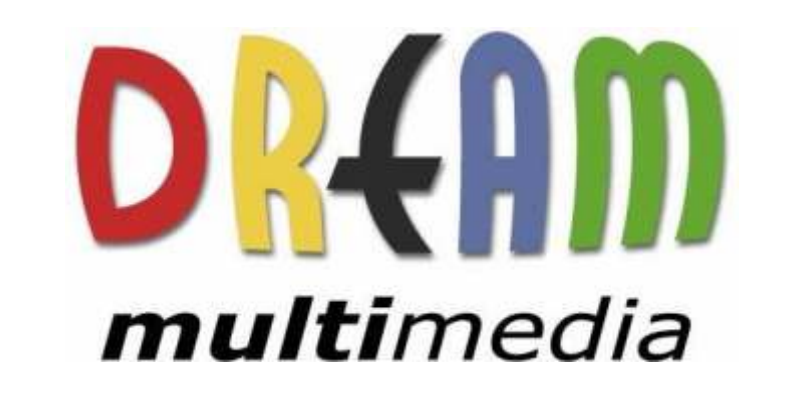

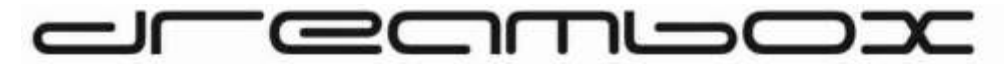

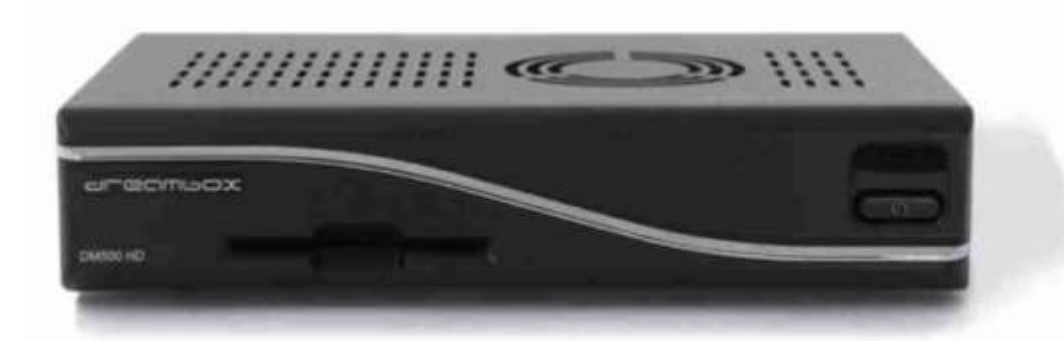

#### Bedienungsanleitung

Digitaler Satellitenempf nger zum Empfang von freien und verschl sselten DVB-Programmen mit optionaler digitaler Aufzeichnungsm glichkeit.

HDTV

Mit Netzwerk-Schnittstelle Anschluss f r interne SATA Festplatte

> DVB-S2 Tuner steckbar Smartcard Leser Linux OS

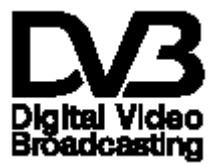

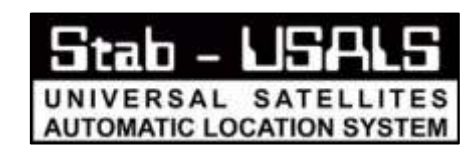

DIGITAL Streaming

DVB

HDTV

Ethernet

10/100

DVB-S2

Linux

| 1. |      |       |          |     |
|----|------|-------|----------|-----|
|    | 1.1  |       |          | . 6 |
|    | 1.2  |       |          | . 9 |
|    | 1.3  |       |          | 10  |
|    |      | 1.3.1 |          | 11  |
|    |      | 1.3.2 |          | 11  |
|    | 1.4  |       |          | 13  |
| 2. |      |       |          |     |
|    | 2.1  |       |          | 19  |
| 3. |      |       |          |     |
|    | 3.1  |       |          | 20  |
|    | 3.2  |       |          | 22  |
|    | 3.3  |       |          | 23  |
|    | 3.4  |       |          | 23  |
|    | 3.5  |       |          | 24  |
| 4. |      |       |          |     |
|    | 4.1  |       | Dreambox | 25  |
|    | 4.2  |       |          | 26  |
|    | 4.3  |       |          | 26  |
|    | 4.4  |       |          | 26  |
|    | 4.5  |       |          | 26  |
|    | 4.6  |       |          | 27  |
|    | 4.7  |       | /        | 27  |
|    | 4.8  |       |          | 27  |
|    | 4.9  |       |          | 27  |
|    | 4.10 |       |          | 28  |

| 5. |     |       | - EPG   |   |
|----|-----|-------|---------|---|
|    | 5.1 |       | EPG 2   | 9 |
|    | 5.2 |       | -EPG 30 | 0 |
|    |     | 5.2.1 | /       | 1 |
| 6. |     |       |         |   |
|    | 6.1 |       |         | 2 |
|    | 6.2 |       | 34      | 4 |
|    | 6.3 |       |         | 5 |
|    | 6.4 |       |         | 6 |
|    | 6.5 |       | 3       | 7 |
|    | 6.6 |       | 3       | 8 |
|    | 6.7 |       | 4       | 0 |
| 7. |     |       |         |   |
|    | 7.1 |       | 4       | 3 |
|    | 7.2 |       |         | 9 |
|    |     | 7.2.1 |         | 0 |
|    | 7.3 |       |         | 1 |
|    |     | 7.3.1 | 5       | 1 |
|    |     | 7.3.2 | 52      | 2 |
|    |     | 7.3.3 | 5       | 2 |
|    |     | 7.3.4 | 5       | 4 |
|    | 7.4 |       |         | 5 |
|    | 7.5 |       | ( )     | 7 |
|    | 7.6 |       |         | 8 |
|    | 7.7 |       |         | 9 |
| 8. |     |       |         | 1 |
| 9. |     |       |         | 3 |

## - 3 - http://prodigi.kz/

| 1 | 0.      |       |                 |    |
|---|---------|-------|-----------------|----|
|   | 10.1    |       | ε               | 64 |
|   | 10.2    |       |                 | 65 |
|   | 10.3    |       | 6               | 37 |
|   | 10.4    | /     |                 | 68 |
|   | 10.5 OI | _ED   |                 | 71 |
|   | 10.6    |       |                 | 72 |
|   | 10.7    |       |                 | 74 |
|   | 10.8    |       |                 | 75 |
| 1 | 11.     |       |                 |    |
|   | 11.1    | DVB-S |                 | 76 |
|   | 11.     | 1.1   |                 | 77 |
|   | 11.     | 1.2   | Toneburst A/B 7 | 78 |
|   | 11.     | 1.3   | DiSEqC A/B      | 79 |
|   | 11.     | 1.4   | DiSEqC A/B/C/D  | 80 |
|   | 11.     | 1.5   | USALS           | 81 |
|   | 11.     | 1.6   | USALS           | 82 |
|   | 11.2    | DVB-C | 8               | 83 |
|   | 11.3    | DVB-T | 8               | 35 |
|   | 11.4    |       |                 | 86 |
|   | 11.5    |       | 8               | 88 |
| 1 | 12.     |       |                 |    |
|   | 12.1    |       |                 | 89 |
|   | 12.2    |       |                 | 90 |
|   | 12.3    |       | ٤               | 31 |
|   | 12.     | 3.1   | DreamUP         | 91 |
|   | 12.     | 3.2   |                 | 94 |
|   |         |       |                 |    |

| 13 | •           |                   |                 |
|----|-------------|-------------------|-----------------|
|    | 13.1        |                   |                 |
|    | 13.2        | (                 | )               |
| 14 |             |                   |                 |
| 15 |             |                   |                 |
|    | 15.1        |                   | 100             |
| 16 |             |                   | 101             |
| 17 |             |                   |                 |
| 18 |             |                   | 105             |
| 19 |             |                   |                 |
|    | 19.1 GNU GF | PL (General Publi | ic License) 107 |
| 20 |             |                   | 110             |
| 21 |             |                   | PDF             |

: Dreambox DM 500 HD CE

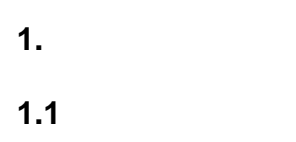

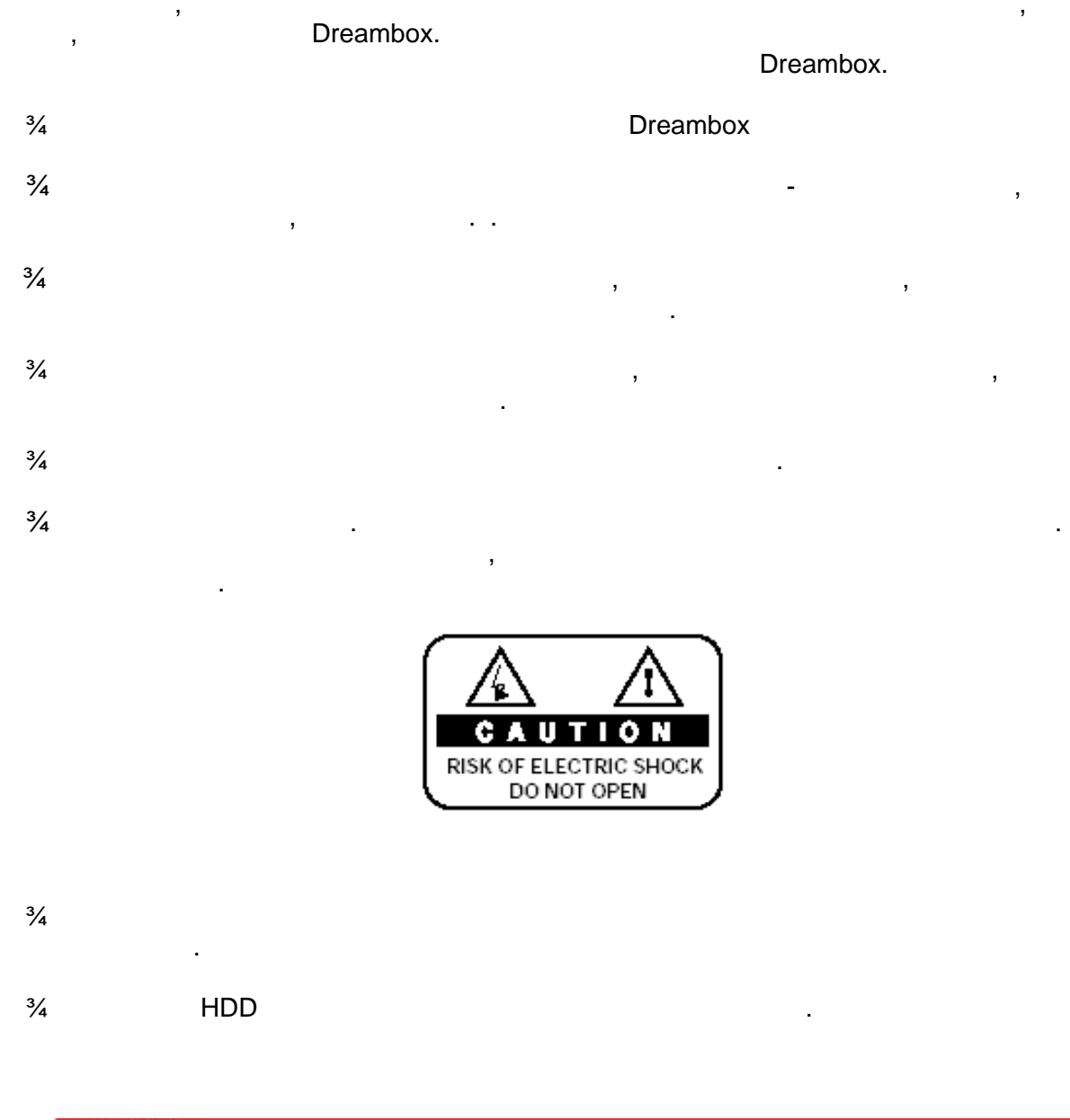

Attention! Dreambox ,

- 6 - http://prodigi.kz/

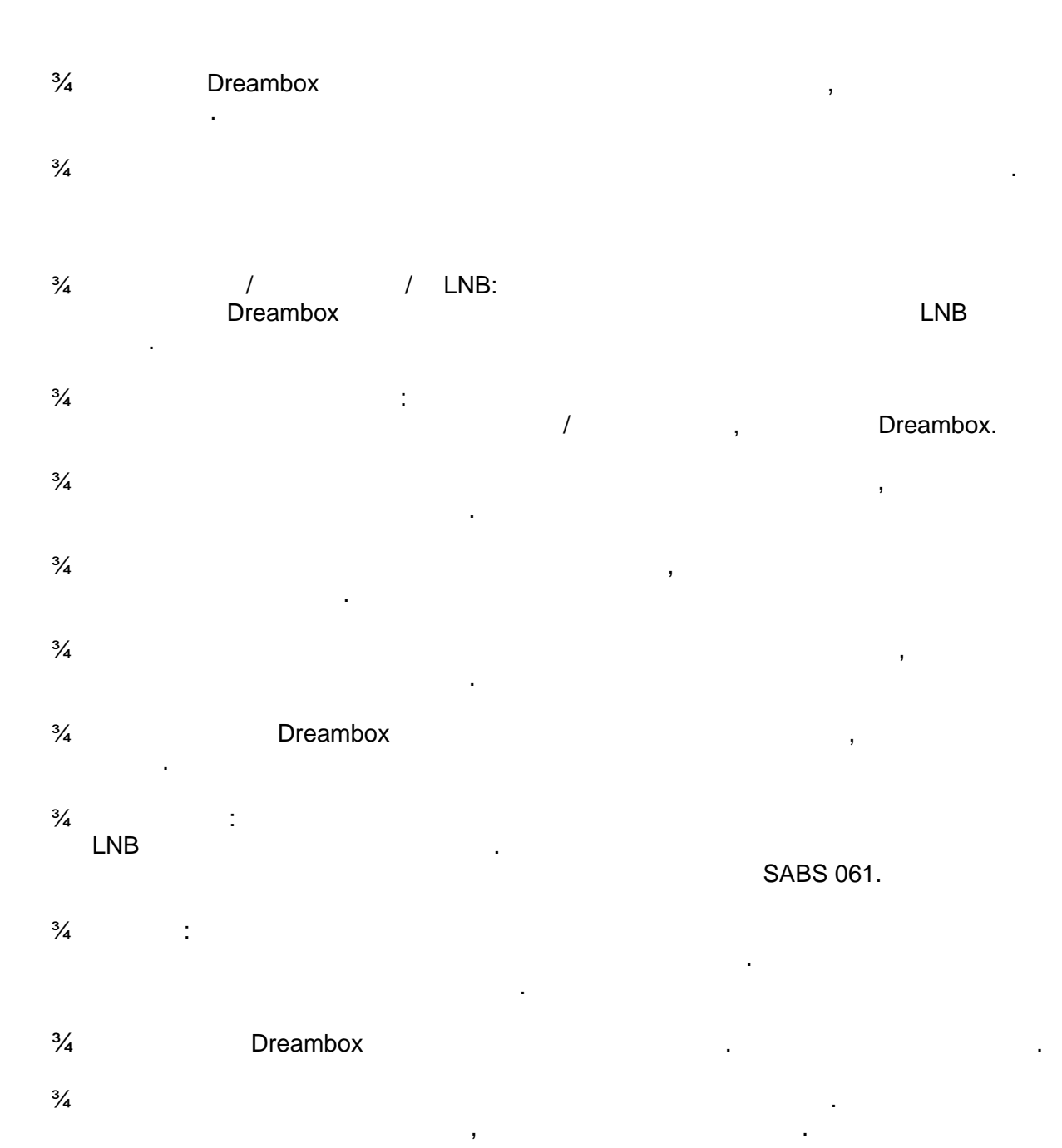

- 7 - http://prodigi.kz/

,

•

.

,

.

,

Dreambox

.

•

,

,

,

,

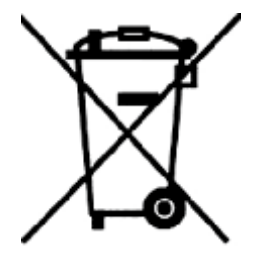

,

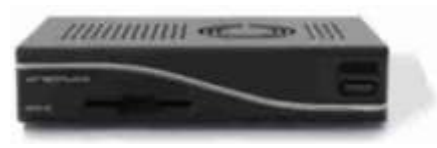

:

Dreambox DM 500 HD

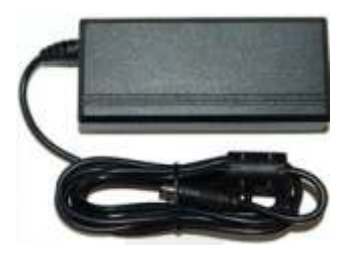

1 DVE Modell: DSA-36W-12

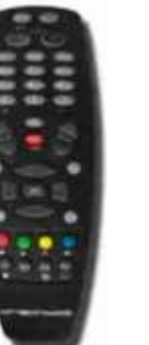

1

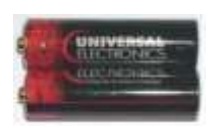

2 Batteries (1,5V Mignon / AA / LR6)

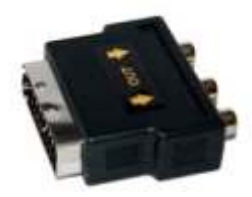

1 Scart - Video/Audio (

http://www.dream-multimedia-tv.de )

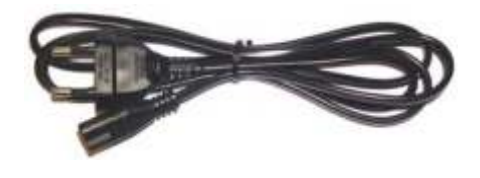

1

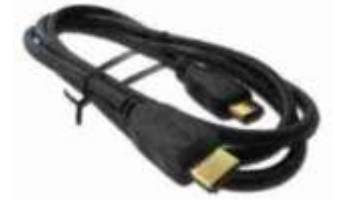

1 HDMI - HDMI

1.3

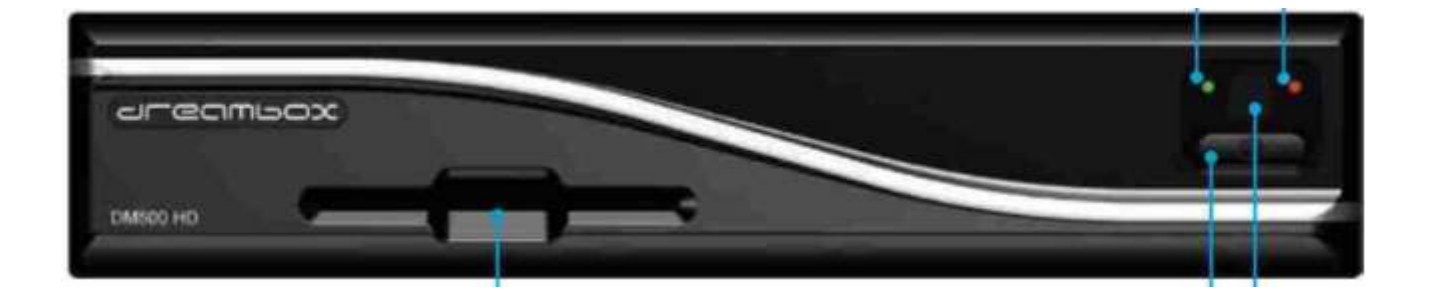

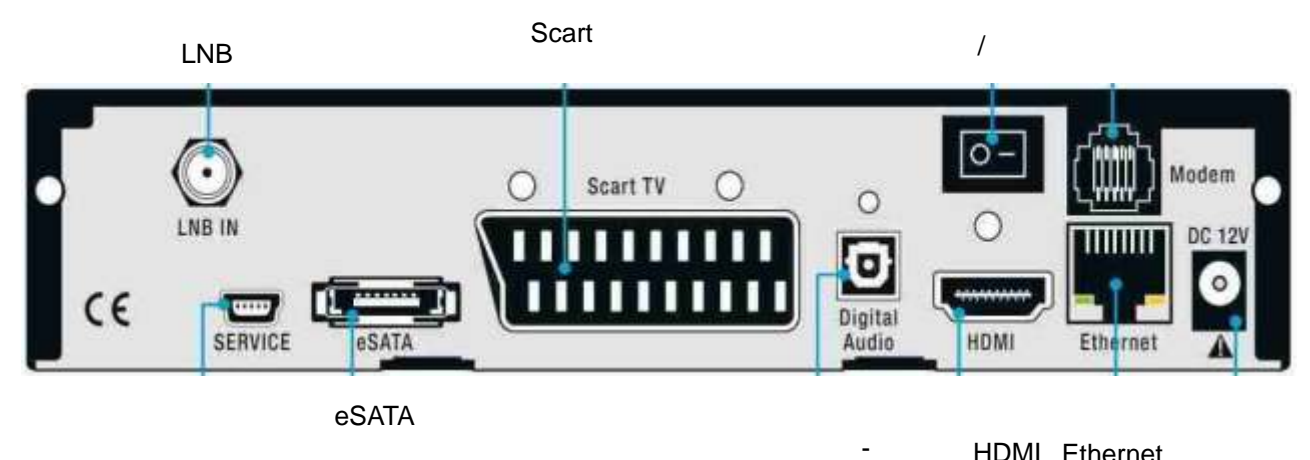

HDMI Ethernet

#### 1.3.1

1.3.2

|       | - | - Dreamcrypt<br>Dreamcrypt – | Dream-Multimedia. |
|-------|---|------------------------------|-------------------|
| OLED- |   |                              |                   |
| OLED  |   |                              |                   |

-

. .

#### Dreambox.

| LNB (DVB-S | ) |      |  |
|------------|---|------|--|
|            |   | LNB. |  |

| LNB (DVB-S | ) |  |
|------------|---|--|
| <b>、</b> - | , |  |

| Dreambox |   | , |  |
|----------|---|---|--|
| (DVB-C/T | ) |   |  |

| (        | , |   |  |
|----------|---|---|--|
|          |   |   |  |
|          |   | • |  |
| (DVB-C/T | ) |   |  |

.

,

#### eSATA

|          |   | SATA. |   |
|----------|---|-------|---|
| <u>:</u> | , |       | 3 |

#### Dreambox

.

.

# (RS232C, Sub-D, 9-pol.)

-

|      | -                                     |                              |                             |             |             |         |
|------|---------------------------------------|------------------------------|-----------------------------|-------------|-------------|---------|
|      | (Ether                                | rnet 10/1                    | 00Mbit, RJ4                 | 5)          |             |         |
| «    | – Ethe<br>HTTP, FTP, NFS, Telnet<br>» | ernet<br>Samba<br>Dream<br>D | l.<br>box.<br>reambox       | ,<br>(LAN). | Dr          | eambox  |
|      | DVI                                   |                              |                             |             |             |         |
|      |                                       |                              |                             | DVI,        |             |         |
|      | USB 2.0.                              |                              |                             |             |             |         |
|      | USB 2.0                               |                              | ,<br>USB                    |             | USB 2.      | 0.<br>- |
| Scar | ť                                     |                              |                             |             |             |         |
|      |                                       |                              | Dreambox,                   |             | Scart.      |         |
|      |                                       |                              | ,<br>Dreambox.<br>230 /50 . |             | Dreambox    |         |
|      | - (                                   | Toslink)                     |                             |             |             |         |
|      | D                                     | reambox                      | (DSP), AC3                  |             | (Toslink)   | Hi-Fi   |
|      |                                       |                              |                             | Dolb        | oy Digital. |         |

1.4

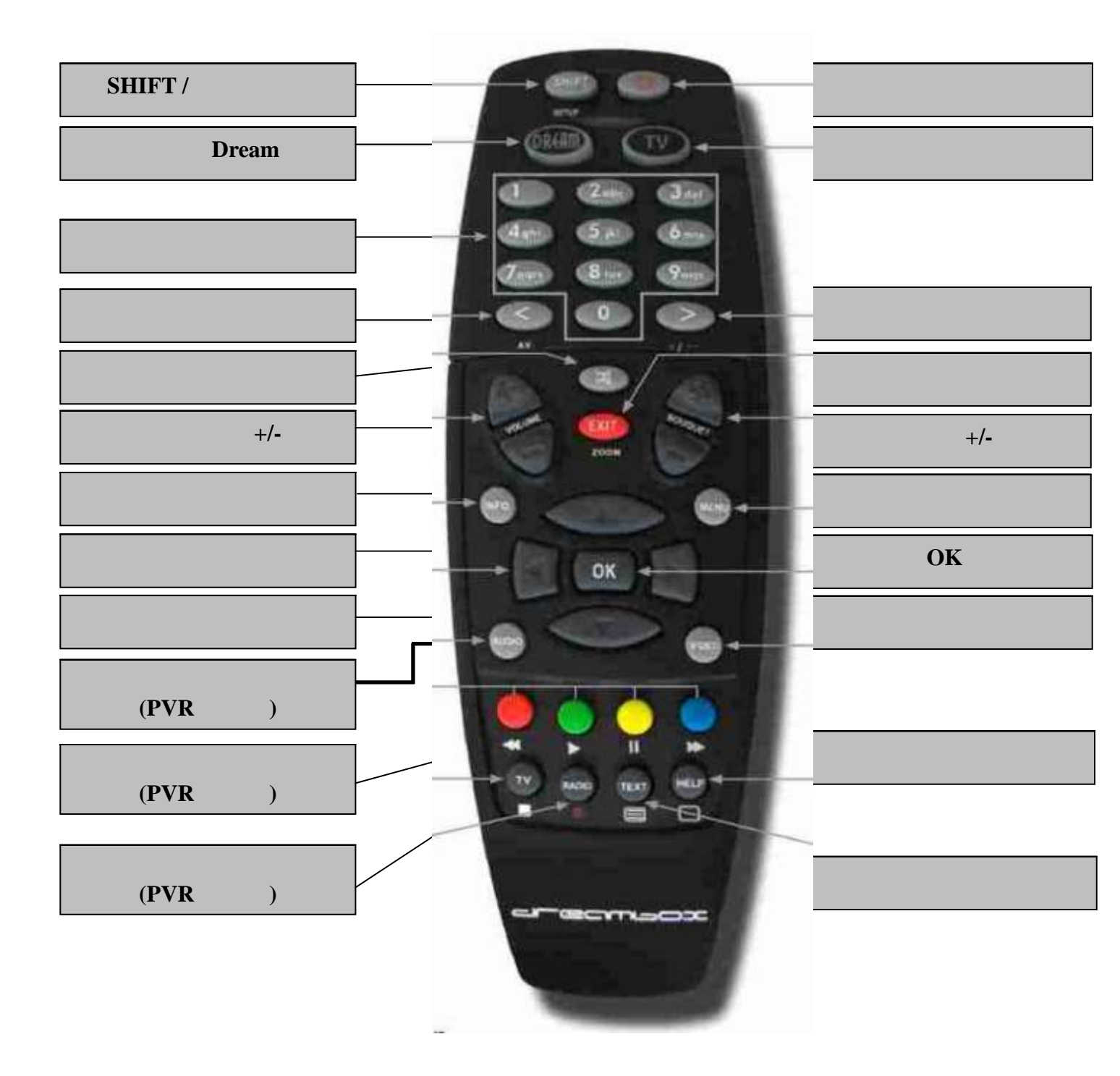

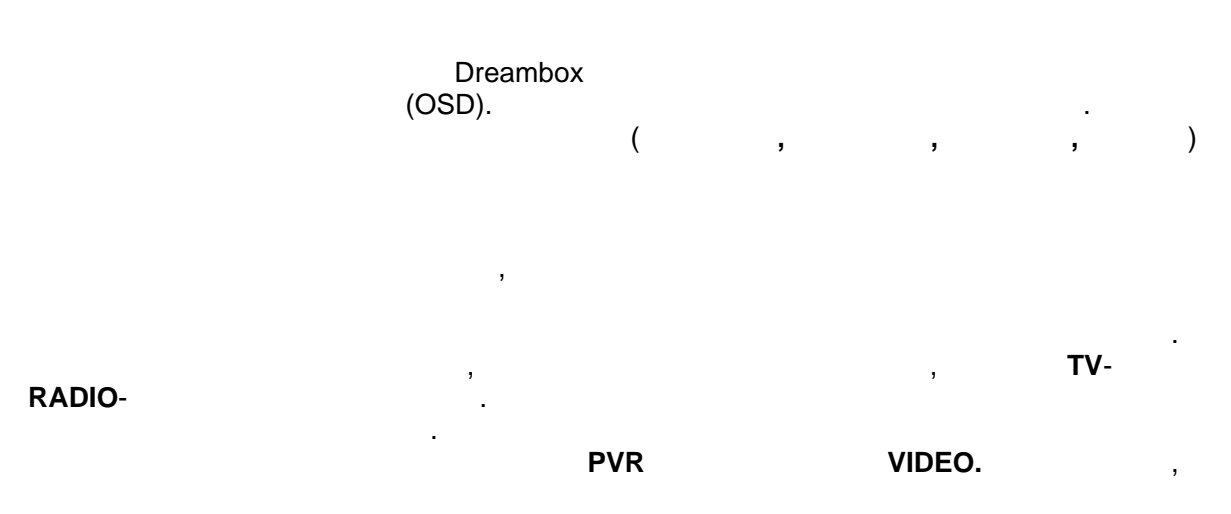

PVR. ( . **7.3.1** ).

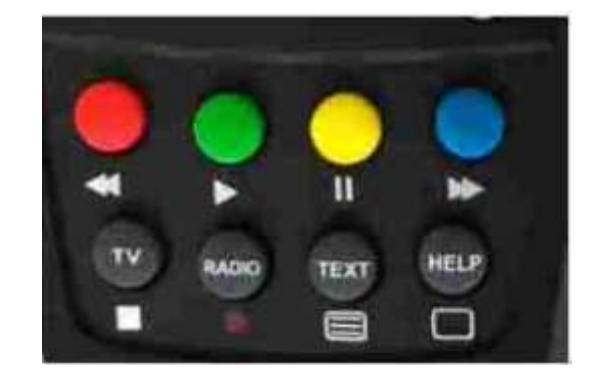

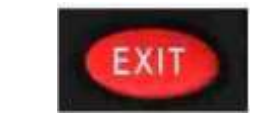

EXIT

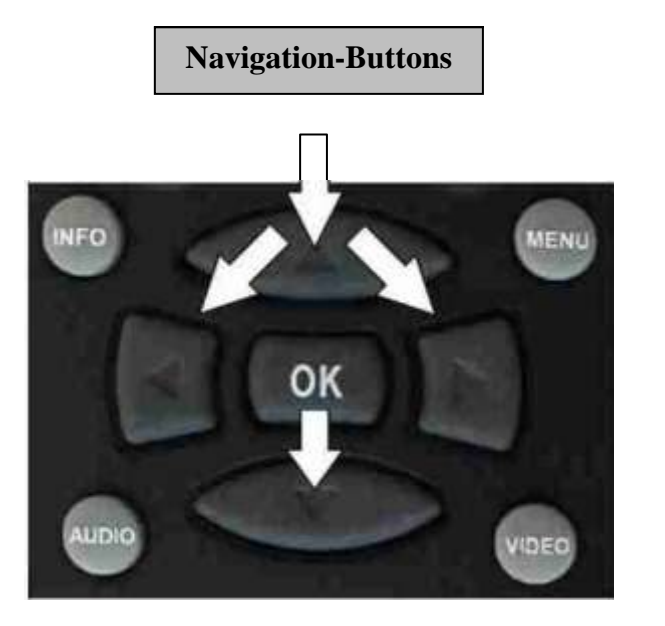

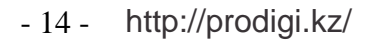

ΟΚ

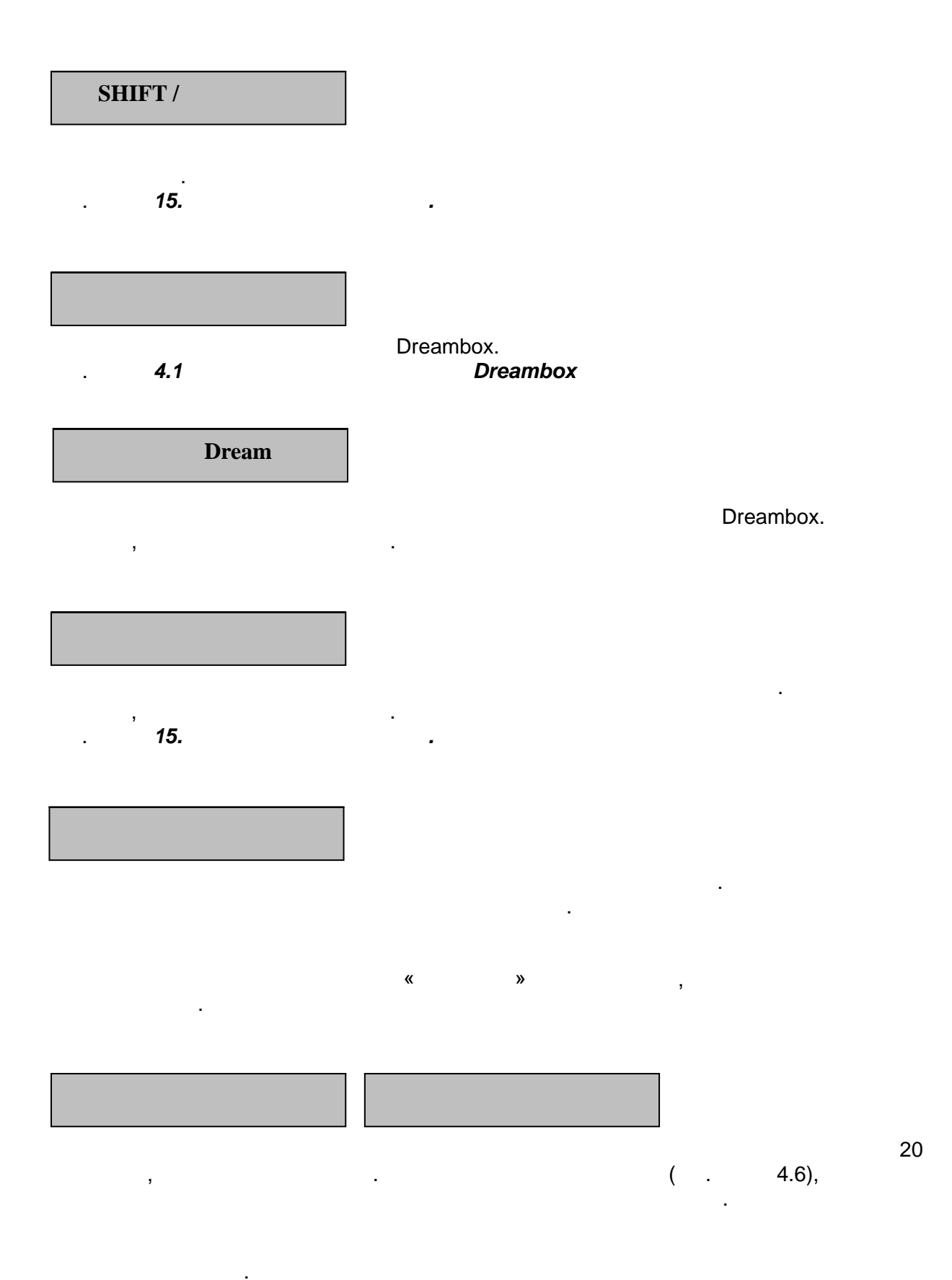

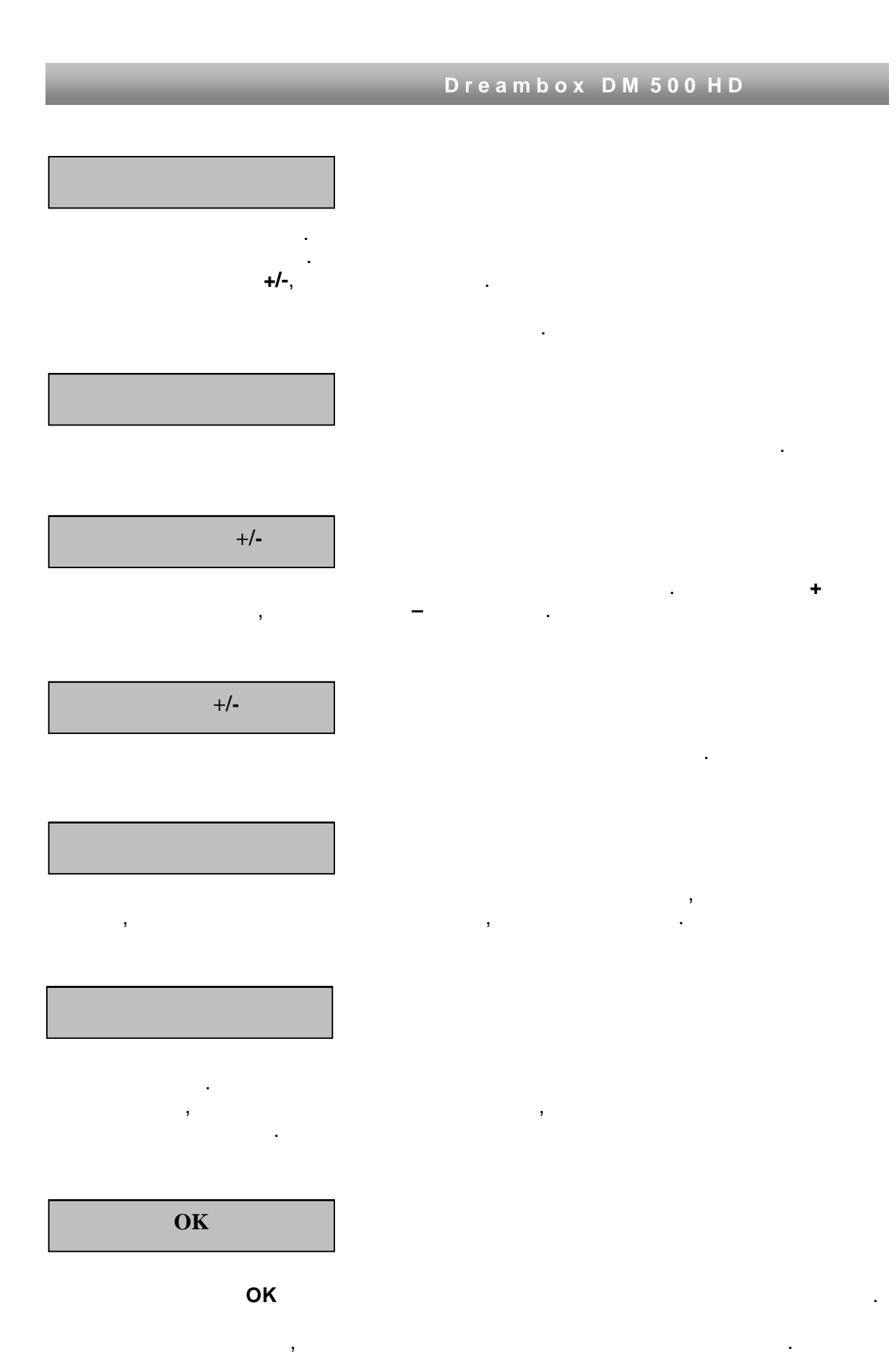

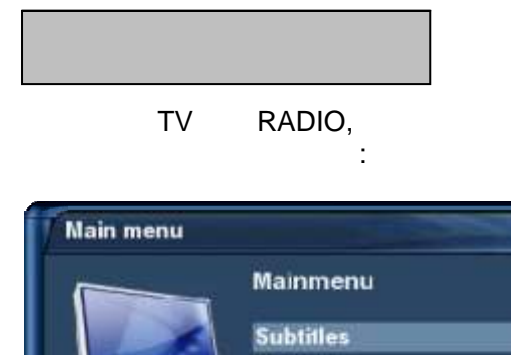

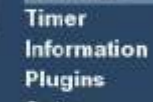

Setup Standby / Restart

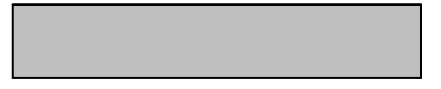

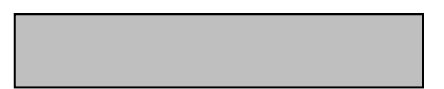

,

(PVR).

,

,

,

,

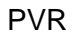

,

,

(PVR )

)

(

(**PVR**)

.

.

.

.

.

(**PVR**)

**TEXT–Button** 

- 18 - http://prodigi.kz/

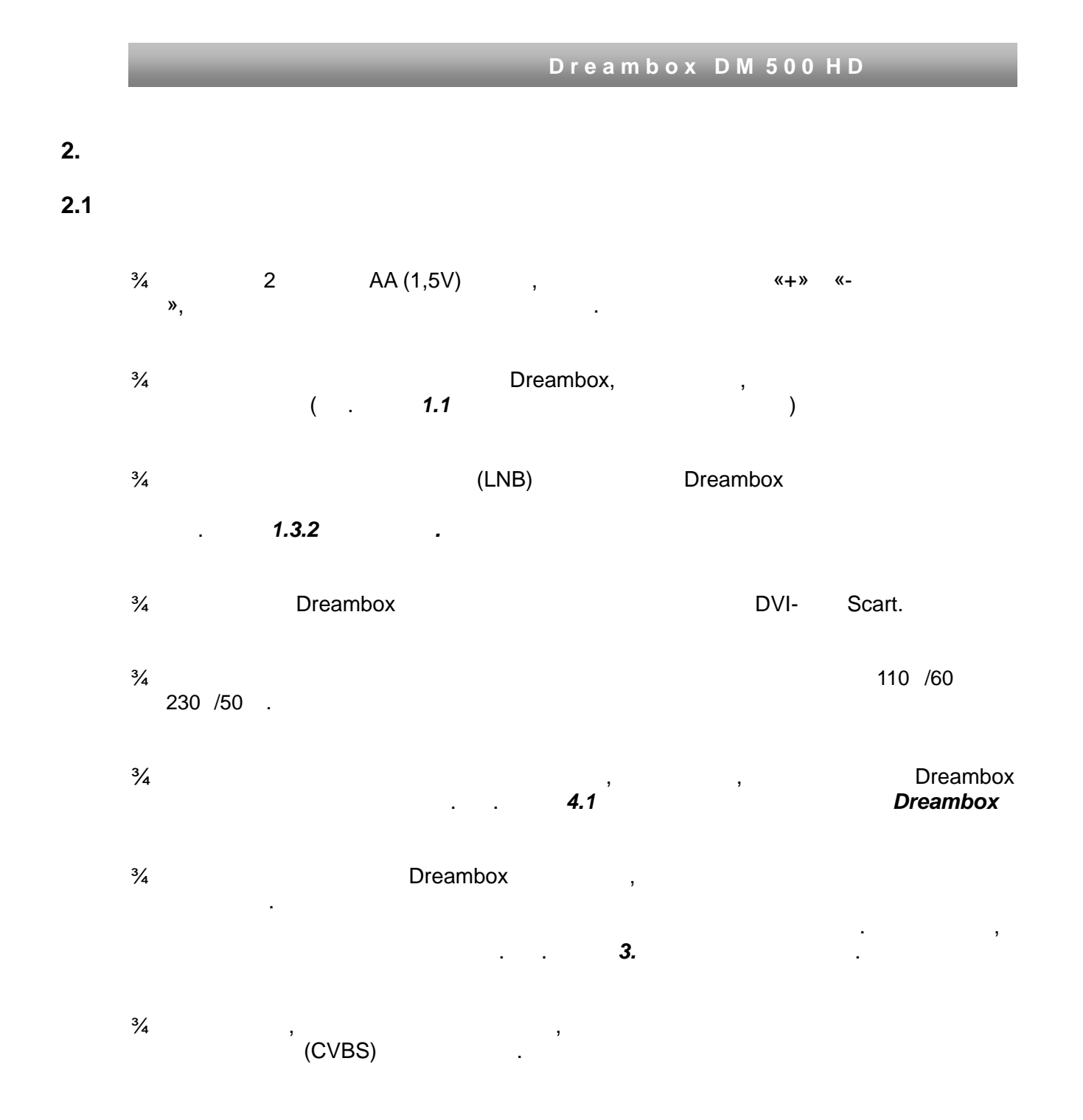

# 3.

# 10 Dreambox . OK .

3.1

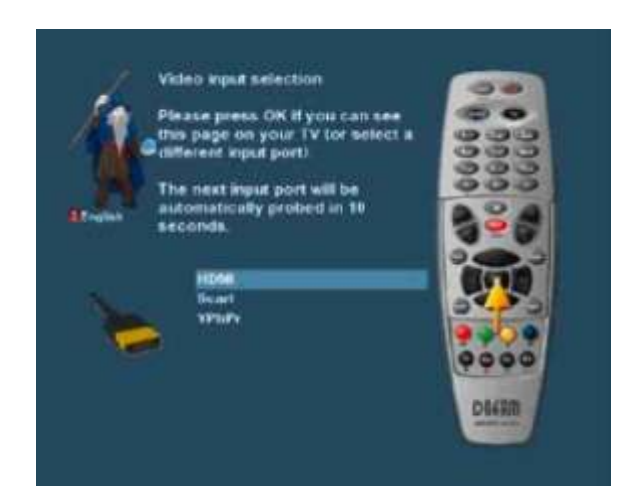

#### Dreambox.

, , / OK . .

: 1. Scart. 2. HDMI. HDMI

ок .

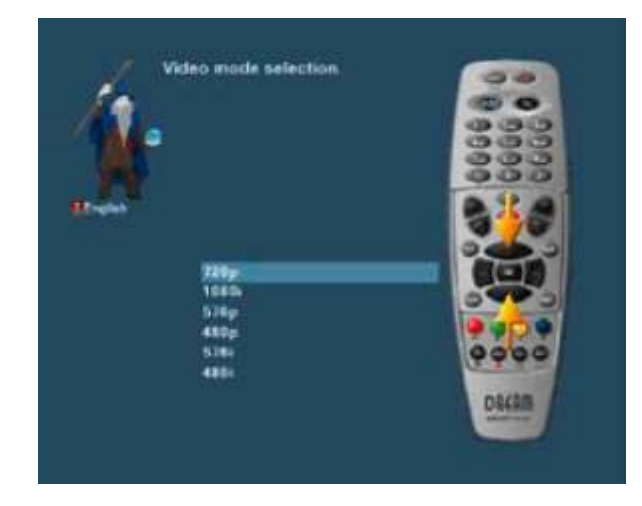

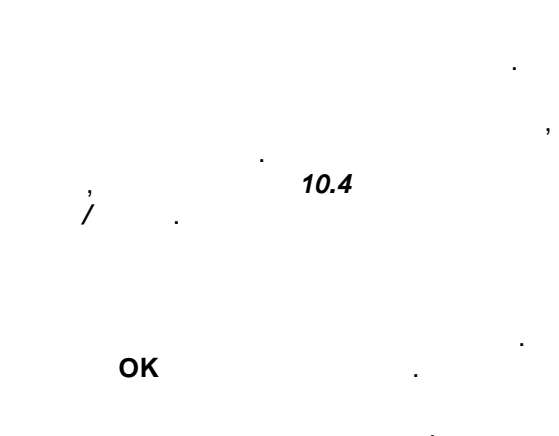

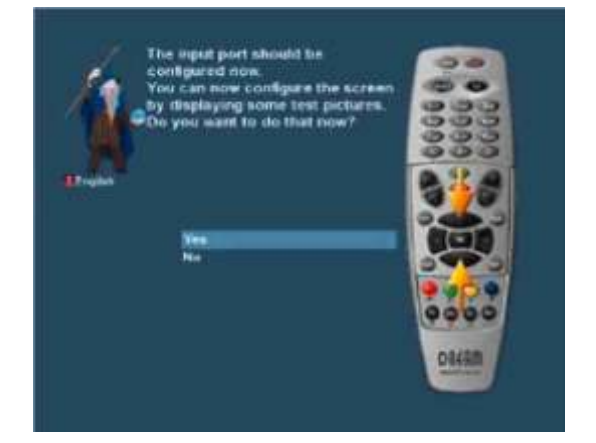

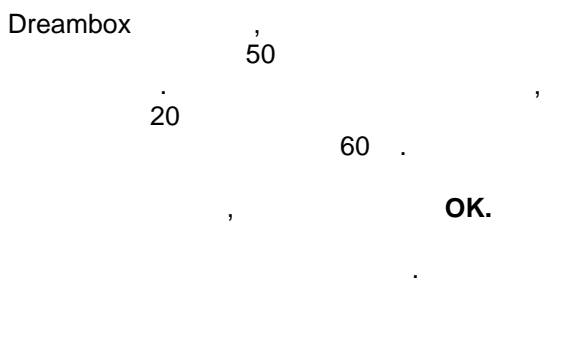

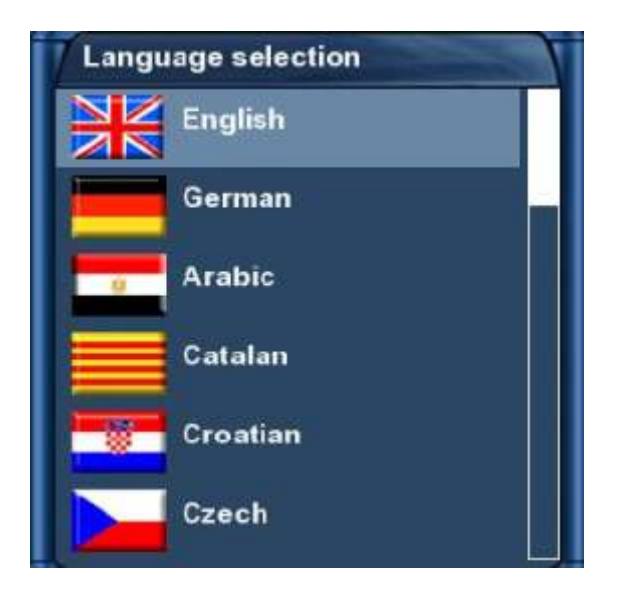

ок

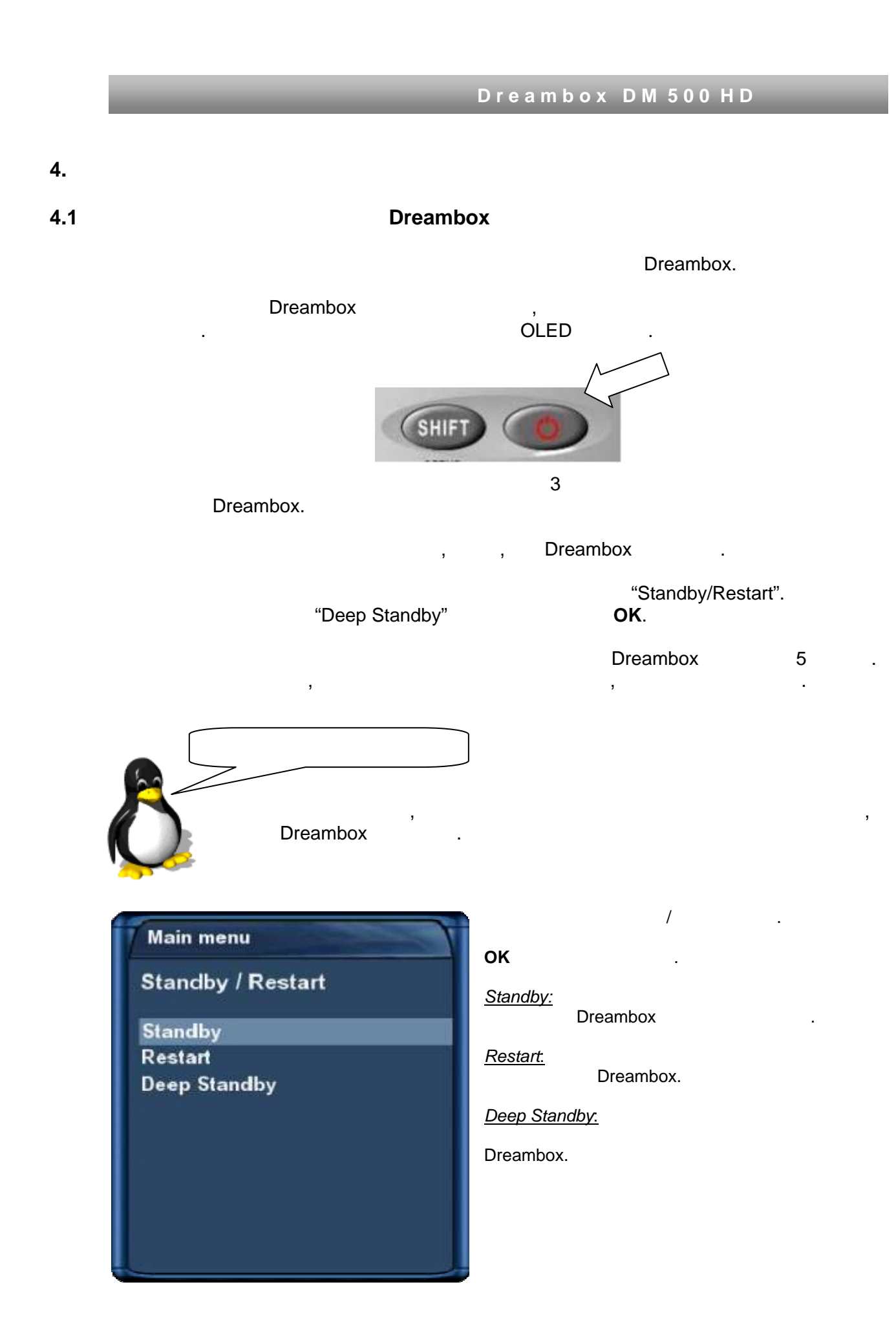

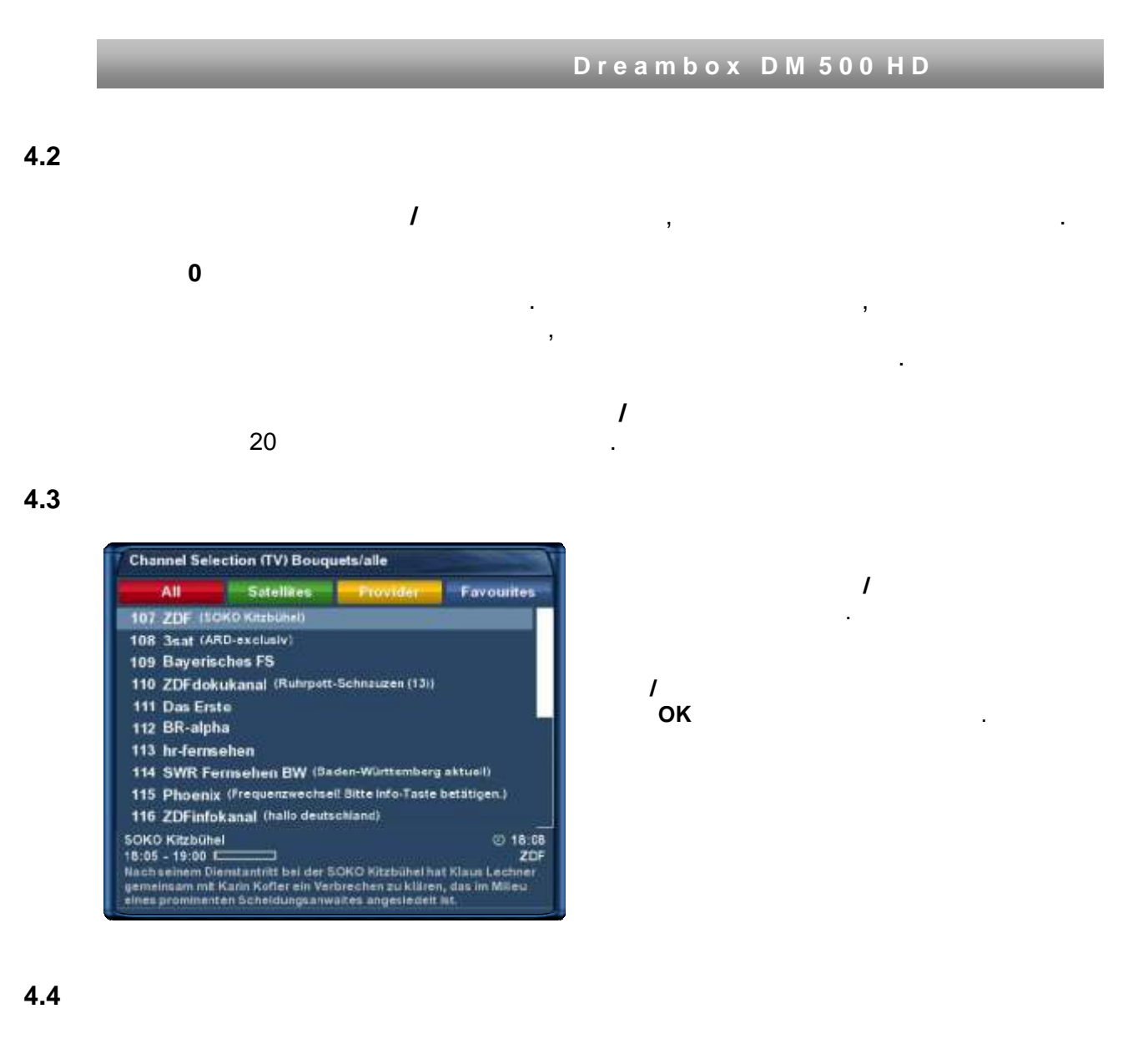

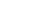

Ц

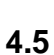

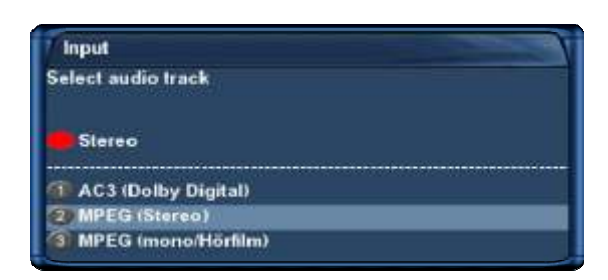

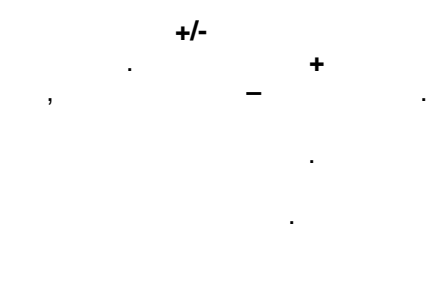

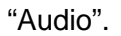

- . OK

,

| 1   | nput                    |
|-----|-------------------------|
| Ple | ase select a subservice |
|     | Quicktan                |
|     | Add to bouquet          |
|     |                         |
| 0   | Portal                  |
| 1   | Golf                    |
| 2   | UEFA Cup                |
|     | Bundesliga              |

4.7 1

4.8

#### 4.9

OK.

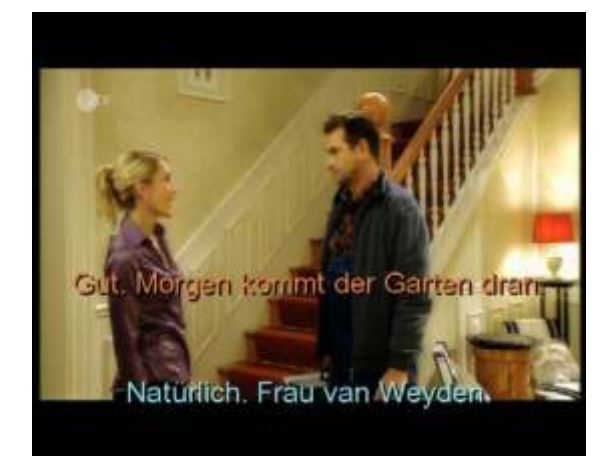

ок

1

"Subtitles" ок

"Deactivate

# subtitles" 1

- 27 - http://prodigi.kz/

4.10

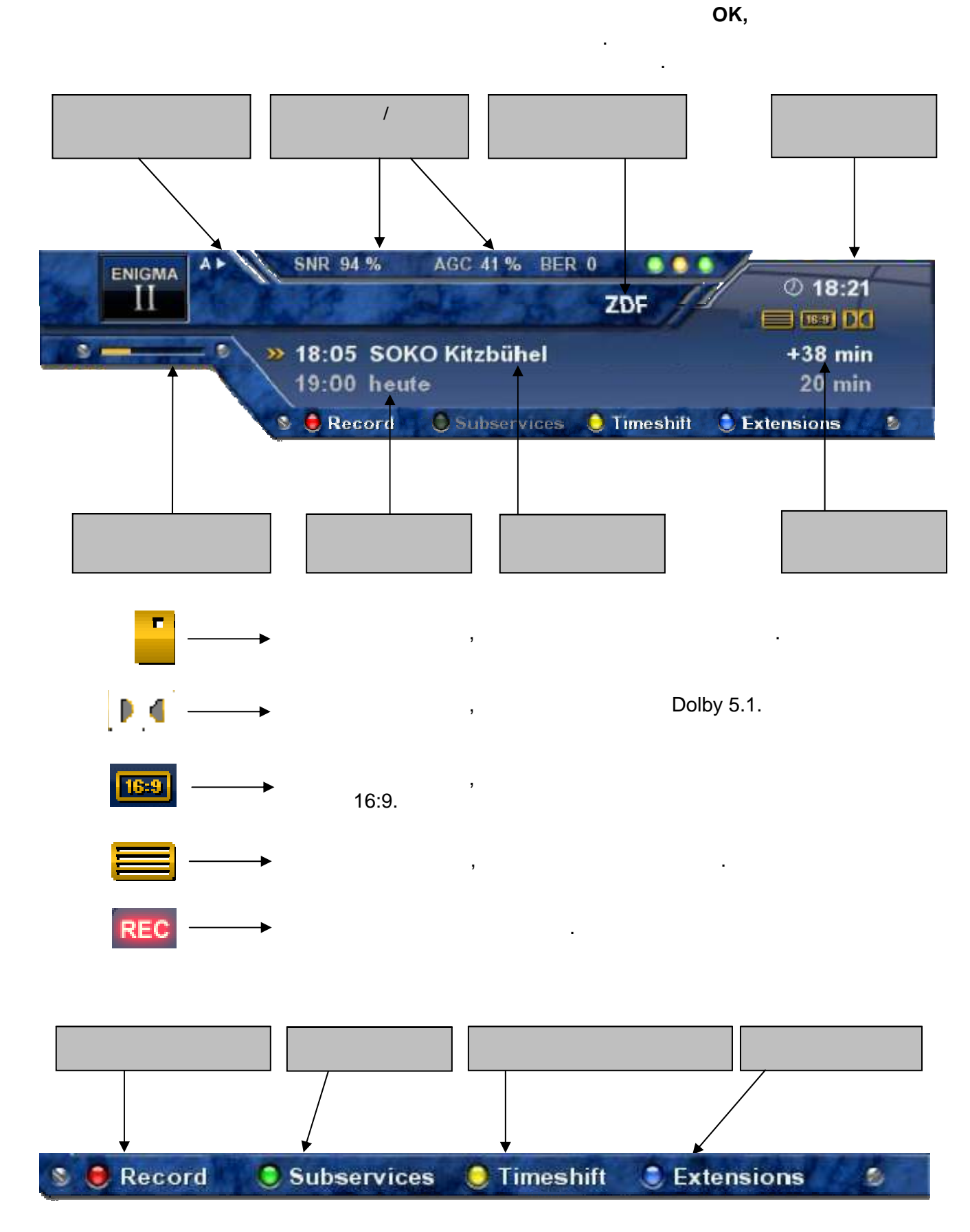

- 28 - http://prodigi.kz/

5.

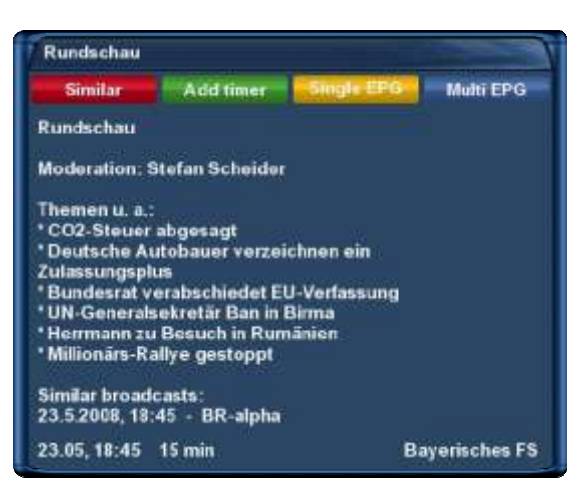

# "Channel-EPG" ( . **5.1**),

.

"Multi-EPG" ( . **5.2**).

#### Dreambox

, "Similar".

7.3.3

.

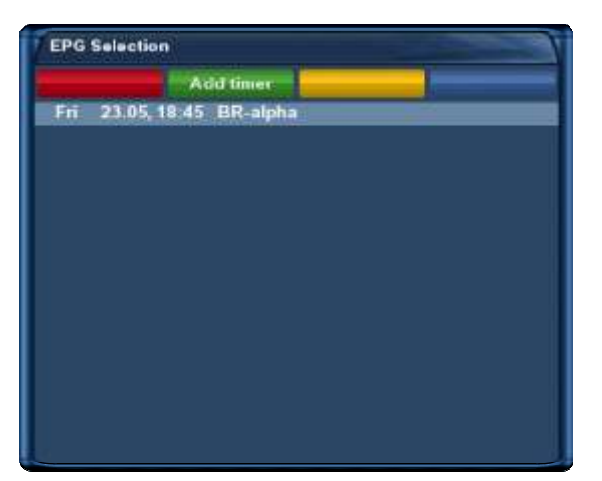

5.1

EPG

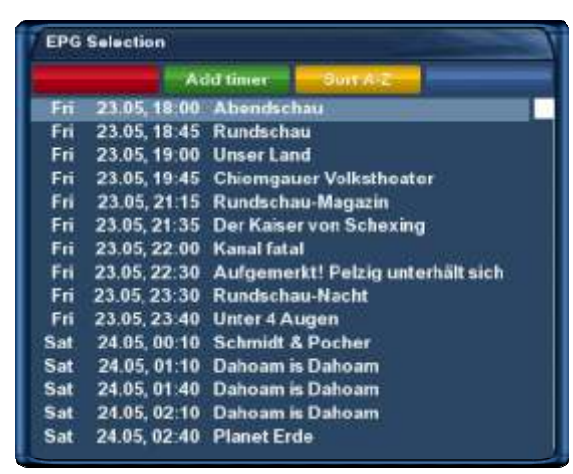

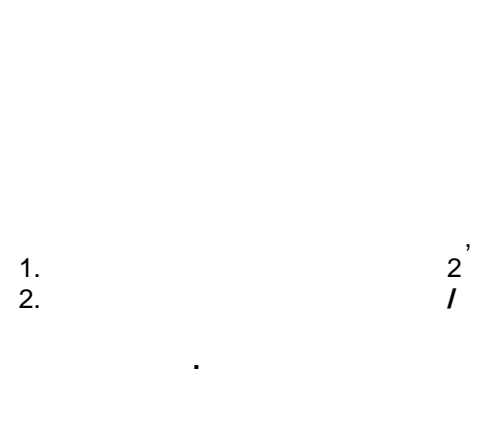

EPG

- EPG

#### 5.2 -EPG

now, next more.

| Zap             | Add  | timer. | Free         | Next              |
|-----------------|------|--------|--------------|-------------------|
| NOW             | NEXT | MO     | RE           | Today 23.5        |
| ZDF             |      | -      | SOKO Kitzbi  | ühel              |
| 3sat            |      |        | ARD-exclus   | iv.               |
| Bayerische      | s FS |        | Abendschau   |                   |
| ZDFdokuka       | nal  |        | Ruhrpott-Sc  | hnauzen (13)      |
| Das Erste       |      | 1      | Marienhof    |                   |
| <b>BR-alpha</b> |      | -      | Straßennam   | en                |
| hr-fernsehe     |      | -      | Brisant      |                   |
| SWR Fernse      | shen | 1      | Essen und T  | rinken            |
| Phoenix         |      |        | Frequenzwe   | chsel! Bitte Info |
| ZDFinfokan      | al   |        | hallo deutsc | hland             |
| KiKa            |      |        | Die Sendung  | a mit dem Elefan  |
| arte            |      | -      | Frequenzwe   | chsel! Bitte Info |
| WDR Kein        |      | -      | Servicezeit: | Essen & Trinker   |

| bouquets" | "Yes" ( | . <b>10.2</b> ),<br>,<br>Multi-EPG. | "Multi |
|-----------|---------|-------------------------------------|--------|
| ,         | ,       |                                     |        |

|                       | Add timer     | Prev                  | Next          |
|-----------------------|---------------|-----------------------|---------------|
| NOW                   | EXT MO        | RE                    | Today 23.5    |
| ZDF                   | 19.00 - 19.20 | heute                 |               |
| 3sat                  | 18:30 - 19:00 | nano                  |               |
| <b>Bayerisches FS</b> | 18.45 - 19 00 | Rundschau             |               |
| ZDFdokukanal          | 18.45- 19.30  | Heiße Spur am M       | onte Verde    |
| Das Erste             | 18.55 - 19.20 | Berlin, Berlin        |               |
| BR-alpha              | 18.45-18.00   | Rundschau             |               |
| hr-fernsehen          | 18.50 - 13.15 | hessentipp            |               |
| SWR Fernsehen         | 18.45- 19.45  | Landesschau           |               |
| Phoenix               | 00.00 - 23 59 | Frequenzwechse        | ll Bitte Info |
| ZDFinfokanal          | 18:30 - 13:40 | Leute heute           |               |
| KiKa                  | 18.40 - 10.50 | Golo, der Gartenzwerg |               |
| arte                  | 00.00 - 23.58 | Frequenzwechse        | ! Bitte Info  |
| WDR Köln              | 18.50 - 19.30 | Aktuelle Stunde       |               |

| EPG Selection  |               |                              |             |
|----------------|---------------|------------------------------|-------------|
|                | Add timer     | Prex                         | Next        |
| NOW NE         | XT MK         | ORE                          | Today 23.5. |
| ZDF            | 19,20-20.15   | Forsthaus Falker             | nau         |
| 3sat           | 19.20-20.00   | Kulturzeit                   |             |
| Bayerisches FS | 19:45-21.15   | Chiemgauer Volkstheater      |             |
| ZDFdokukanal   | 20.15-21.08   | Die Zeitmacher               |             |
| Das Erste      | 19:50 - 19:55 | Das Wetter im Ersten         |             |
| BR-alpha       | 19 15-19 45   | Faszination Wissen           |             |
| hr-fernsehen   | 19:30 - 19:58 | hessenschau                  |             |
| SWR Fornschon  | 19.58 - 20.00 | Baden-Württemberg Wetter     |             |
| Phoenix        | 00.00 - 23.50 | Frequenzwechsel! Bitte Info- |             |
| ZDFinfokanal   | 19.00-19.20   | heute                        |             |
| КіКа           | 19.00-10.25   | Tom                          |             |
| arte           | 00.00-23.50   | Frequenzwechsel! Bitte Info  |             |
| WDR Köln       | 20.00 - 20 15 | Tagesschau                   |             |

. ( ).

## 5.2.1 5.2.1 /

| Cancel | ок          |
|--------|-------------|
| Date   | 23.May 2008 |
| Time   | 20-11       |
|        |             |

|                | Add timer   | Prev                        | Next                |
|----------------|-------------|-----------------------------|---------------------|
|                |             |                             | Today 23.5          |
| ZDF            | 20,15-21.16 | Der Alte                    |                     |
| 3sat           | 20.15-21.00 | Der Kreuzritter             | <b>Richard Löwe</b> |
| Bayerisches FS | 19:45-21.15 | Chiemgauer Vo               | lkstheater          |
| ZDFdokukanal   | 20.15-21.08 | Die Zeitmacher              |                     |
| Das Erste      | 20 15-21 45 | Das Traumpaar               |                     |
| BR-alpha       | 20.15-21.00 | alpha-Forum                 |                     |
| hr-fernsehen   | 20.15-21.00 | Jugendstil in He            | essen               |
| SWR Formschon  | 20.15-21.45 | Fröhlicher Feierabend       |                     |
| Phoenix        |             | Frequenzwech                | sel! Bitte Info-    |
| ZDFinfokanal   | 20.15-20.30 | haus & hot                  |                     |
| KiKa           | 19.25-20.55 | Zurück nach Gaya - Die held |                     |
| arte           | 100         | Frequenzwechs               | el! Bitte Info      |
| WDR Köln       | 20.15-21.00 | Teufelszeug - V             | Vie der Strom       |

Multi-EPG

,

. 20:15. ;

.

6.

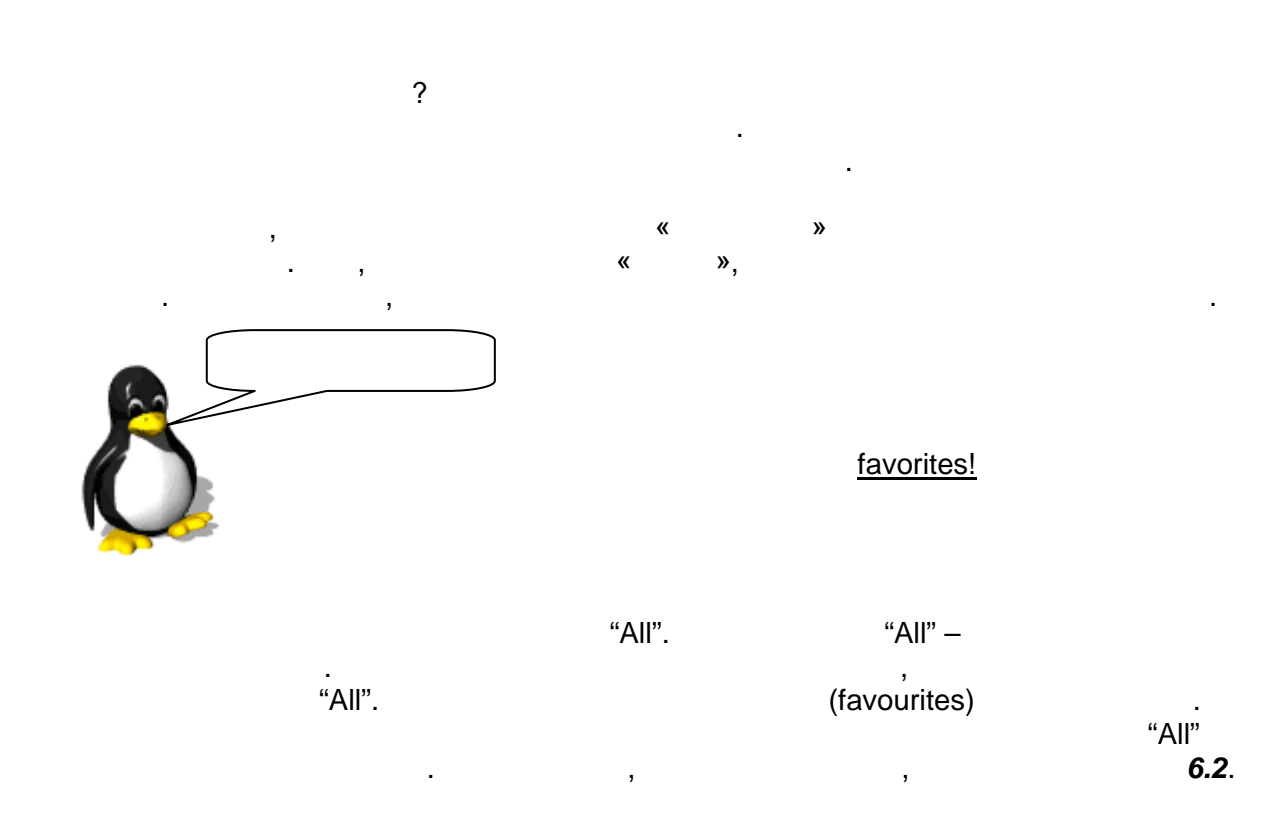

#### 6.1

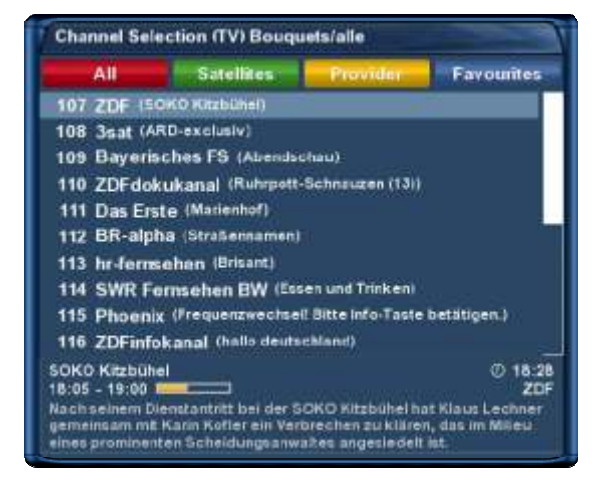

"Allow multiple bouquets". 10.2. /

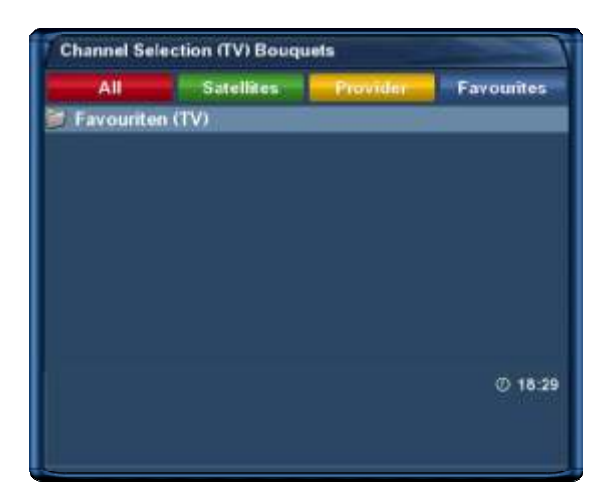

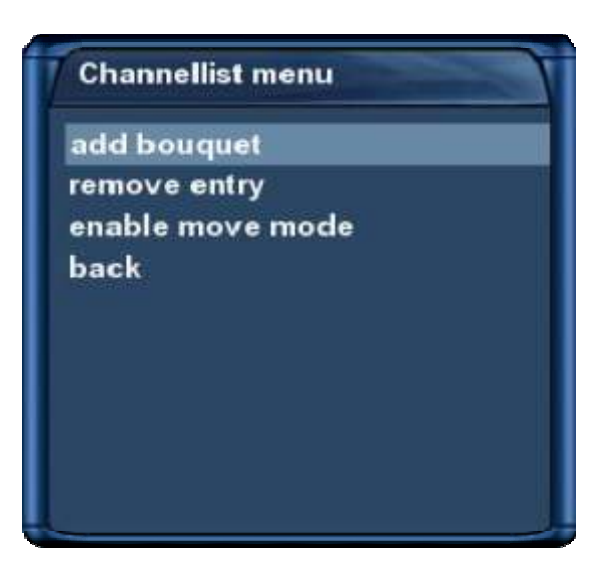

"Channellist menu".

"add bouquet".

Finput Please enter a name for the new bouquet bouquetname

ΟΚ

(favourites). "Channellist menu".

1

6.2

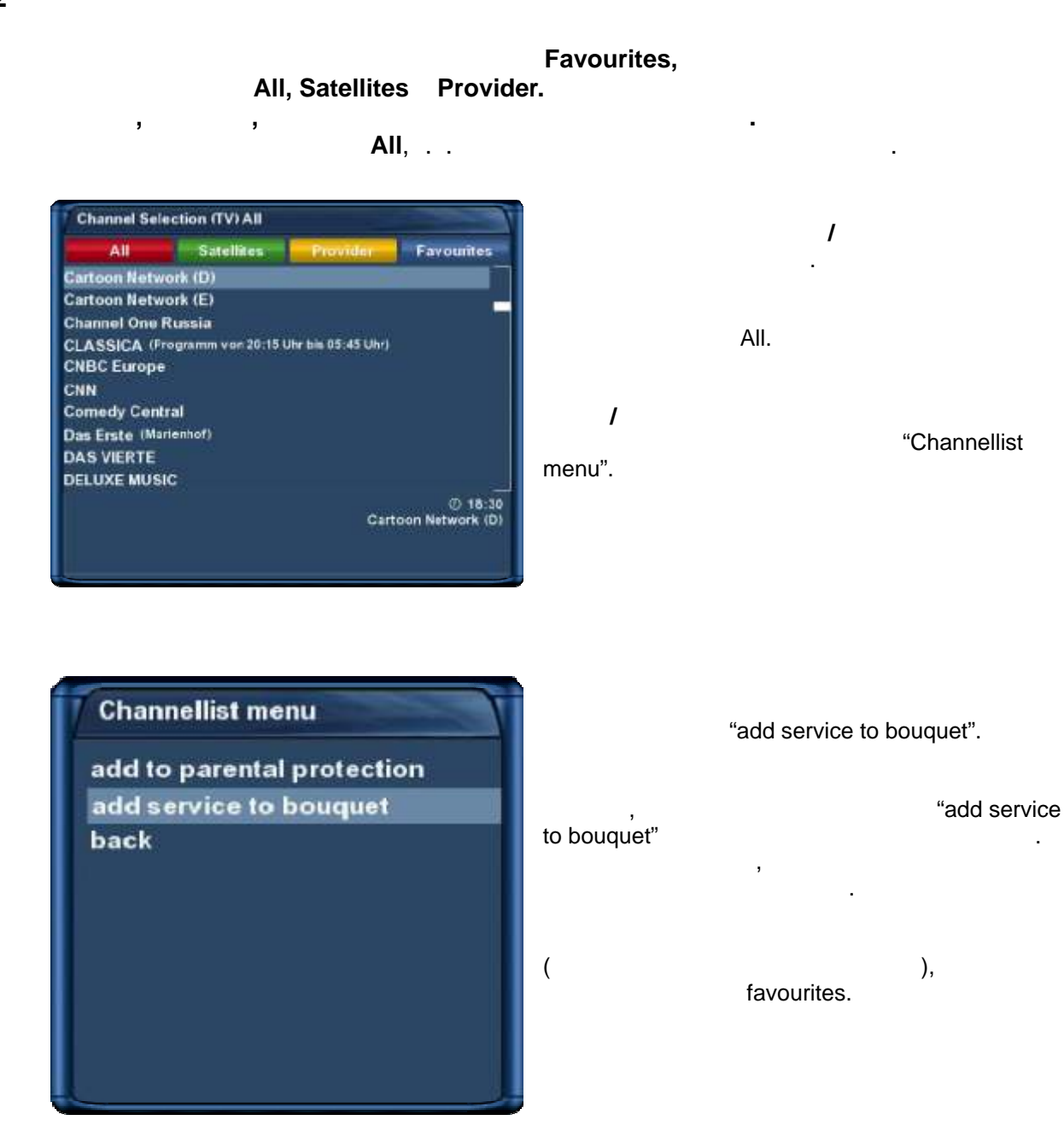

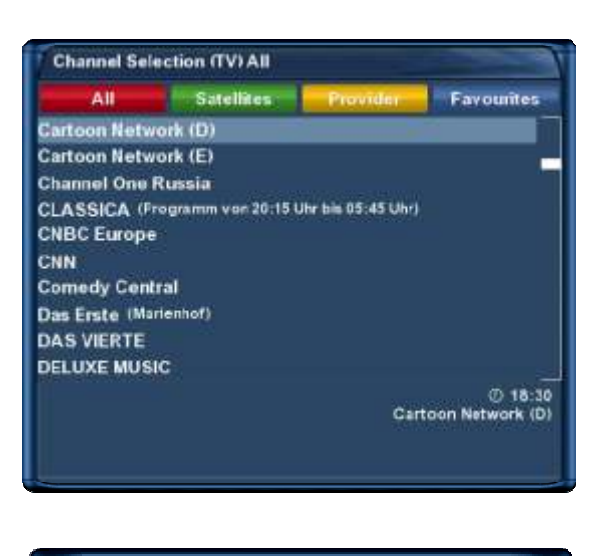

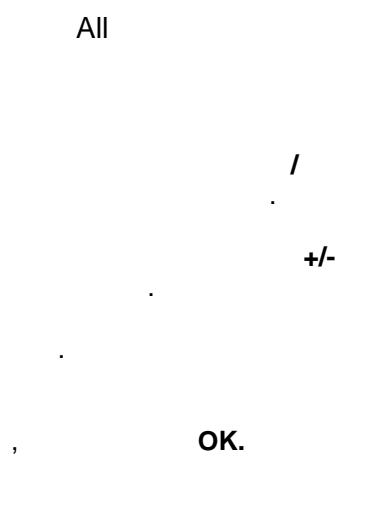

Channellist menu add to parental protection add service to bouquet remove entry enable move mode add marker enable bouquet edit back

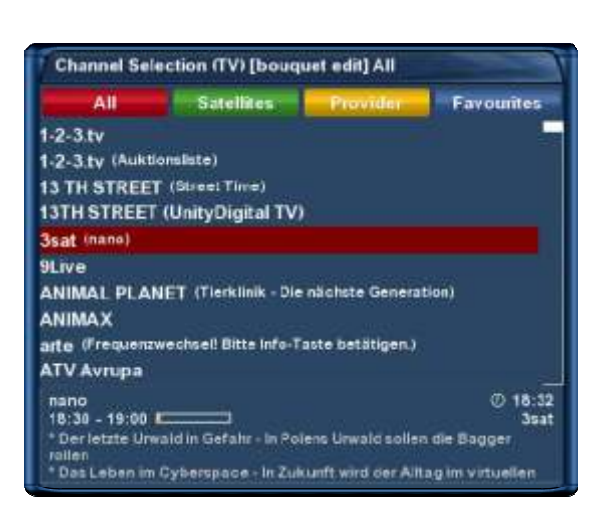

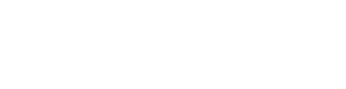

"enable bouquet edit".

"Channellist menu".

All.

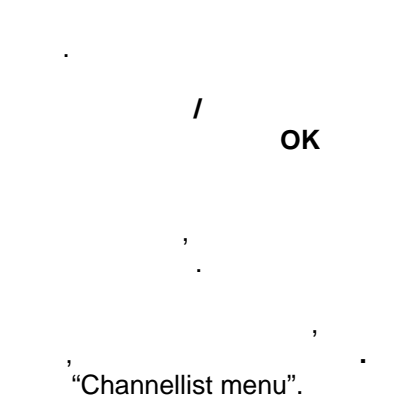

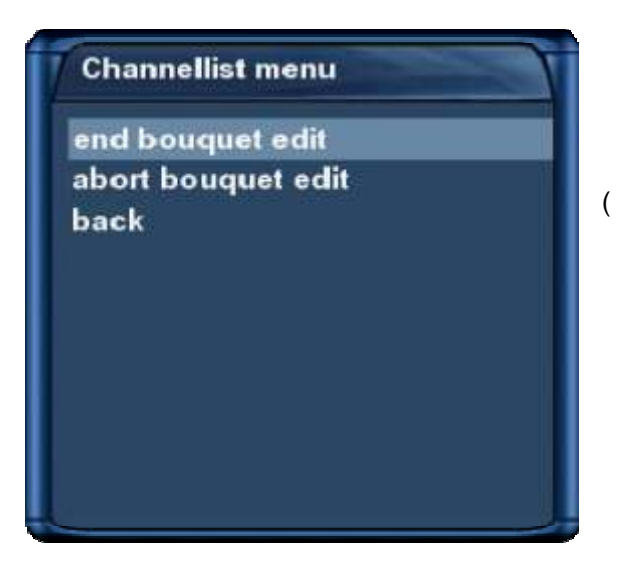

"End bouquet edit".

), favourites.

6.4

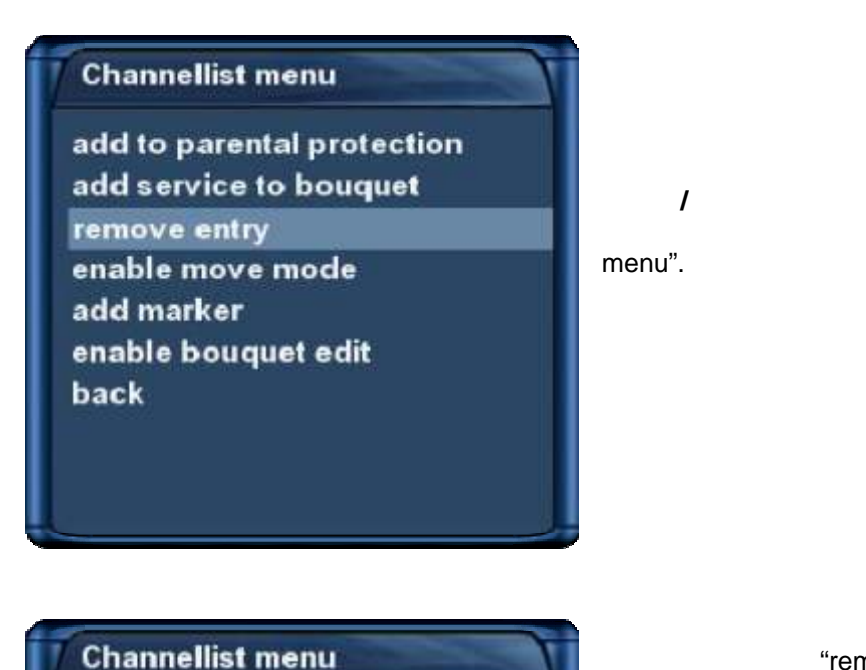

add to parental protection

add service to bouquet

enable move mode

enable bouquet edit

remove entry

add marker

back

"remove service".

1

"Channellist

favourites.

#### Dreambox <u>DM 500 HD</u>

6.5

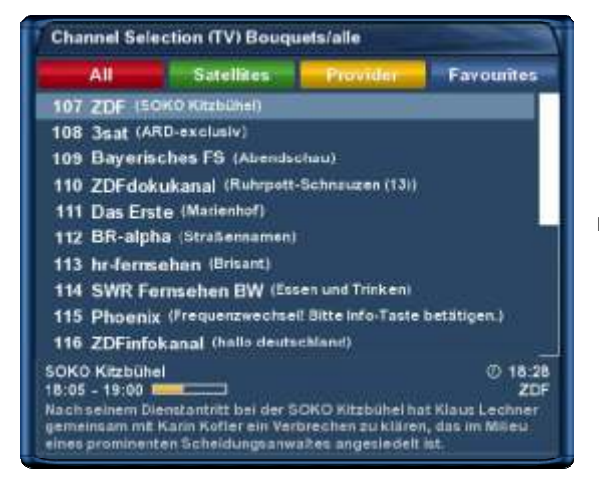

/ menu".

#### "Channellist

1

#### Channellist menu

add to parental protection add service to bouquet remove entry enable move mode add marker enable bouquet edit back ок

#### "enable move mode"

1

.

OK.

Channel Selection (TV) [move mode] Bouquets/alle Satellites Provider Favourites All 107 ZDF (SOKO Kitzbühel) 108 3sat (nano) 109 ZDFdokukanal (Ruhrpett-Schnzuzen (13)) 110 Das Erste (Marienhof) 111 BR-alpha (Straßennamen) 112 Bayerisches FS (Abendschau) 113 hr-fernsehen (Brisant) 114 SWR Fornsehen BW (Essen und Trinken) 115 Phoenix (Frequenzwechsell Bitte Info-Taste betätigen.) 116 ZDFinfokanal (Leute heute) © 18:34 Bayerisches FS Abendschau 18:00 - 18:45 Themen u.a.t \* Diesel so teuer wie nach nie: Woran legt's?

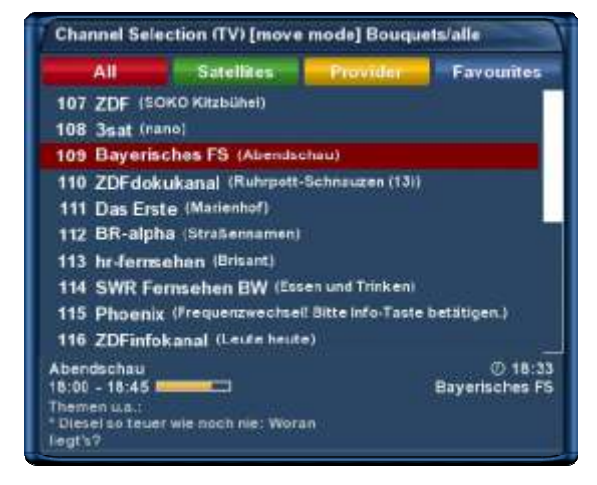

ΟΚ

"Channellist menu"

,

,

"disable move mode", OK.

6.6

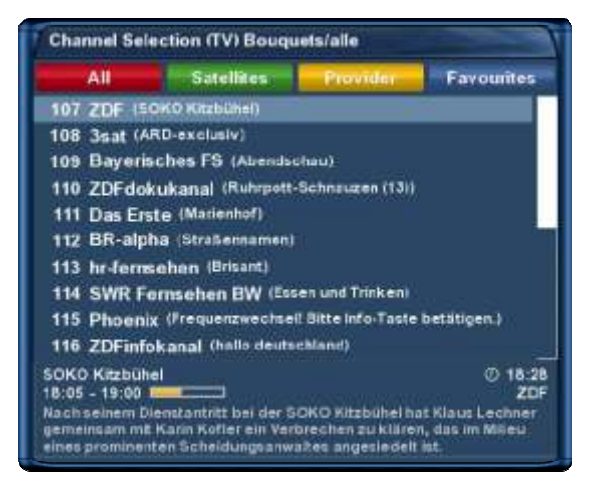

#### Channellist menu

- add to parental protection add service to bouquet remove entry enable move mode add marker
- enable bouquet edit back

"Channellist menu".

"add marker".

1

+/-

/ Input Please enter a name for the new marker markername1

1

**OK** (favourites). "Channellist menu". .

,

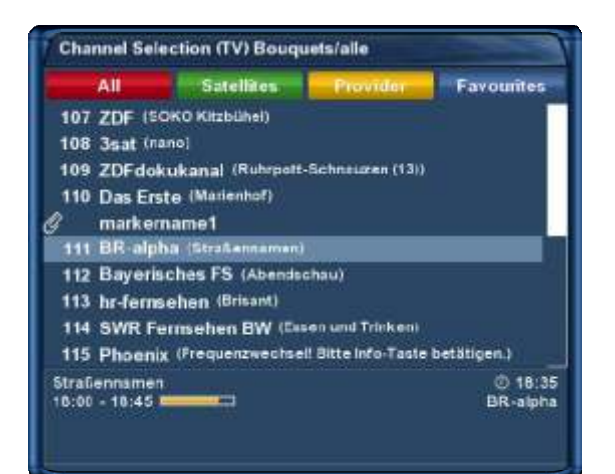
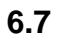

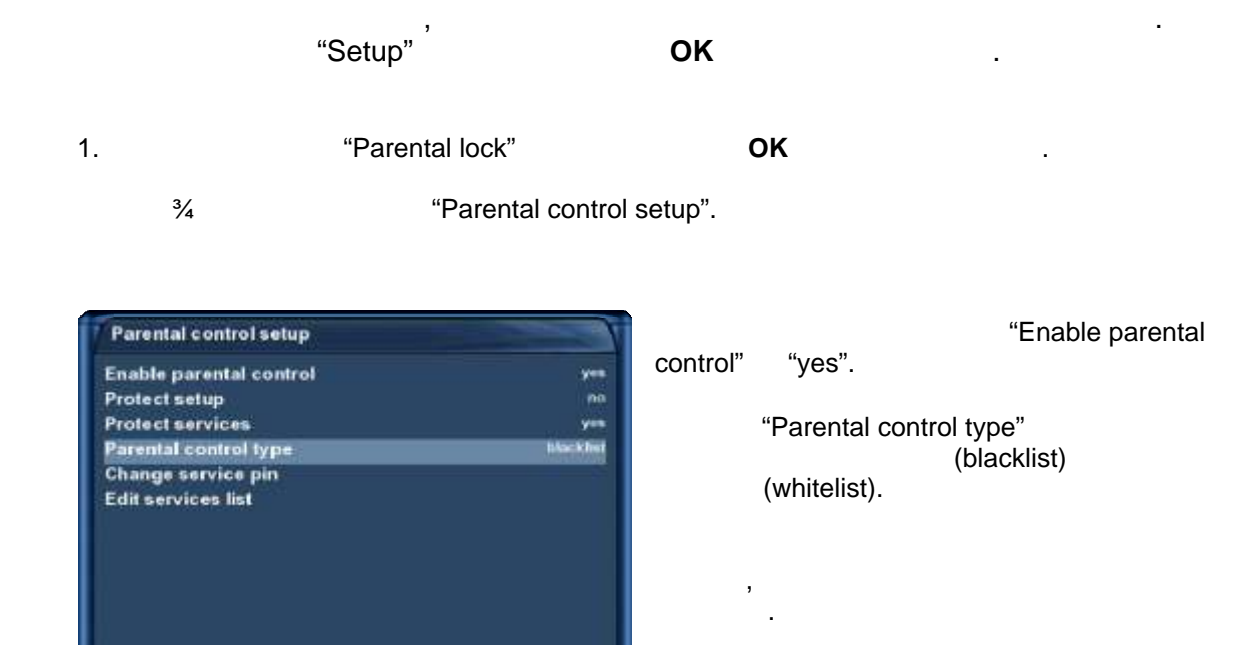

| CONTRACTOR AND A MADE AND |          |
|---------------------------|----------|
| Enable parental control   | yes      |
| Protect setup             | nu       |
| Protect services          | yes      |
| Parental control type     | blackist |
| Change service pin        | 0        |
|                           |          |

"Change service pin" OK

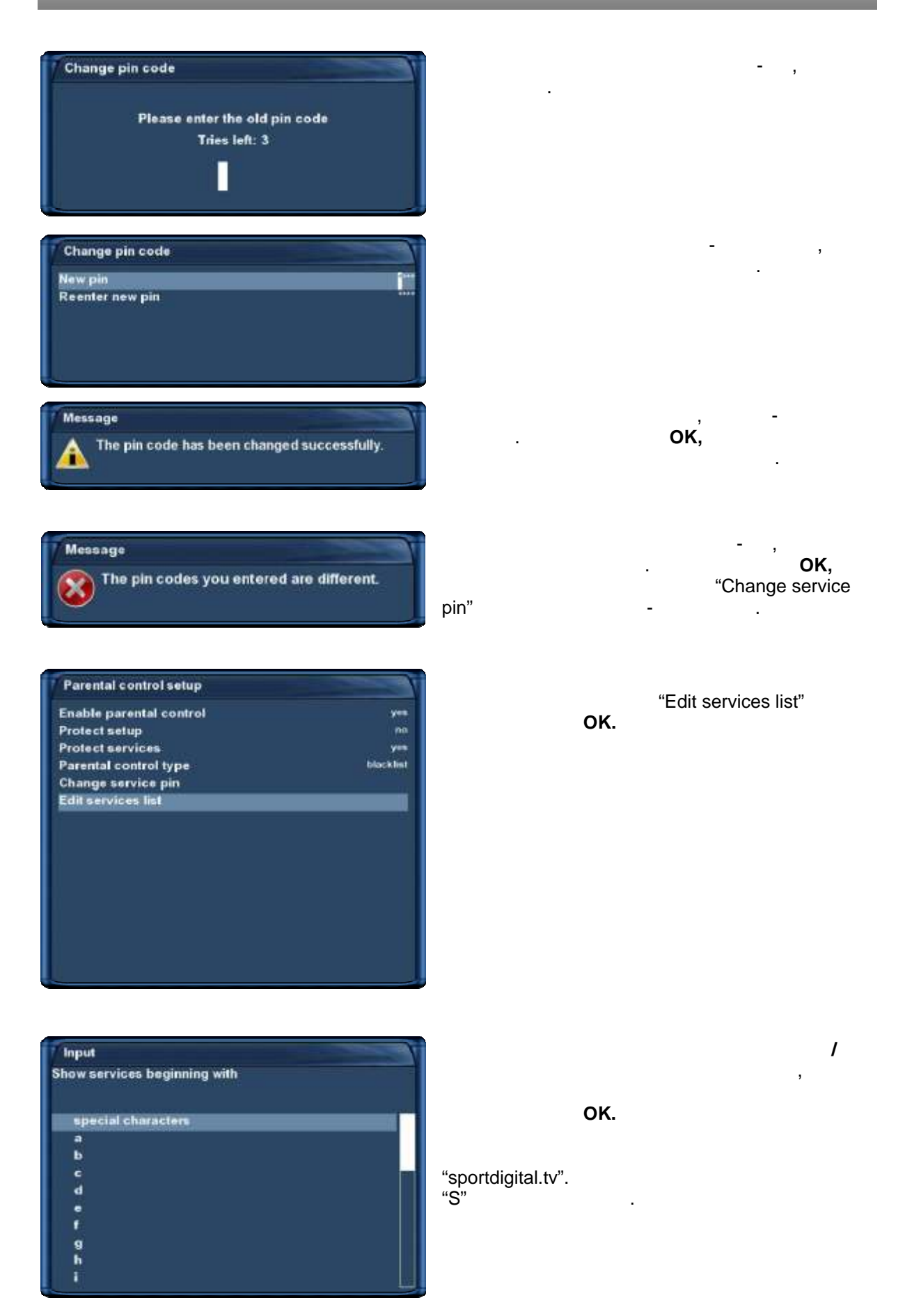

- 41 - http://prodigi.kz/

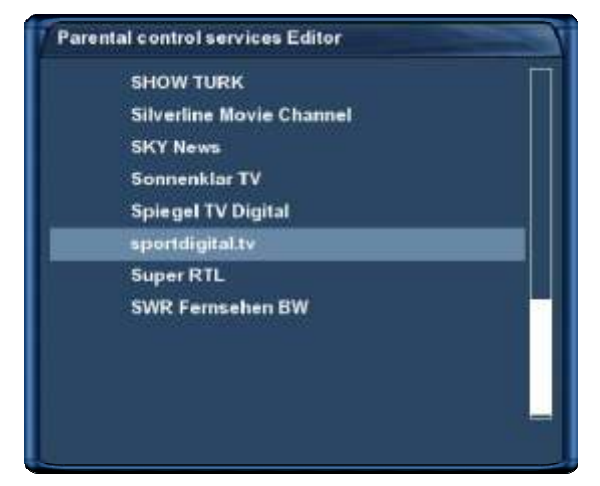

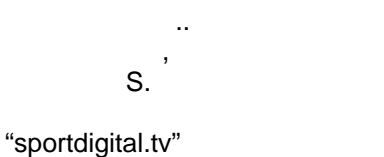

OK.

| Pare | intal control services Editor | - |
|------|-------------------------------|---|
|      | SHOW TURK                     |   |
|      | Silverline Movie Channel      |   |
|      | SKY News                      |   |
|      | Sonnenklar TV                 |   |
|      | Spiegel TV Digital            |   |
|      | sportdigital.tv               |   |
|      | Super RTL                     |   |
|      | SWR Fernsehen BW              |   |
|      |                               |   |
|      |                               |   |
|      |                               |   |

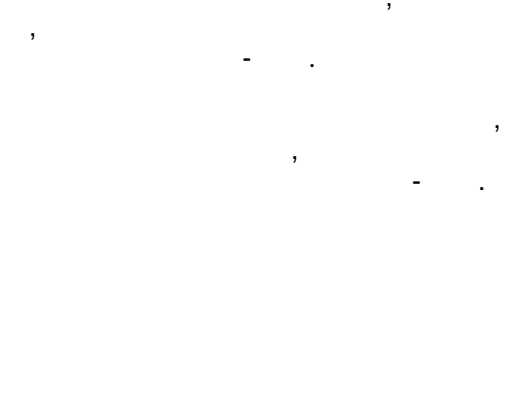

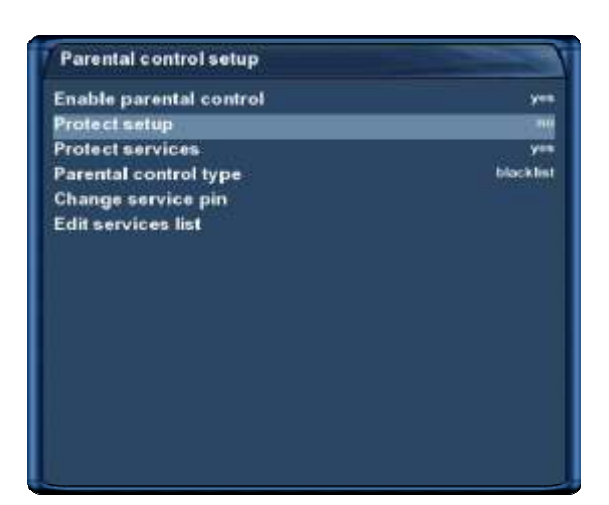

- .

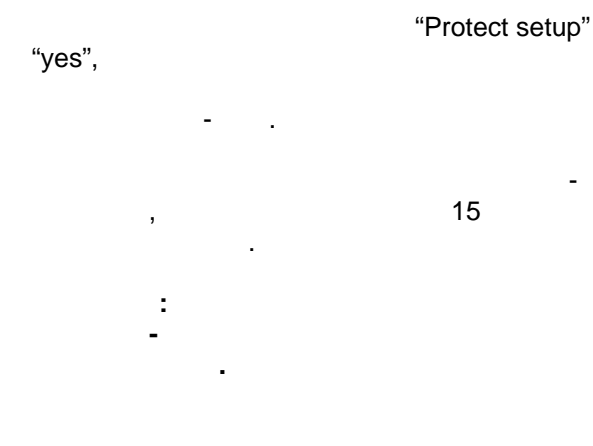

7.3.1

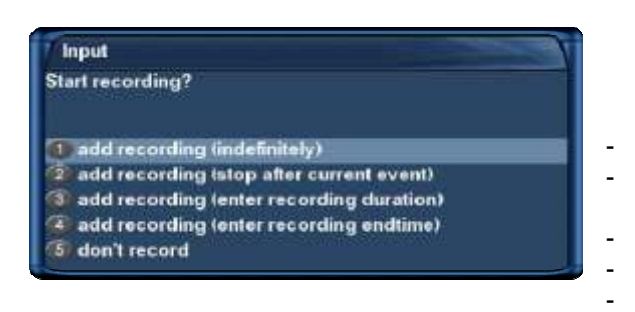

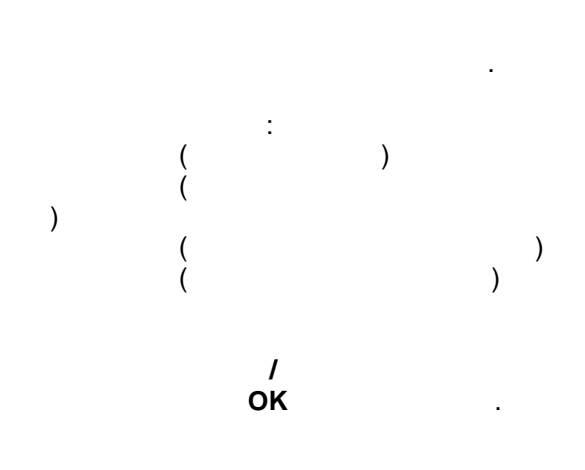

. ( . **4.10**).

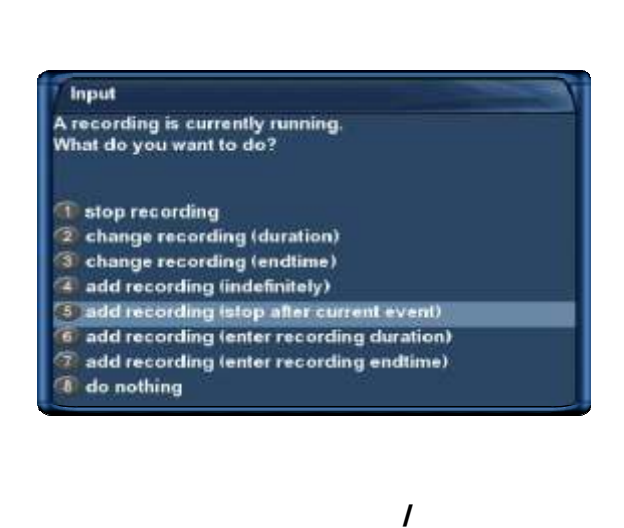

1

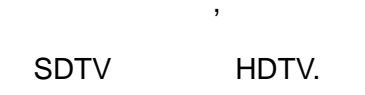

.

1

: ZDF-

"ZDF".

: 3sat, Kika, ZDF, ZDFdokukanal, ZDFinfokanal, ZDFtheaterkanal

.

,

#### 7.3.2

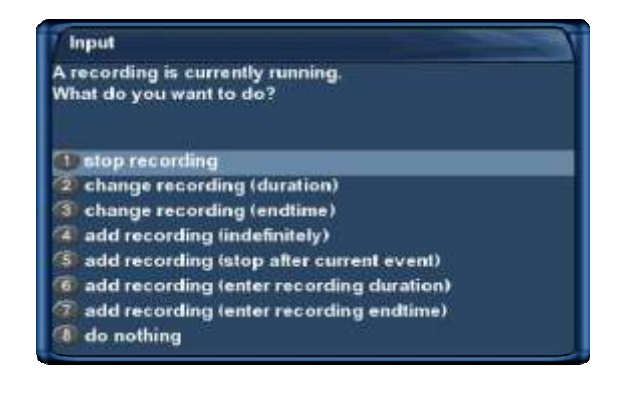

,

## "Stop recording"

#### 7.3.3

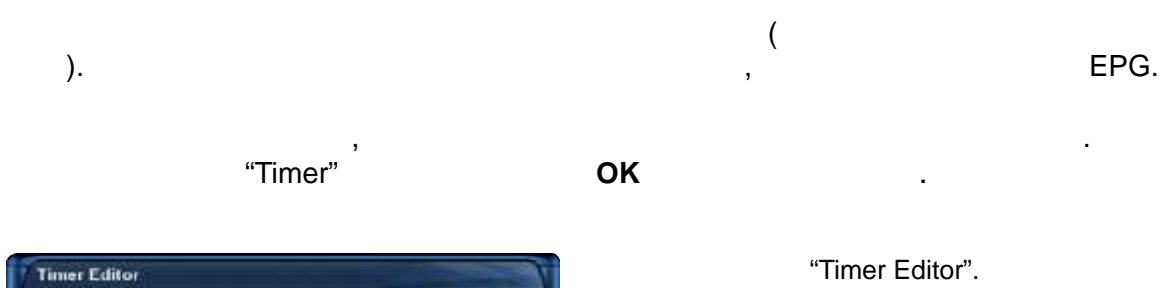

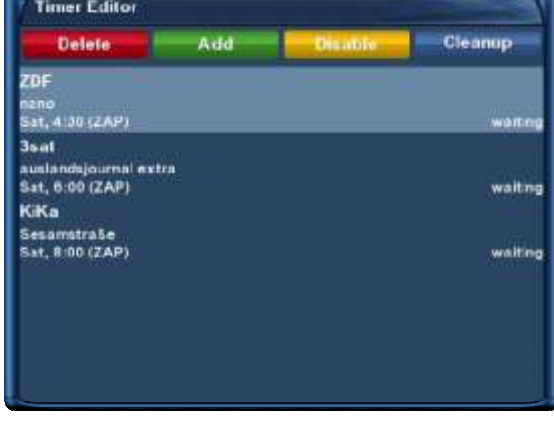

"Timer Editor". . , )

#### OK.

:

- waiting

#### - recording

- done : - X
- .

  - , , .
    - . ок

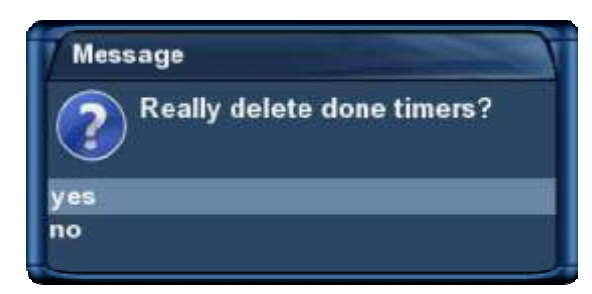

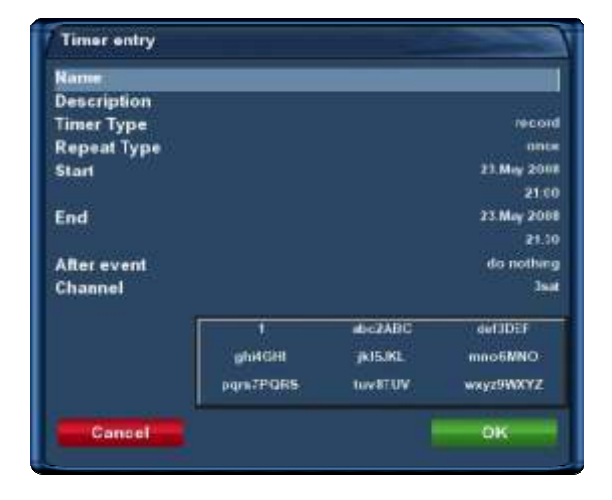

. "Record"

"Zap" "once" "repeated"

"repeated" : 34 34 34

3/4

, "After event". "do nothing" Dreambox , "Go to deep standby" Dreambox . /

1

#### EPG

ок

| Rame        |           |            | 210.2             |
|-------------|-----------|------------|-------------------|
| Description |           | Nachrichte | inmagazin des ORF |
| Timer Type  |           |            | record            |
| Repeat Type |           |            | onte              |
| Start       |           |            | 23.Mey 2008       |
|             |           |            | 22:00             |
| End         |           |            | 23.May 2008       |
|             |           |            | 22.25             |
| After event |           |            | do nothing        |
| Channel     |           |            | 36.0              |
|             | 1         | abc2ABC    | del3DEF           |
|             | ghi4GHt   | JKI5JKL    | mno6MNO           |
|             | pgra7PQR5 | tuv87.UV   | wxyz9WXYZ         |
| Cancel      |           |            | ок                |

"Timer".

7.3.4

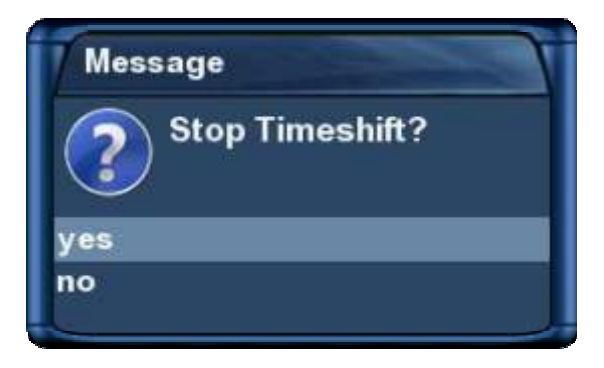

,

EPG, **5.** 

#### "Timer Editor".

.

, .

ок

- 56 - http://prodigi.kz/

Recorded files AR. Der Trödel-King WOR Kolo (19) Today, 21:35 0.10 Die Wüste blüht okina lärael - Eine Reise wert Teday, 21-34 **3sathörse** ha Thems: Japan Today, 21:33 KDD - Kriminaldauerdienst 0:14 2106 Im Zwielicht Today, 21:21 119779 MB free diskspace

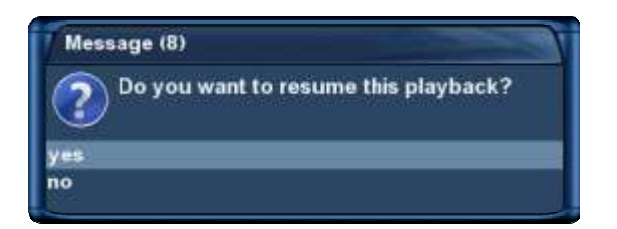

.

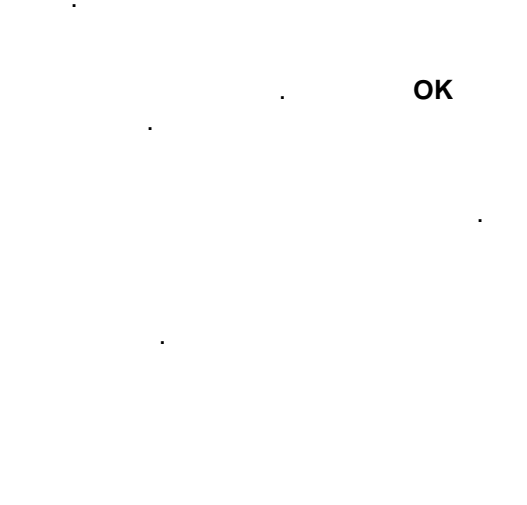

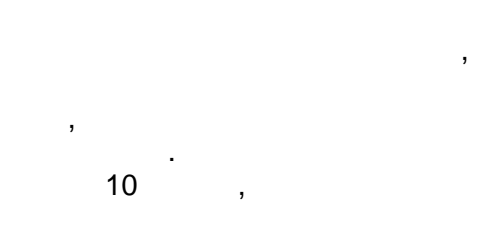

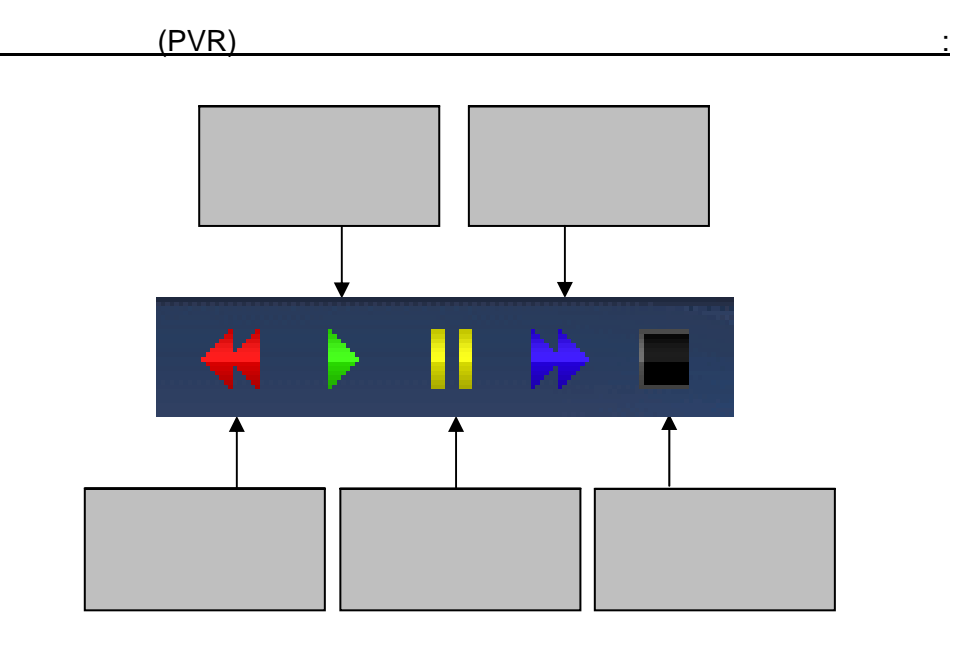

PVR.

,

,

OK.

,

- 57 - http://prodigi.kz/

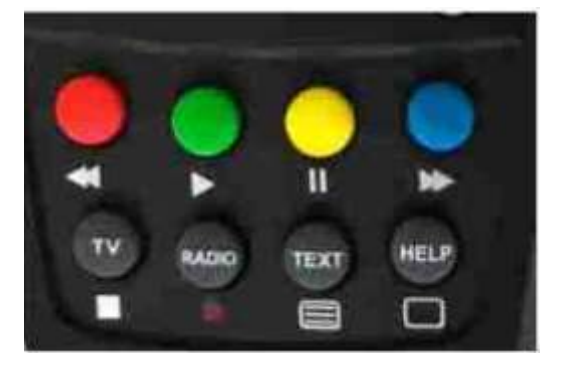

= = =

=

PVR.

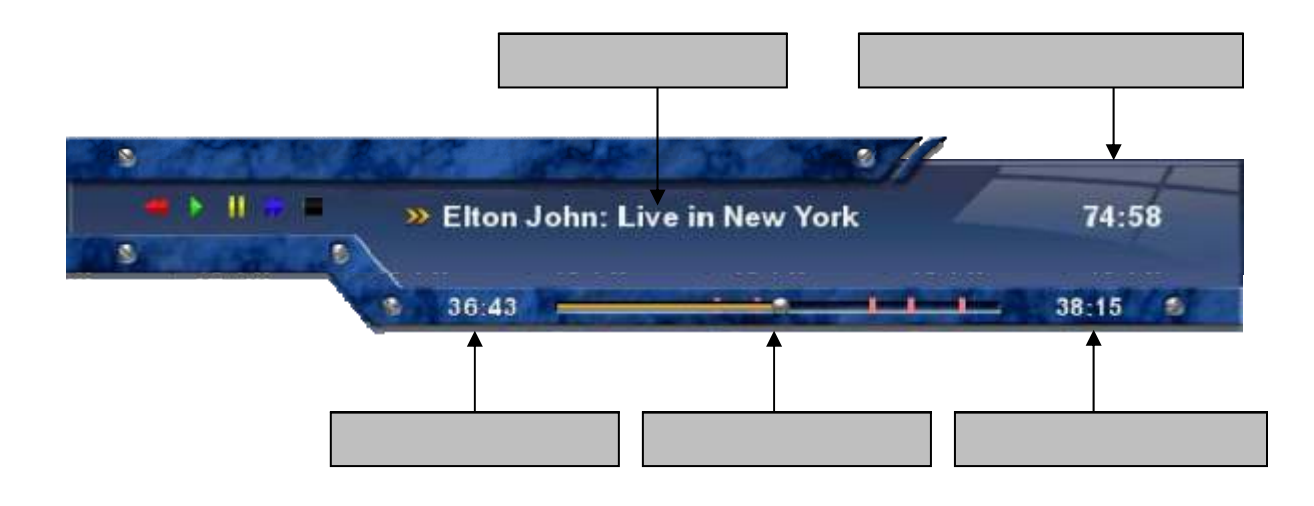

| Input                    |  |
|--------------------------|--|
| Stop playing this movie? |  |
|                          |  |
| () Yes                   |  |
| 2 No                     |  |

PVR , . "Yes",

,

| 1 | 10 | 3 | 10 |
|---|----|---|----|
| 4 | 1  | 6 | 1  |
| 7 | 5  | 9 | 5  |

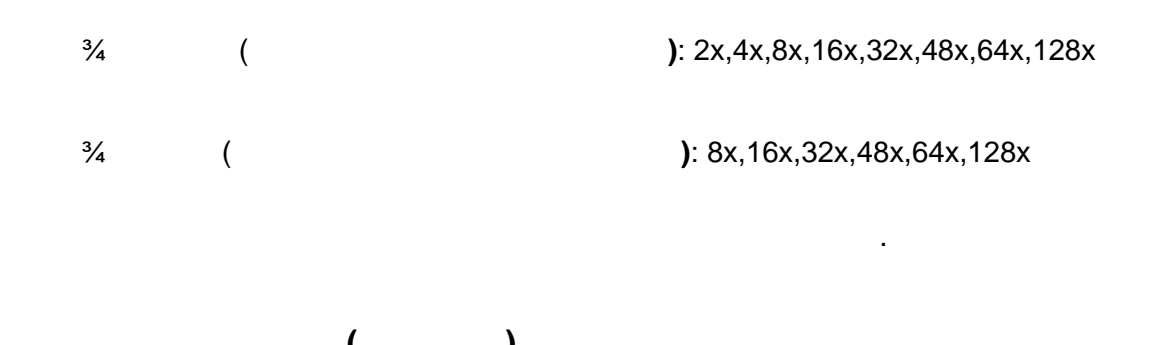

:

| 7.5 | ( | ) |   |
|-----|---|---|---|
|     | , |   | 0 |

.

.

•

,

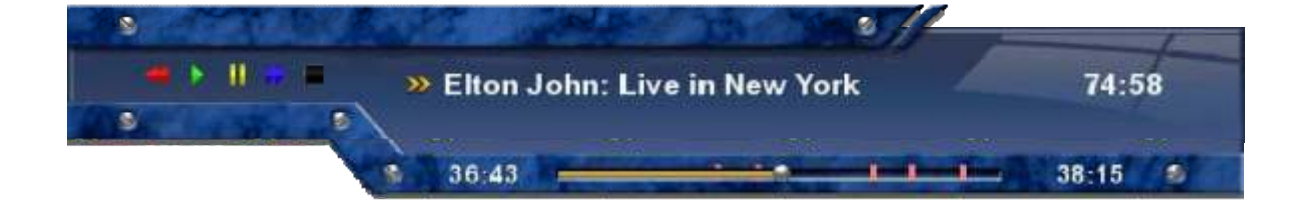

0

7.6

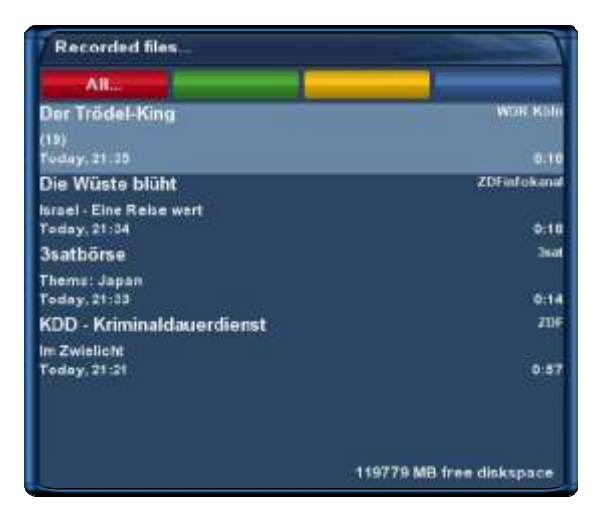

## Movielist menu

delete... Cutlist editor... alphabetic sort list style default list style compact with description list style compact list style single line show extended description

ОΚ

,

#### "Delete"

.

.

.

Message Do you really want to delete Der Trödel-King? yes no

"Yes"

,

:

:

.

Movielist menu delete... Cutlist editor... alphabetic sort list style default list style compact with description list style compact list style single line show extended description

,

- 1. 2.
- 3⁄4 -
- 3⁄4
- 3⁄4
- 3⁄4
- 3⁄4

| Recorded files                           |                          |
|------------------------------------------|--------------------------|
| All                                      |                          |
| Der Trödel-King                          | WDR Kblu                 |
| (19)<br>Today, 21.35                     | 0.10                     |
| Die Wüste blüht                          | ZDFinfokanal             |
| lurael - Eine Reise wert<br>Today, 21:34 | 0.10                     |
| 3satbörse                                | 3eat                     |
| Thems: Japan<br>Today, 21:33             | 0:14                     |
| KDD - Kriminaldauerdienst                | 206                      |
| lm Zwielicht<br>Today, 21-21             | 0.57                     |
|                                          | 119779 MB free diskspace |

-

| Recorded files                           |                          |
|------------------------------------------|--------------------------|
| AR                                       |                          |
| Der Trödel-King                          | WOR Kate                 |
| (19)<br>Today, 21.35                     | 0.10                     |
| Die Wüste blüht                          | Z0Finfokanal             |
| lorael - Eine Reise wart<br>Today, 21:34 | 0:19                     |
| 3satbörse                                | -Jeat                    |
| Thems: Japan<br>Today, 21:33             | 9:14                     |
| KDD - Kriminaldauerdienst                | ZDF                      |
| Im Zwielicht                             |                          |
|                                          | 0.10                     |
| Schatzsuche In NRW                       | WDR Kein                 |
|                                          | 119779 MB free diskspace |

| Recorded files            |                          |
|---------------------------|--------------------------|
| All                       |                          |
| Der Trödel-King           | 0:10                     |
| Die Wüste blüht           | 0:18                     |
| 3satbörse                 | 0.14                     |
| KDD - Kriminaldauerdienst | 0:57                     |
|                           |                          |
|                           | 119779 MB free diskspace |

| Recorded files                                       |                          |
|------------------------------------------------------|--------------------------|
| All                                                  |                          |
| Der Trödel-King<br>Joder, 21 25                      | 0:10<br>WDR Kola         |
| Die Wüste blüht                                      | 0;18<br>ZDF reference    |
| 3satbörse<br>Torley, 21:33                           | 0:14<br>3541             |
| KDD - Kriminaldauerdienst<br><sup>Ieder, 21</sup> 21 | 0:57<br>201              |
|                                                      |                          |
|                                                      |                          |
|                                                      | 119779 MB free diskspace |

| Recorded files                           |                                     |
|------------------------------------------|-------------------------------------|
| All                                      |                                     |
| Der Trödel-King                          | Today, 21:35<br>mun room B-10       |
| Die Wüste blüht<br>Insel Eine Keise wert | Today 21:34<br>2011 manual ar 11 11 |
| 3satborse<br>Tlema: Japon                | Today,21:33<br>avar 0:54            |
| KDD - Kriminaldauerdienst<br>Im/weitebt  | Toolog, 21 24<br>a.urr 9:57         |
|                                          | 119779 MB free diskspace            |

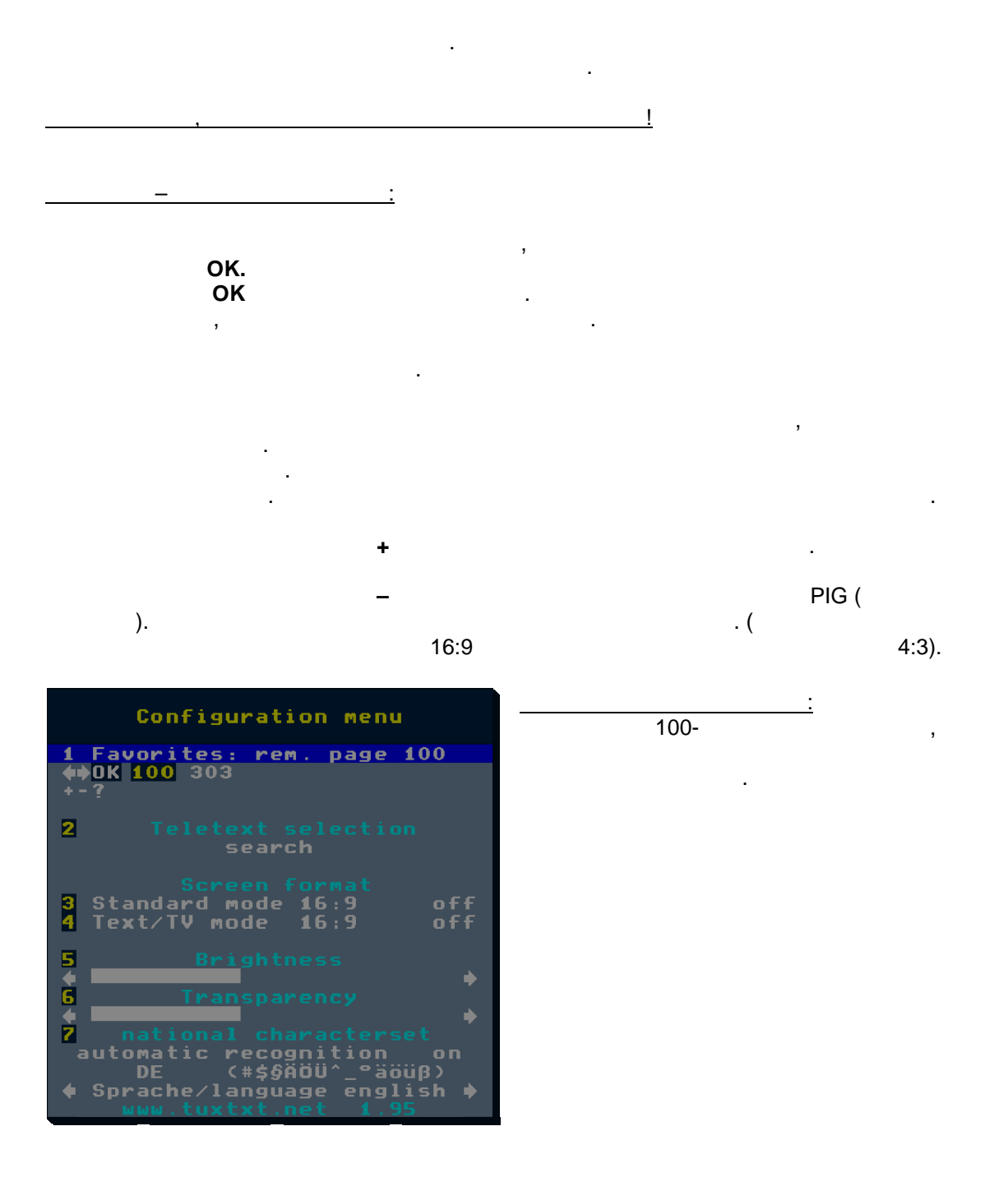

ΟΚ

PIG

.

÷ Teletext - Selection: "Search" ΟΚ , . ΟΚ , Screen format: Standard mode 16:9 = on/off 16:9. Text/TV mode 16:9 = on/off 16:9, οк -. : 4:3 A/V. VCR 4:3, Brightness: Transparency: National characterset:

= on/off

,

www.tuxtxt.net

9.

Dreambox

.

"Sleep Timer".

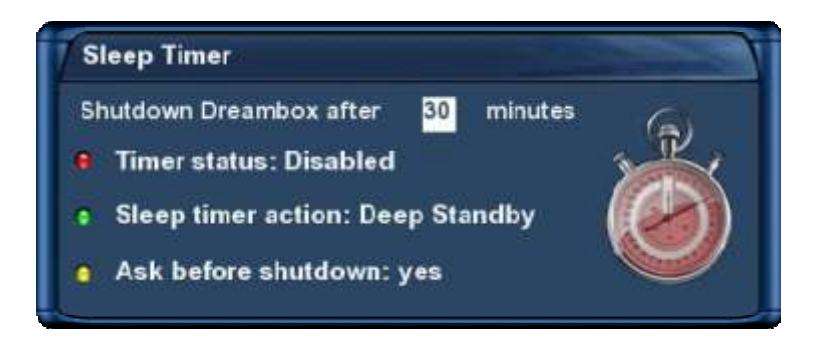

Shutdown Dreambox after: Dreambox

| <u>Timer status:</u>                         | "enabled" |          | "disabled'     |
|----------------------------------------------|-----------|----------|----------------|
| <u>Sleep timer action:</u><br>"Deep Standby" |           | Dreambox | "Standby"      |
| <u>Ask before shutdown:</u>                  | "Yes",    |          | ,<br>Dreambox. |

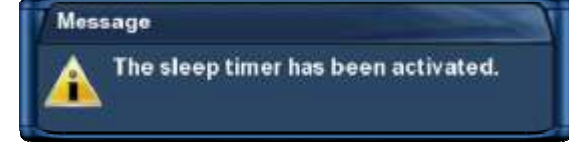

ΟΚ

10.

10.1

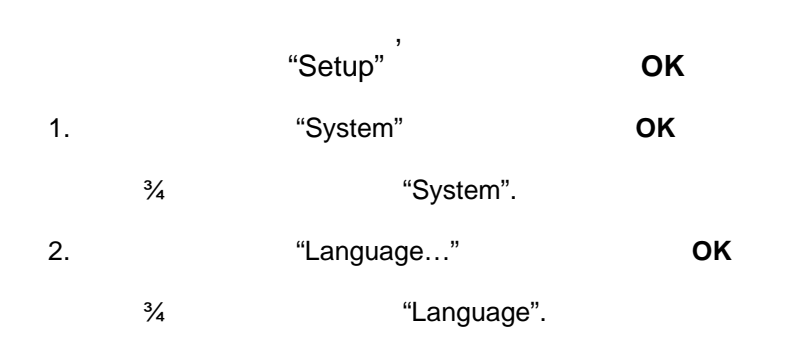

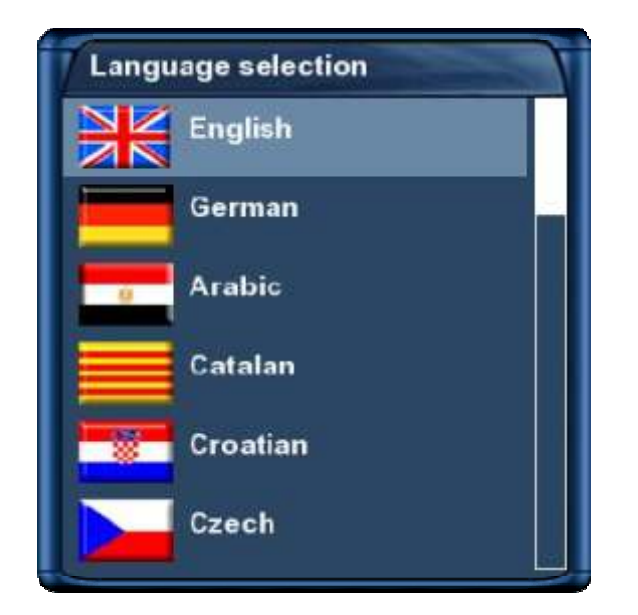

ок

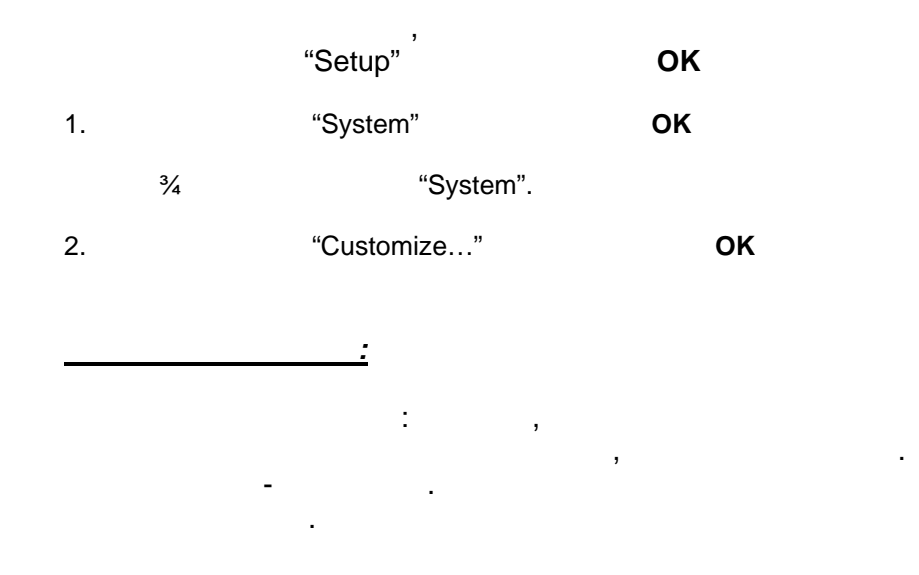

| Setup                                           |           |
|-------------------------------------------------|-----------|
| Customize                                       |           |
| Setup Mode                                      | Simple    |
| Margin before record (minutes)                  | 0         |
| Margin after record                             | 0         |
| Show blinking clock in display during recording | no        |
| Infobar timeout                                 | 5 seconds |
| Cancel                                          | ок        |

Margin before record (minutes):

Margin after record:

Show blinking clock in display during recording:

OLED

Infobar timeout:

•

,

"no timeout".

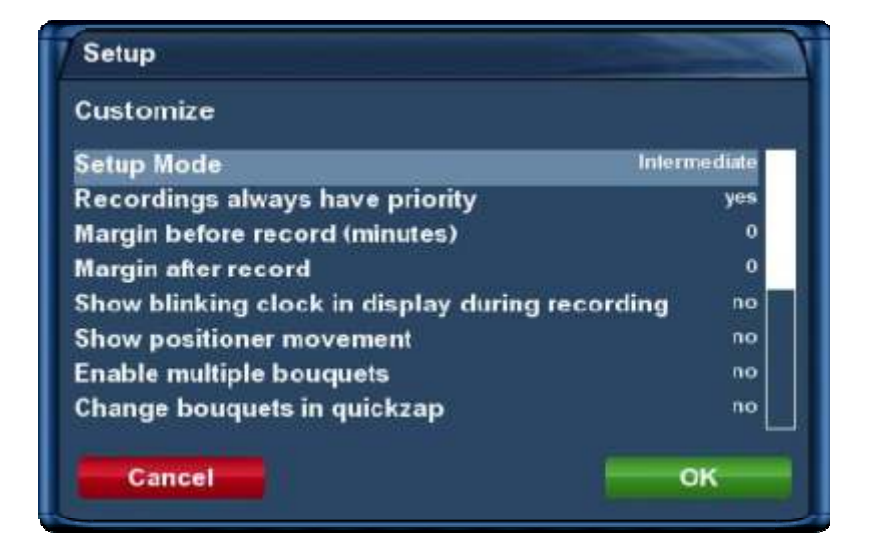

#### Recordings always have priority:

"Yes", Dreambox , . "No", , ,

Show positioner movement:

Enable multi bouquets:

"Yes"

Change bouquets in quickzap:

"Yes", ,

Alternative radio mode:

"Yes"

#### Action on long powerbutton press:

menu" "immediate shutdown".

- "show shutdown

"yes".

- 68 - http://prodigi.kz/

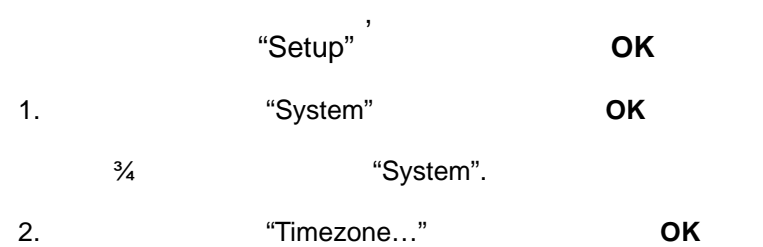

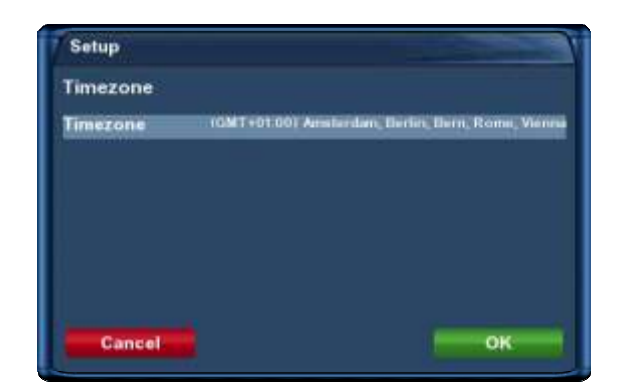

к . к

DK .

"Time zone".

.

## 10.4 /

|    |     | "Setup" <sup>'</sup> | ОК |  |
|----|-----|----------------------|----|--|
| 1. |     | "System"             | ок |  |
|    | 3⁄4 | "System".            |    |  |
| 2. |     | "A/V settings"       | ОК |  |

| Setup                  |           |
|------------------------|-----------|
| A/V Settings           |           |
| Video Output           | ועם       |
| Mode                   | 720p      |
| Refresh Rate           | 50Hz      |
| Display 4:3 content as | Pillarbox |
| AC3 default            | no        |
| AC3 downmix            | yes       |
| Cancel                 | ок        |

.

#### Video output:

|                                               | <u>DVI</u>           | "Outj  | put type"  | DVI<br>DVI.     | Dreambox,    |                     |
|-----------------------------------------------|----------------------|--------|------------|-----------------|--------------|---------------------|
| a can the                                     | <u>DVI-PC</u><br>PC. |        | TFT<br>"Ot | utput type"     | DVI<br>DVI   | Dreambox,<br>"Mode" |
|                                               | <u>Scart</u>         | "Outj  | put type"  | Scart<br>Scart. | Dreambox,    |                     |
| <u>Mode:</u>                                  |                      | DVI.   | 1          |                 |              |                     |
| <u>Refresh Rate:</u> (                        | 7                    |        |            | DVI).           | . 50         | 60 .                |
| Display 4:3 conten<br><u>Pillarbox</u><br>4:3 | <u>t as:</u>         |        |            | 16:             | 9            |                     |
| <u>Pan&amp;Scan</u><br>4:3<br>"               | ".                   |        |            | 16              | 9            |                     |
| <u>Just Scale</u><br>4:3                      |                      |        |            | 16:             | 9            |                     |
| <u>Nonlinear</u>                              |                      |        |            |                 |              |                     |
| <u>AC3 default:</u>                           | -                    |        | AC3(       | Dolby Digita    | l), Dreambox |                     |
| ,<br>S/PDIF.                                  | AC3<br>"AC3 downmix" |        | A          | C3              | "AC3 dov     | vnmix".             |
| AC3 downmix:                                  | AC3                  | "yes", |            | ,               | D            | olby Digital.       |

- 71 - http://prodigi.kz/

Mode: <u>Scart</u> , NTSC. PAL, Multi. , "Scart". Aspect ratio: Automatic (Standard) 4:3, 16:9 16:9. 4:3 <u>4:3</u> Display 16:9 content as: <u>Letterbox</u> 16:9 4:3 Pan&Scan 16:9 4:3 Just Scale 4:3 16:9 . 16:9 und 16:10: Display 4:3 content as: Color format: - CVBS (FBAS), - RGB ( ), , , ) - SVideo ( WSS on 4:3: 16:9 .

.

"Scart":

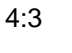

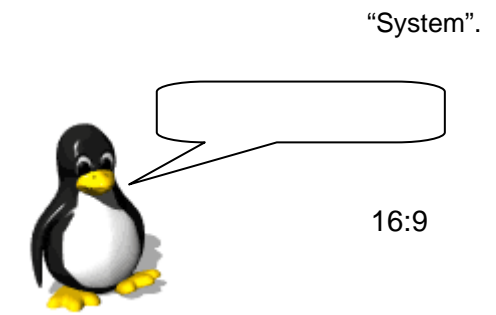

4:3

#### 10.5 OLED-

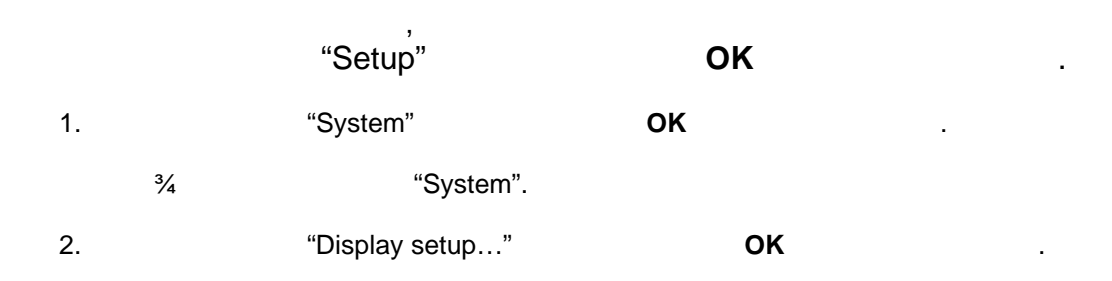

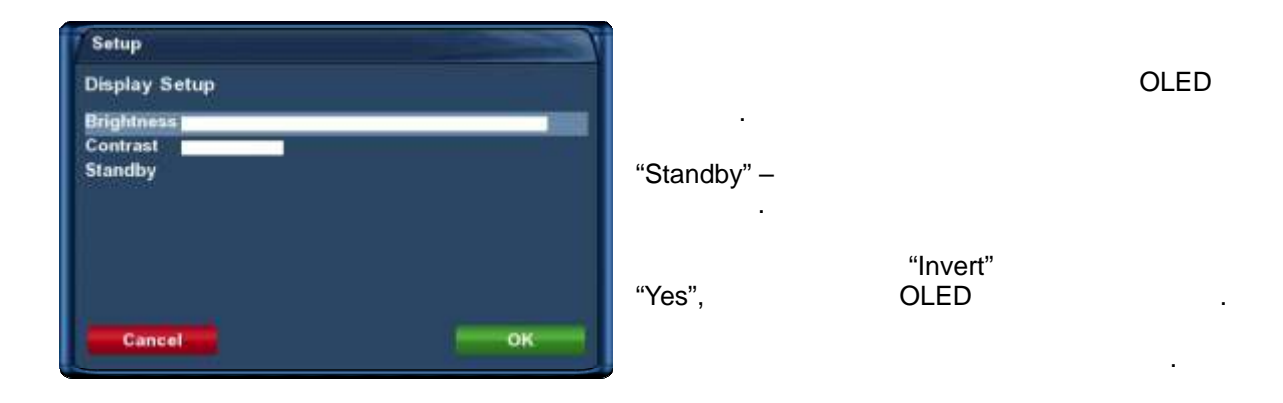

"System".

|    |     | "Setup" '             | ок |    |
|----|-----|-----------------------|----|----|
| 1. |     | "System"              | ОК |    |
|    | 3⁄4 | "System".             |    |    |
| 2. |     | "Network"             | ОК |    |
| 3. |     | "Device setup"        | ОК |    |
| 4. |     | "Integrated Ethernet" |    | ок |

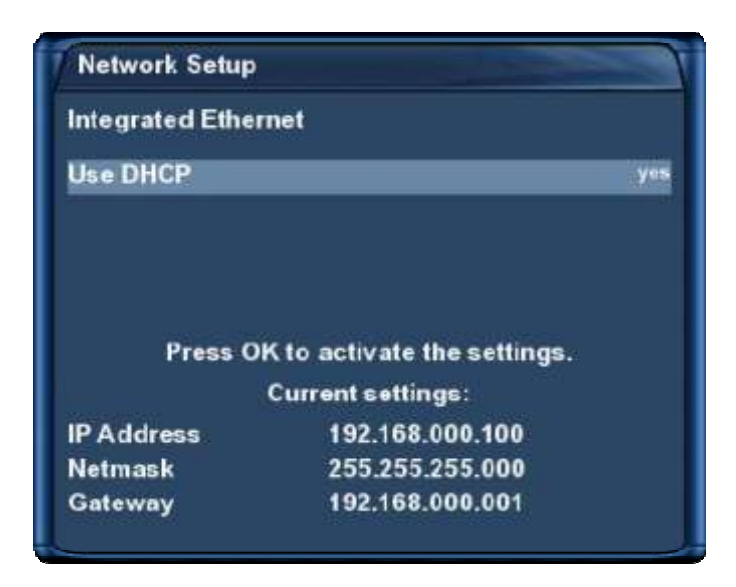

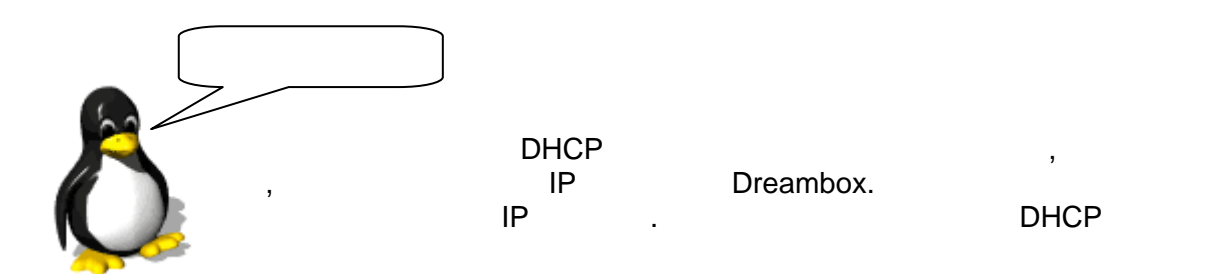

.

.

| <u>Use DHCP:</u>         | , Dreambox<br>IP     | ,       | IP        | DHCP<br>DHCP . |    |    |
|--------------------------|----------------------|---------|-----------|----------------|----|----|
| <u>IP Address:</u><br>IP |                      |         |           |                |    |    |
| <u>Netmask:</u>          | (                    | 255.255 | 5.255.0). |                |    |    |
| <u>Gateway:</u><br>IP    | ,                    | Dreambo | хс        |                |    |    |
| <u>Nameserver.</u><br>IP | DNS<br>,<br>Dreambox | . DNS   | LAN,      | DNS            | IP | IP |
| Activate the r           | network:             |         |           |                |    |    |
|                          | OK                   |         |           |                |    |    |

|     | "Setup" <sup>'</sup> | ОК |    |
|-----|----------------------|----|----|
| 1.  | "System"             | ОК |    |
| 3/4 | "System".            |    |    |
| 2.  | "Network"            | ОК |    |
| 3.  | "Nameserver setup    | "  | ок |
|     |                      |    |    |

| <u>Nameserver.</u> |     |   |          |       |      |     |
|--------------------|-----|---|----------|-------|------|-----|
| IP                 | DNS |   |          | . DNS |      |     |
|                    | IP  |   | ,        |       | LAN, | DNS |
| IP                 |     | , | Dreambox |       |      |     |

3

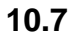

|    |     |                      | OSD ( | ). |
|----|-----|----------------------|-------|----|
|    |     | "Setup" <sup>'</sup> | ок    |    |
| 1. |     | "System"             | ок    |    |
|    | 3⁄4 | "Syster              | n".   |    |
| 2. |     | "Skin"               | ок    |    |
|    | 3⁄4 | "Skin".              |       |    |

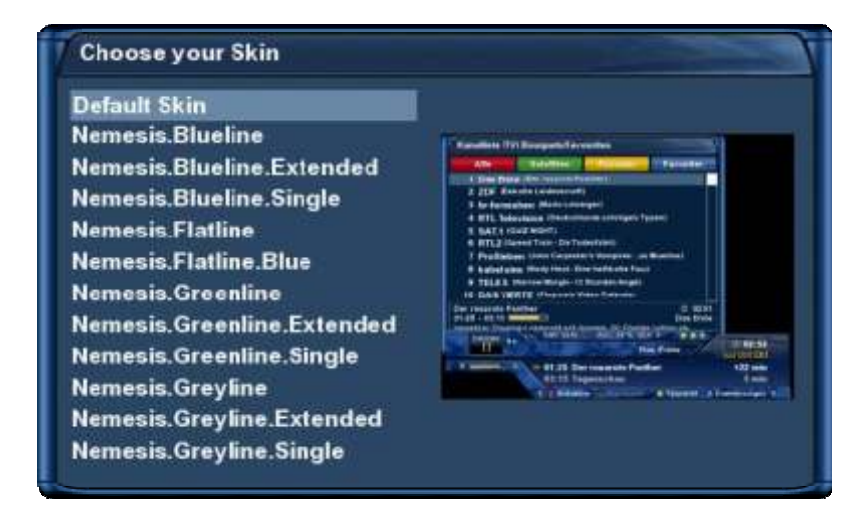

ΟΚ

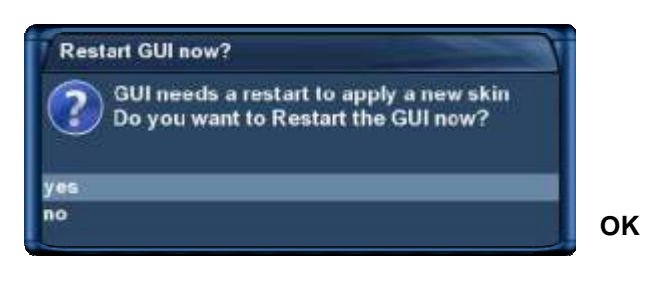

- 76 - http://prodigi.kz/

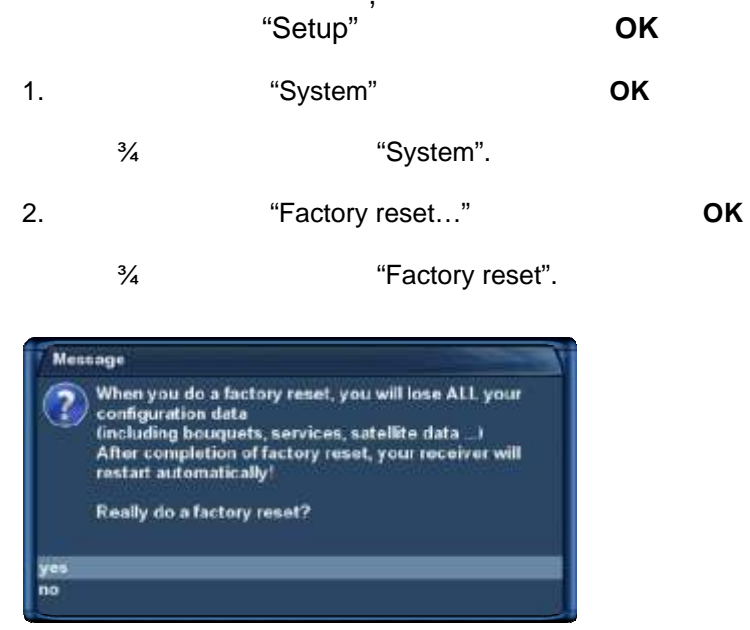

κ

, , . "yes", .

Dreambox .

### 11.1 DVB-S

|    |     | "Setup" <sup>'</sup>  | ОК   |            |
|----|-----|-----------------------|------|------------|
| 1. |     | "Service searching "  | ОК   |            |
|    | 3⁄4 | "Service searchi      | ng". |            |
| 2. |     | "Tuner configuration" | ОК   |            |
|    | 3⁄4 | "Choose tuner".       |      |            |
| 3. | ок  |                       | 3    | "Socket A" |

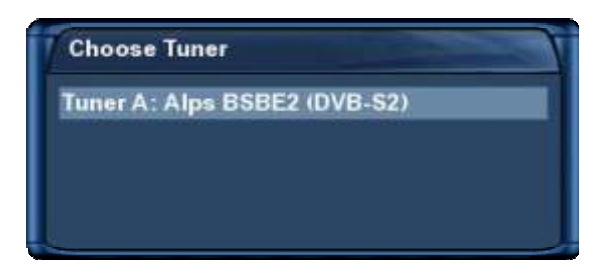

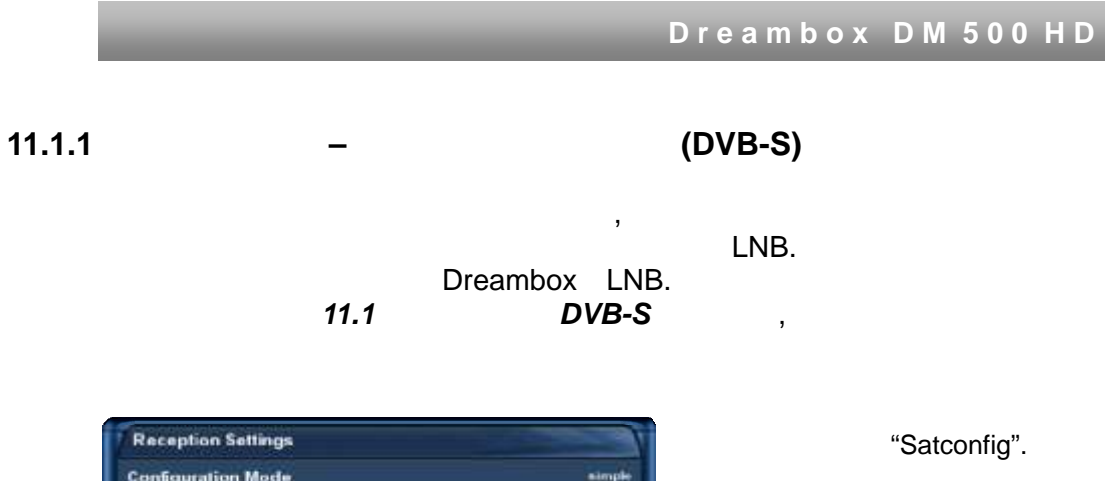

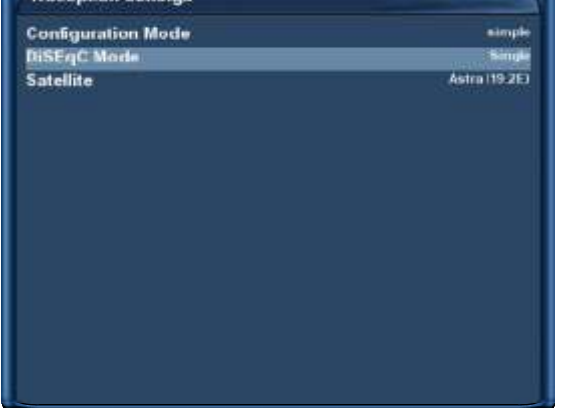

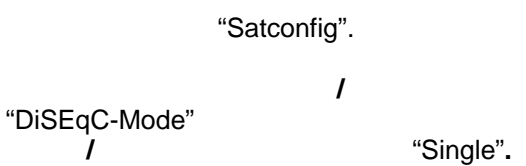

"Satellite".

ОК

"Select slot".

| Reception Settings |               |
|--------------------|---------------|
| Configuration Mode | simple        |
| DiSEqC Mode        | Single        |
| Satellite          | Astra 119 2E1 |
|                    |               |
|                    |               |
|                    |               |
|                    |               |
|                    |               |
|                    |               |
|                    |               |
|                    |               |
|                    |               |
|                    |               |
|                    |               |
|                    |               |
|                    |               |

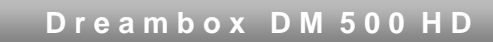

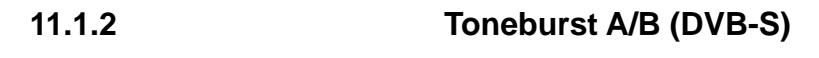

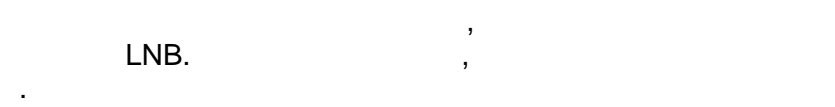

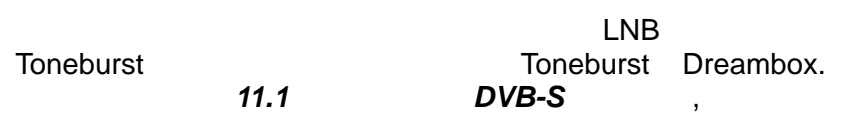

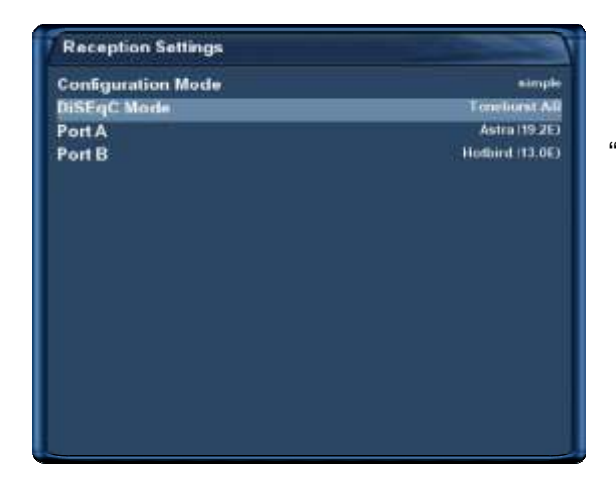

"Satconfig". / "DiSEqC-Mode" / "Toneburst A/B".

| Reception Settings |                       |
|--------------------|-----------------------|
| Configuration Mode | simple                |
| DiSEqC Mode        | Toneburst AB          |
| Port A             | Aetra 119-2E1         |
| Port B             | - Hollow (1 1 3, 04.) |
|                    |                       |
|                    |                       |
|                    |                       |

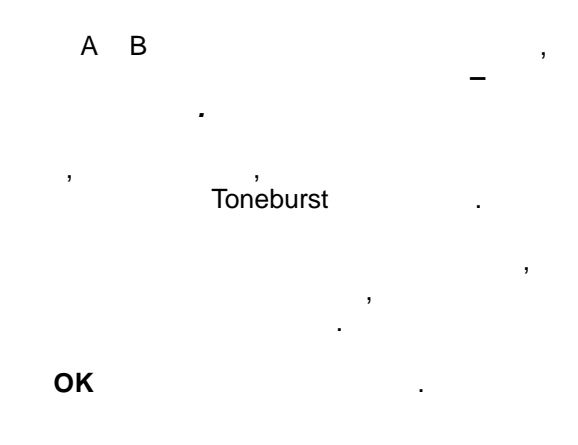

## 11.1.3 DiSEqC A/B (DVB-S)

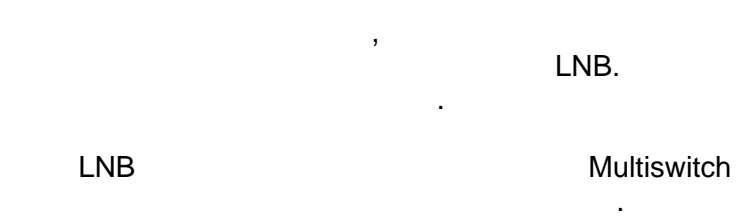

11.1 DVB-S ,

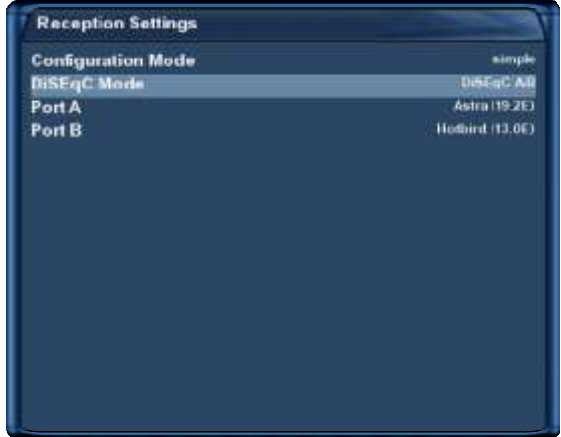

"Satconfig". / "DiSEqC-Mode"

*I* "DiSEqC A/B".

Reception Settings Configuration Mode simple DiSEqC Mode DiSEqC AB Port A Astra (1925) Port B Hedbird (13.06)

AB, , , , Toneburst, ,

ок

### DiSEqC A/B/C/D (DVB-S)

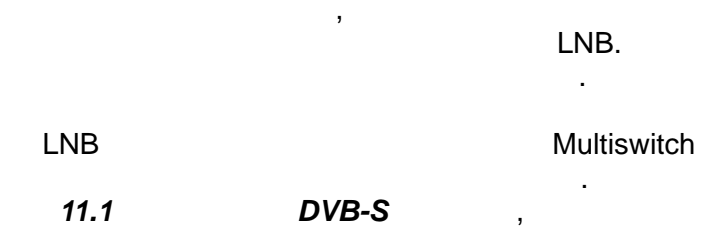

| Reception Settings |                     |
|--------------------|---------------------|
| Configuration Mode | aimple              |
| DiSEqC Mode        | Disting Arbic D     |
| PortA              | Astra (19-2E)       |
| Port B             | Hothint (13.06)     |
| Port C             | Panameat 9 (58.090) |
| Port D             | Parament © (58.093) |
|                    |                     |
|                    |                     |

| simple              |
|---------------------|
| Di6EqC ABIC/D       |
| Autra 119 253       |
| Hothint (13.0E)     |
| Panameat 9 (S8.090) |
| Panament 2 (58.090) |
|                     |
|                     |
|                     |
|                     |

## A, B,C D

, Toneburst

ок

## "DiSEqC A/B/C/D".

,

# "Satconfig". 1

"DiSEqC-Mode"

1

### 11.1.5 USALS (DVB-S)

Dreambox LNB. 11.1 DVB-S ,

,

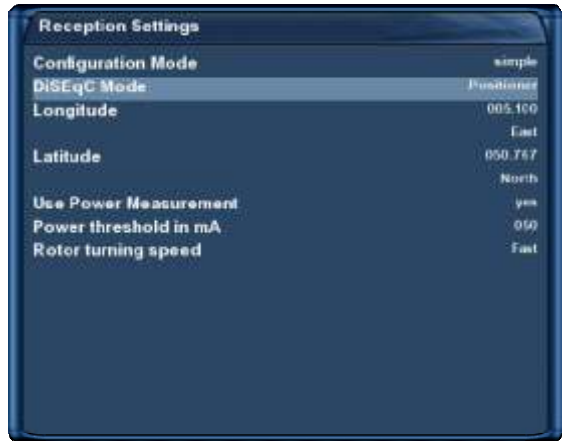

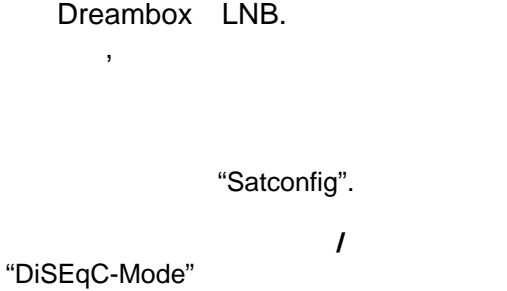

LNB.

/ "Positioner".

above.com.

. . . .

http://www.heavens-

| Reception Settings                |                      |
|-----------------------------------|----------------------|
| Configuration Mode<br>DiSEqC Mode | simple<br>Positioner |
| Longitude                         | 005.100              |
|                                   | East.                |
| Latitude                          | 950.767              |
|                                   | North                |
| Use Power Measurement             | yes.                 |
| Power threshold in mA             | 050                  |
| Rotor turning speed               | Fast                 |
|                                   |                      |
|                                   |                      |
|                                   |                      |
|                                   |                      |
|                                   |                      |

| Dreambox |  |
|----------|--|
|          |  |

USALS.

USALS -

0.1 . **USALS** Stab.

#### 11.1.6 USALS (DVB-S)

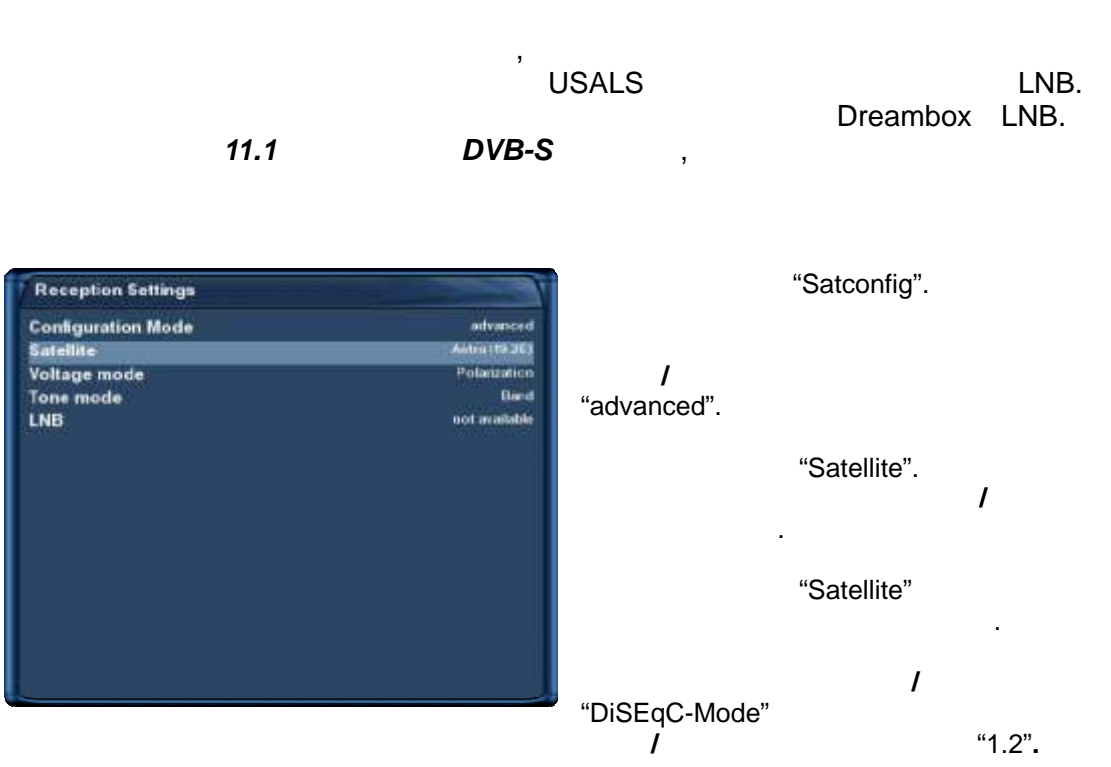

| Conliguration Mode         | etvanced             |
|----------------------------|----------------------|
| Satellite                  | Antra (19.25)        |
| Voltage mode               | Polarization         |
| Tone mode                  | Band                 |
| Use usals for this sat     | jūs                  |
| LNB                        | LNIT 1               |
| DiSEqC mode                | 12                   |
| oneburst                   | None                 |
| Committed DiSEqC command   | None                 |
| ast DiSEqC                 | no                   |
| Sequence repeat            | .00                  |
| Command order              | committed, toneburst |
| Uncommitted DiSEqC command | None                 |
| DiSEqC repeats             | None                 |
| Longitude                  | 005 100              |
|                            | Feet                 |

"Use usals for this sat" "no"

.

"Stored position"

,

#### 11.2 DVB-C

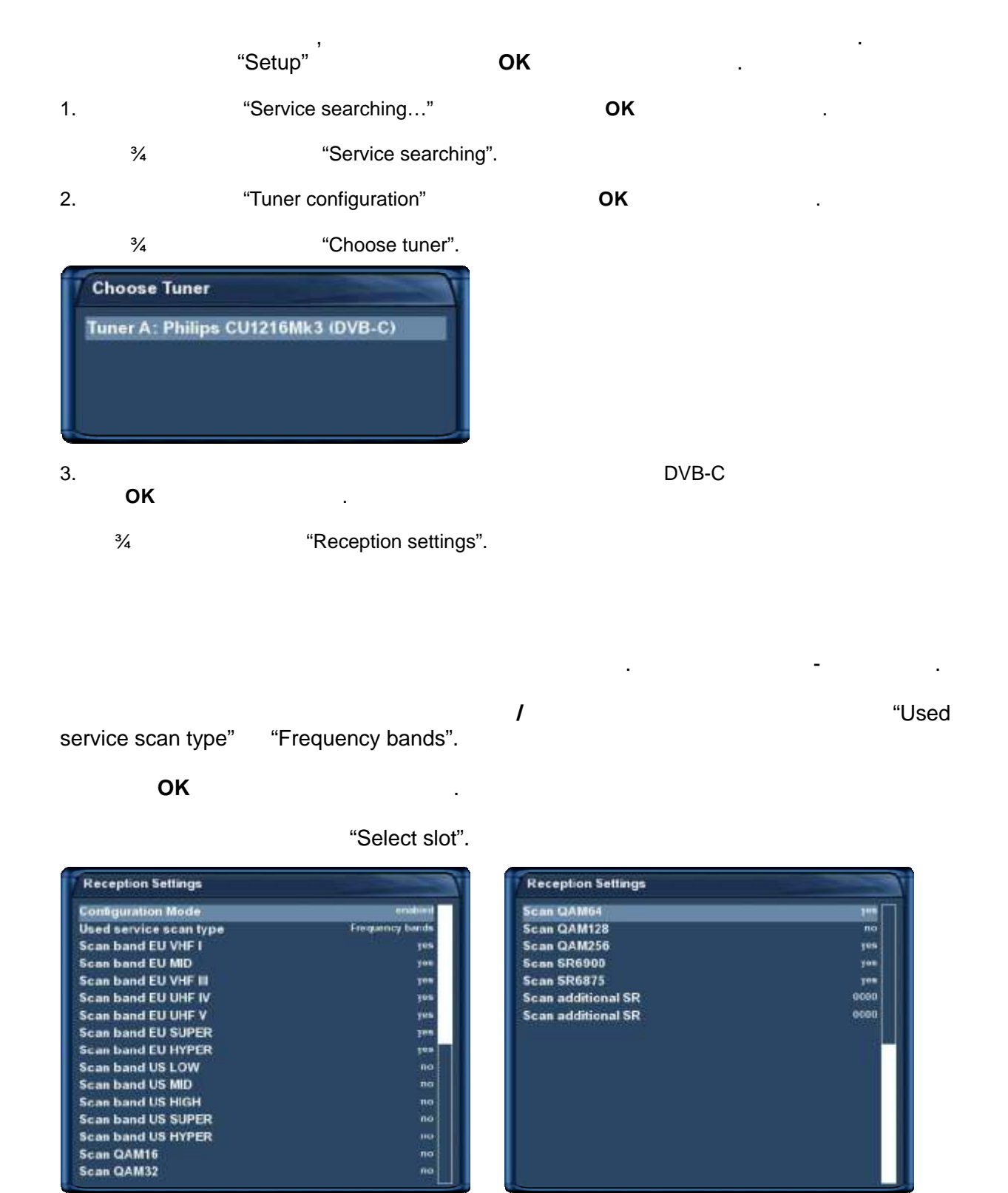
| Used service scan type Frequency scan step size(khz) 010cr<br>Scan QAM16 010cr<br>Scan QAM32 010cr<br>Scan QAM32 010cr<br>Scan QAM128 010cr<br>Scan QAM250 910cr<br>Scan SR6900 910cr<br>Scan SR6975 9000 | Configuration Mode            | enabled         |
|----------------------------------------------------------------------------------------------------|-------------------------------|-----------------|
| Frequency scan step size(khz) 01000<br>Scan QAM16 nd<br>Scan QAM32 nd<br>Scan QAM64 ym<br>Scan QAM128 nd<br>Scan QAM256 ym<br>Scan SR6900 ym<br>Scan SR6875 ym<br>Scan additional SR 0000                 | Used service scan type        | Frequency steps |
| Scan QAM16 rec<br>Scan QAM32 rec<br>Scan QAM64 yes<br>Scan QAM28 rec<br>Scan QAM256 yes<br>Scan SR6900 yes<br>Scan SR6875 yes<br>Scan additional SR 0000                                                  | Frequency scan step size(khz) | 01000           |
| Scan QAM32 no<br>Scan QAM64 yes<br>Scan QAM128 no<br>Scan QAM250 yes<br>Scan SR6900 yes<br>Scan SR6875 yes<br>Scan additional SR 0000                                                                     | Scan QAM16                    | 00              |
| Scan QAM64 ym<br>Scan QAM128 nd<br>Scan QAM256 ym<br>Scan SR6900 ym<br>Scan SR6875 ym<br>Scan additional SR 0000                                                                                          | Scan QAM32                    |                 |
| Scan QAM128 no   Scan QAM256 y=   Scan SR6900 y=   Scan SR6875 y=   Scan additional SR 0000   Scan additional SR 0000                                                                                     | Scan QAM64                    | . ve            |
| Scan QAM256 y=   Scan SR6900 y=   Scan SR6875 y=   Scan additional SR 0000   Scan additional SR 0000                                                                                                    | Scan QAM128                   | ec.             |
| Scan SR6900 y≕<br>Scan SR6875 yes<br>Scan additional SR 0000<br>Scan additional SR 0000                                                                                                    | Scan QAM256                   | yes             |
| Scan SR6875 yes<br>Scan additional SR 0000<br>Scan additional SR 0000                                                                                                    | Scan SR6900                   | y               |
| Scan additional SR 0000<br>Scan additional SR 0000                                                                                                    | Scan SR6875                   | yes             |
| Scan additional SP 0000                                                                                                    | Scan additional SR            | 0000            |
| ocan autilional on                                                                                                    | Scan additional SR            | 0000            |
|                                                                                                    |                               |                 |

| /<br>service scan type" | "Frequency steps". | "Used |
|-------------------------|--------------------|-------|
| Frequency scan step     | size (kHz):        |       |
| ок                      |                    |       |
|                         | "Select slot".     |       |

•

| Reception Settings                         |                |
|--------------------------------------------|----------------|
| Configuration Mode                         | anabled        |
| Used service scan type<br>Provider to scan | Provider<br>AB |
|                                            |                |
|                                            |                |
|                                            |                |
|                                            |                |
|                                            |                |
|                                            |                |
|                                            |                |

/ "Used service scan type" "Provider".

.

OK

"Select slot".

### 11.3 DVB-T

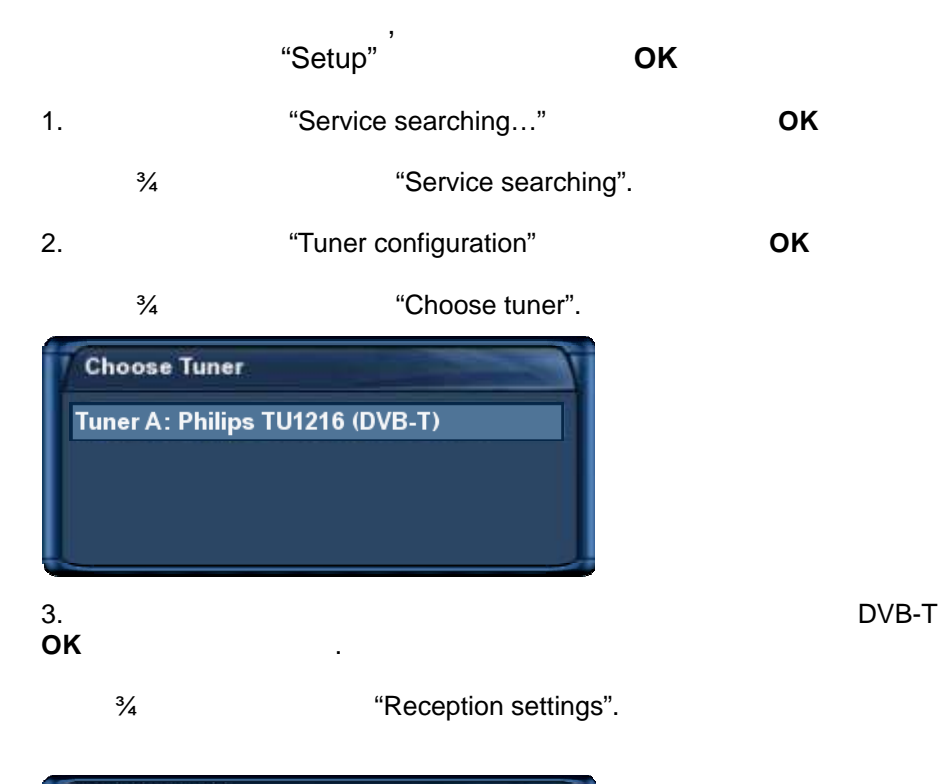

| Reception Settings    |                            |       |
|-----------------------|----------------------------|-------|
| Konfiguration         | hitadaeegen                |       |
| Region                | Duewaeldorf/Ruhrgebiet(de) |       |
| 5V für aktive Antenne | •                          |       |
|                       |                            |       |
|                       |                            | "On". |
|                       |                            |       |
|                       |                            |       |
|                       |                            |       |
|                       |                            |       |
|                       |                            |       |

1.

"Enable 5V for active antenna"

OK .

.

.

|    |     | "Setup" OK           |    |
|----|-----|----------------------|----|
| 1. |     | "Service searching " | ок |
|    | 3⁄4 | "Service searching". |    |
| 2. |     | "Automatic scan"     | ок |
|    | 3⁄4 | "Automatic scan".    |    |

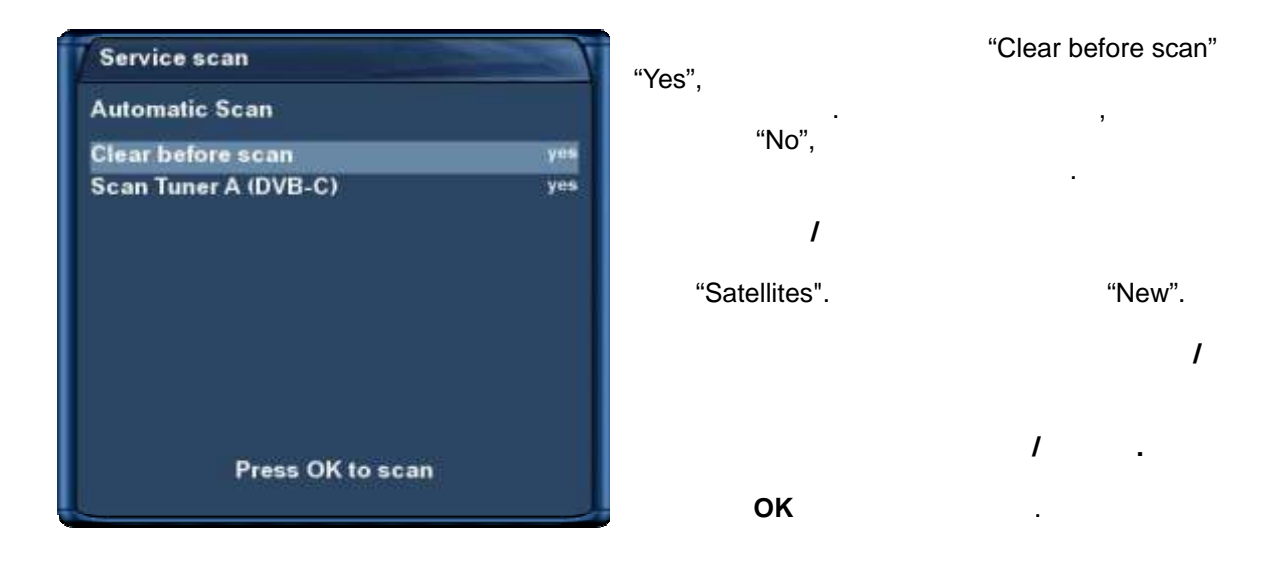

.

| Service Scan                                    | Ì |
|-------------------------------------------------|---|
| Cable<br>DVB.C 0AM256 650000 / 6900 /           |   |
| scan in progress - 14 % done! 11 services found |   |
|                                                 |   |
| SAT.1                                           |   |
| ProSieben                                       |   |
| vox                                             |   |
| RTL2                                            |   |
| kabel eins                                      |   |
| Super RTL                                       |   |
| DSF                                             |   |
| n-tv                                            |   |
| N24                                             |   |
| Tele 5                                          |   |

| Servio  | e Scan                 |
|---------|------------------------|
|         |                        |
| C       |                        |
| scan do | el 317 services found! |
|         |                        |
| MEZZO   |                        |
| Biogra  | ohy Channel            |
| ANIMA   | K                      |
| MTV M   | JEIC                   |
| Power   | Türk TV                |
| SAMA    | NOLU TV                |
| TVP Int | 0                      |
| Servic  | 14                     |
| sportd  | gital.tv               |
| Servic  | 10                     |

. , .

ок

|    |     | "Setup" <sup>'</sup> | ОК        |
|----|-----|----------------------|-----------|
| 1. |     | "Service searching   | "         |
|    | 3⁄4 | "Service sea         | arching". |
| 2. |     | "Manual scan"        | ОК        |

| Tuner        | Turier & Alps 95862 (0V9-52) |
|--------------|------------------------------|
| Type of scan | Single transponder           |
| System       | OVB S                        |
| Satellite    | Astra (19 ZE)                |
| Frequency    | 11836                        |
| Inversion    | Auto                         |
| Symbol Rate  | 27500                        |
| Polarity     | horizonta                    |
| FEC          | Auto                         |
| Network scan | 110                          |
|              |                              |

| ОК |  |
|----|--|
|    |  |

.

.

# "Service scan".

1 , 1

ок .

12.1

no

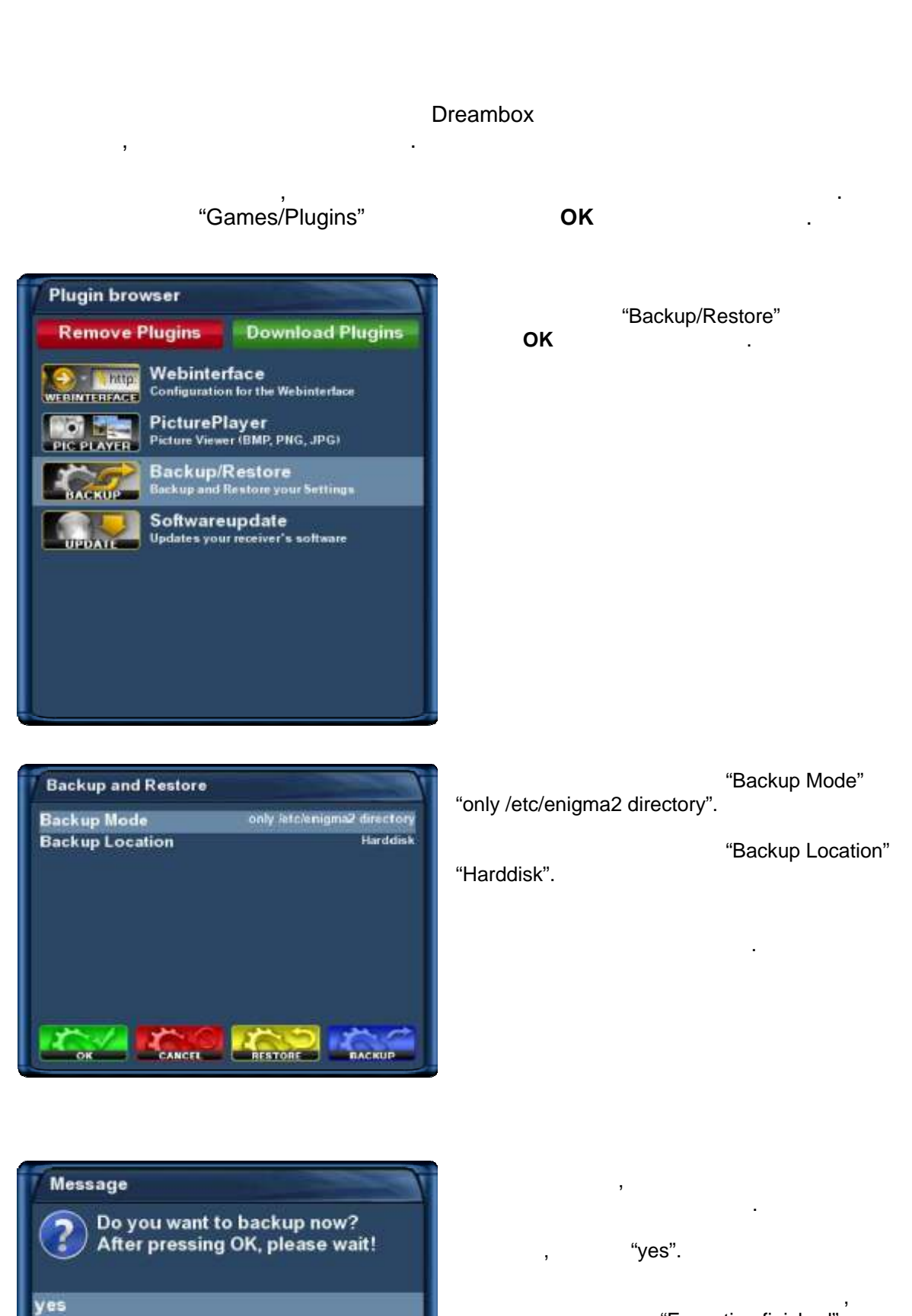

"Execution finished".

12.1,

,

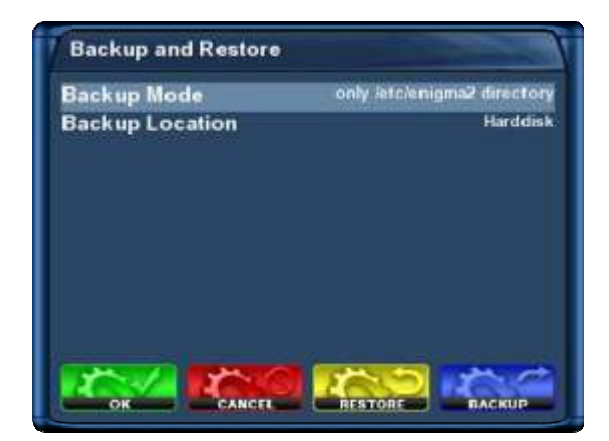

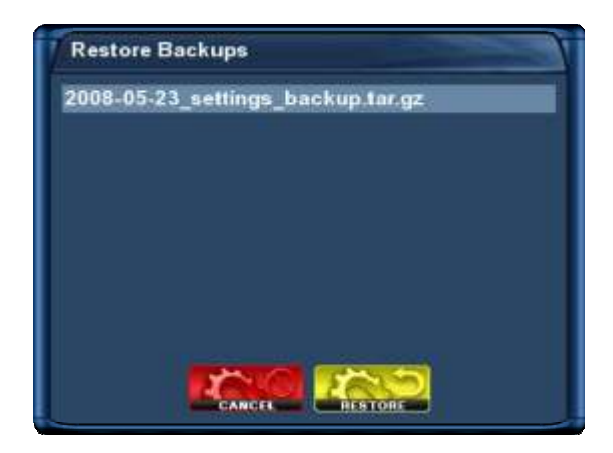

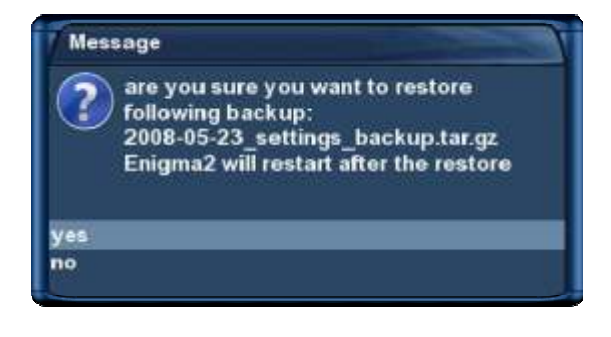

,

,

"yes".

.

- 92 - http://prodigi.kz/

,

DreamUP

Windows

## 12.3

12.3.1

xtyp

Dreambox DM 800 HD PVR?

|     | •                         |           |
|-----|---------------------------|-----------|
| 3⁄4 |                           |           |
| 3⁄4 | DreamUP (                 |           |
|     | http://www.dream-multimed | lia-tv.de |
| 3⁄4 | 1                         | -         |
| 3⁄4 | 1 (                       | )         |

#### Universal DreamUp V1.3.2.1 Dreambox. Datei Sprache Extras Serielle Port Belefil DreamUP . Anschluss: COM1 \* Verbinden COM1 COM2 Mit Netzwerk Lokale IP (PC): 192 168 0.5 IP wahlen: 192.168.0.5 Ý , Frend-IP (Box) 192,168.0.6 \_ . Fortactvitt. "Use Job: [ Network", Dreambox Status: Ros thathan Log 30 . IP "Local IP (PC)" IP Dreambox "Foreign-IP (Box)". Beenden Universal DreamUp V1.3.2.1 "Connect" Dreambox. Serielles Port Betehl Anschluss Trennen Mellousi IP wahlen: 192,768.0.5 Lokale IP (PC) Frend-IP (Box): Fortscheit Job Statuz: Verbindung vorbereitet, schaken Sie die Dieambox jetzt ein/ Log

| Suchen in         | 25.10.200  | 7                    | - 01 |   |         |
|-------------------|------------|----------------------|------|---|---------|
| Pecent<br>Desktop | ₫release_2 | 0071025 <i>nt</i> i  |      |   |         |
| sterioplatz       | Dateiname  | release_20071025.rdi |      | 2 | Officer |

"Flash Box".

Dreambox DM 500 HD

"Open".

| and a carbo strain                                               |                                      |                       |    |                 |
|------------------------------------------------------------------|--------------------------------------|-----------------------|----|-----------------|
| Seseller Port<br>Anschluss:                                      | (0041 SP)                            |                       | Be | fehi<br>Tiennen |
| - Ma Nettweek<br>Lokale IP (PC)<br>Frend-IP (Box)                | 190 168 0 5<br>192 168 0 6           | IP wählen: 132168.0.5 | -  |                 |
| Fortscheitt<br>Jobr Example<br>Statue:                           | Lade Datei z                         | sa Box hoch           | =  |                 |
| Log<br>219:02 Boxtyp: DI<br>222:33 Berechne<br>2:22:36 Lade Date | 47025<br>Priðsumme<br>i zur Box hoch |                       | 8  |                 |
|                                                                  |                                      |                       |    | Describer       |

### Dreambox.

| Universal DreamUp V1.3.2.1<br>Data: Stractor Estrac                                                                                                    | ×           |                | ,<br>" Box was flashed |
|----------------------------------------------------------------------------------------------------|-------------|----------------|------------------------|
| Anschluss: COM1 H                                                                                                    | Tarmen      | successfully". |                        |
| - Millional                                                                                                    |             | "OK"           | "Exit".                |
| Frend P Box                                                                                                    |             |                |                        |
| Fortschell<br>Job<br>Status:<br>Log<br>12 19 02 Boxyp<br>12 23 Berech<br>12 22 35 Berech<br>12 22 35 Berech<br>12 22 36 Berech<br>12 22 36 Berech<br>12 22 36 Berech<br>12 22 36 Berech<br>12 22 36 Berech<br>12 22 36 Berech<br>12 22 36 Berech<br>12 22 36 Berech<br>12 22 36 Berech<br>12 22 36 Berech<br>12 22 36 Berech<br>12 22 36 Berech<br>12 22 36 Berech<br>12 22 36 Berech<br>12 22 36 Berech<br>12 23 49 DK, Flashen war erfolgreich | Bas liashen |                |                        |
|                                                                                                    | Boardon     |                |                        |

12.3.2

:

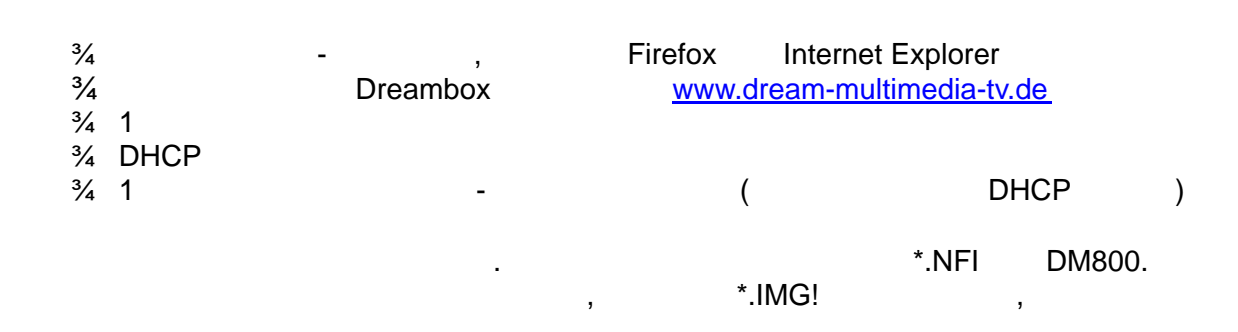

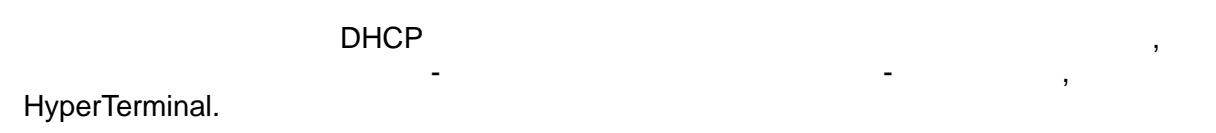

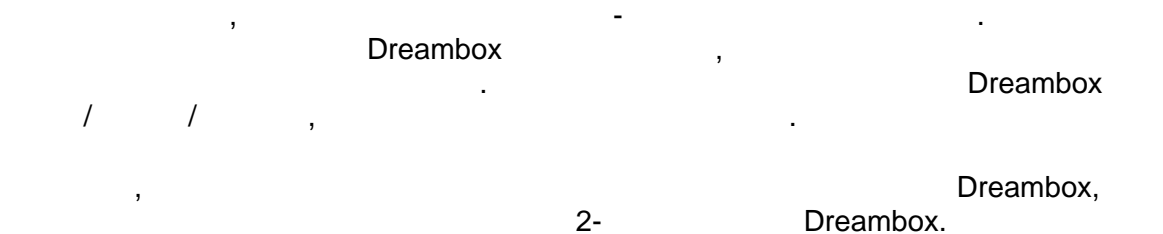

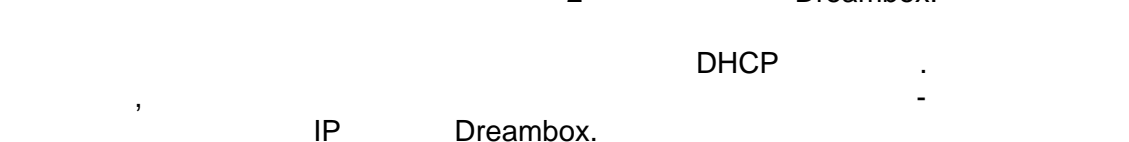

Dreambox. Shutdown/Standby "Deep Standby". . !

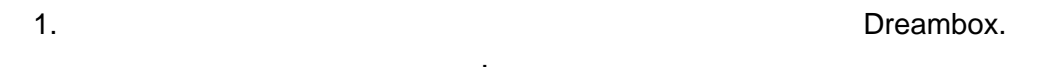

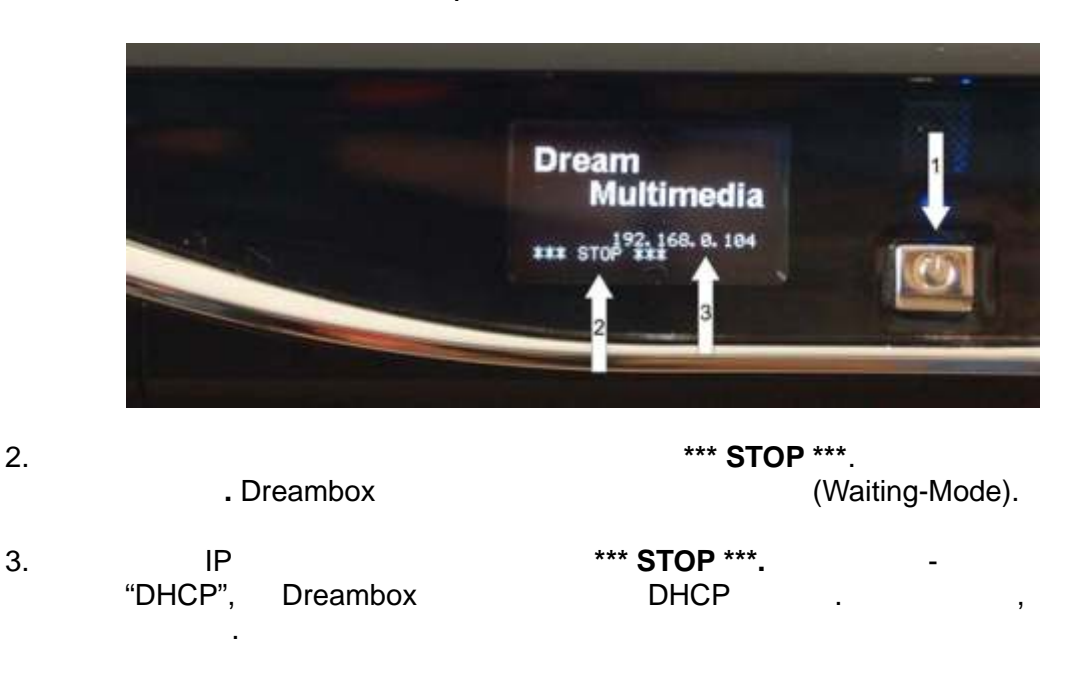

#### Dreambox DM 500 HD IP , DHCP IP , Internet Explorer Firefox -, : "http://IP-Address" Dreambox). 1. IP , ( "IP-Address" IP OLED , IP : ,

### http://192.168.0.104

### 2. "firmware upgrade"

| 🕏 Dreambox DM800 Web Interface - Mozilia Firefox                                                                                                    | - @ 🗶                                                                                 |
|----------------------------------------------------------------------------------------------------|---------------------------------------------------------------------------------------|
| Qatei Bearbeiten Ansicht Givonik Lesezeichen Eutras Hilfe                                                                                                    | 0                                                                                     |
|                                                                                                    | (* ) (C) + (angle (C))                                                                |
|                                                                                                    |                                                                                       |
| If you see this, your box didn't boot to Linux.<br>Unless you interrupted the boot process, this usually means that you have no valid oper<br><b>Don't pani</b> ol It's not a problem. You can just fiesh a new version and everything will b<br>Otherwise, you can a problem. You can just fiesh a new version and everything will b<br>Otherwise, you can a problem. You can just fiesh a new version and everything will b<br>Otherwise, you can a problem. You can just fiesh a new version and everything will b<br>Otherwise, you can be used or the set of the set of the se | ating system in flash.<br>e finai<br>r noch "nie" getesteti Nicht wundern wenns nicht |
| You can download your current flash contents (54 MB)                                                                                                    | ok 11% marely a debugging feature.                                                    |
| Bookseler services Dreambox Second Stage Loader 5(1): 7 42, but 2000412                                                                                                    |                                                                                       |
|                                                                                                    |                                                                                       |

.

| , | *.img!     | . "Sear<br>, | <sup>.</sup> ch…"<br>*.nfi |
|---|------------|--------------|----------------------------|
| , | ,<br>100%. | "FLASH!"     | ,                          |
| : | ,          | JavaScript   |                            |

| 🤨 Dreambox OM800 Web Interface - firmware upgrade - Mozilla Firefox |                 |
|---------------------------------------------------------------------|-----------------|
| Datei Bearbeiten Ansicht Chronik Lesezeichen Egitras Hilfe          | 0               |
| 🔙 • 🧼 + 👺 🌍 🏠 🗋 http://192.160.0.104/upgrade.shtml                  | • 🕨 🕅 • Goods 🔍 |
| Select ufi-Fier                                                     | Durchsuchen 3.  |

- 97 - http://prodigi.kz/

| Orean-free DMROD Web Interface of Itomare<br>Date: Bearbeten Arekt: Oren& Lessenchen | upperaille - Mo<br>Extras Hilfe | rilla Firefare                   |                |           | - 6 X |
|--------------------------------------------------------------------------------------|---------------------------------|----------------------------------|----------------|-----------|-------|
| 🐗 • 🕪 • 🞯 🕓 🏠 🗋 http://192.166                                                       | 0.104/upgrade.                  | 9 toi                            |                | Gi+ Grede | 14    |
| Dates upbraden                                                                       | Select .                        |                                  | Durchsuchen]   | 2 2       |       |
| Suction in<br>2.045rt<br>verviendelte D.<br>Desktop<br>Eigene Dateien<br>Subtenplatz | endoù                           |                                  | ) † • œ•<br>1. |           |       |
| 9                                                                                    | Dateinane:                      | experimental-dn/800_20080428.nli | <u> </u>       | 5.        |       |
| Netzwerkungeb                                                                        | Diatestyp:                      | Ale Dateien                      | Abb            | ARCTART _ |       |
| Pertig                                                                               |                                 |                                  |                |           |       |

| start flashing 📕 |     | 42.97%   | 7. | ]         |
|------------------|-----|----------|----|-----------|
| finished. 🗾 🚺    |     | 100.00%  | 8. | ]         |
| ,                | . C | Dreambox |    | Dreambox, |

.

Dreambox.

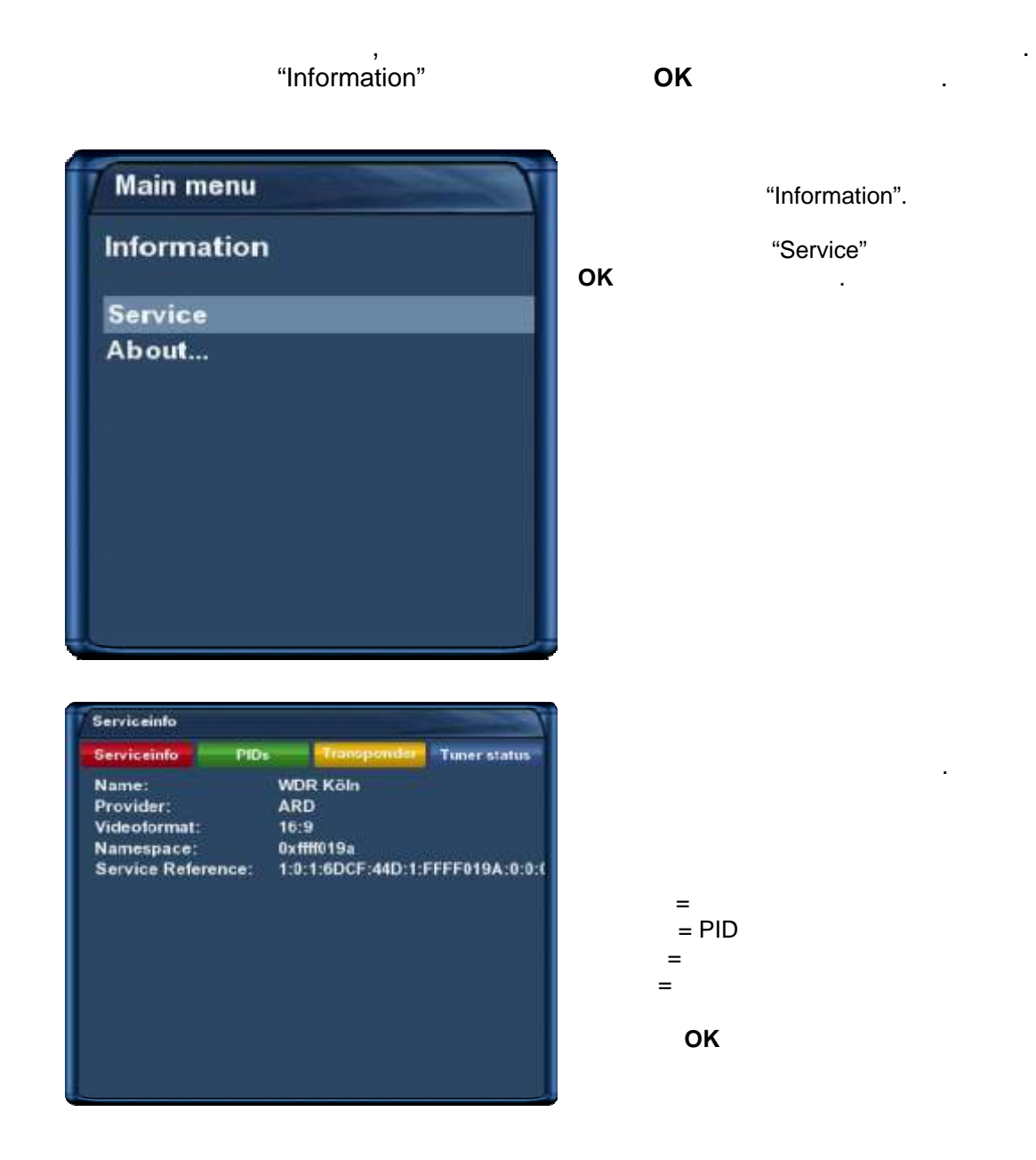

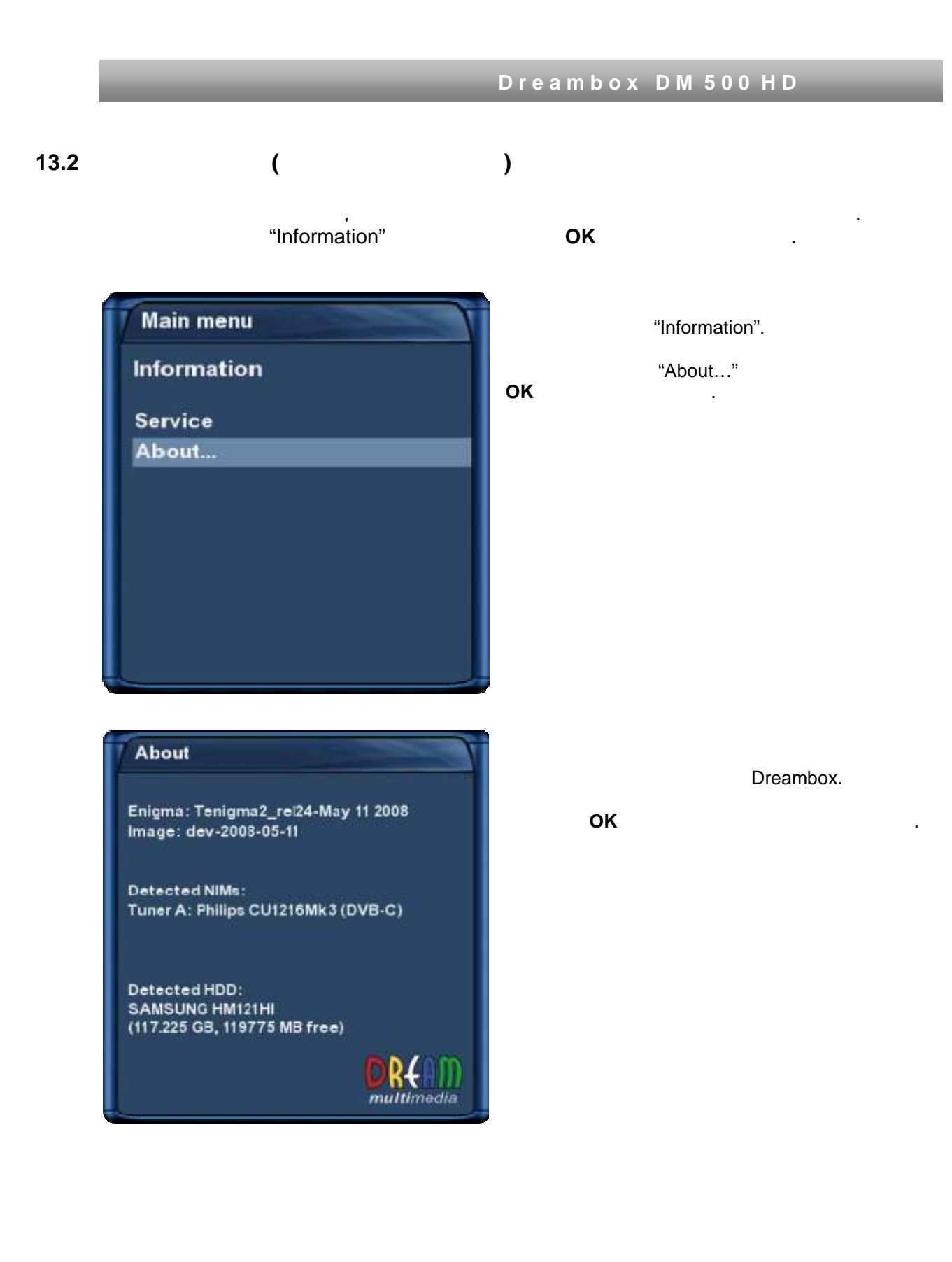

| ,        |            |                  |
|----------|------------|------------------|
|          | LNB        | LNB              |
|          |            | ( .<br>11.1<br>) |
|          |            |                  |
|          |            |                  |
|          |            |                  |
|          |            |                  |
|          | ( )        |                  |
| ,        |            |                  |
|          |            | ( .<br>11)       |
|          |            |                  |
|          |            |                  |
|          |            |                  |
|          |            |                  |
|          | (Dream , ) | Dream            |
|          |            | Dreambox         |
| Dreambox | Dreambox   | Dreambox         |

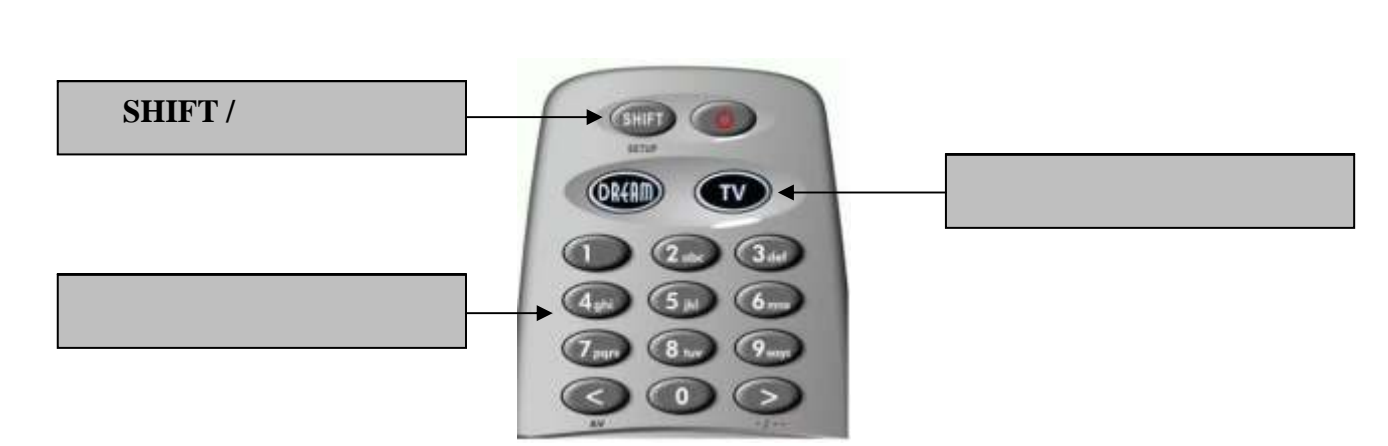

: www.dream-multimedia-tv.de

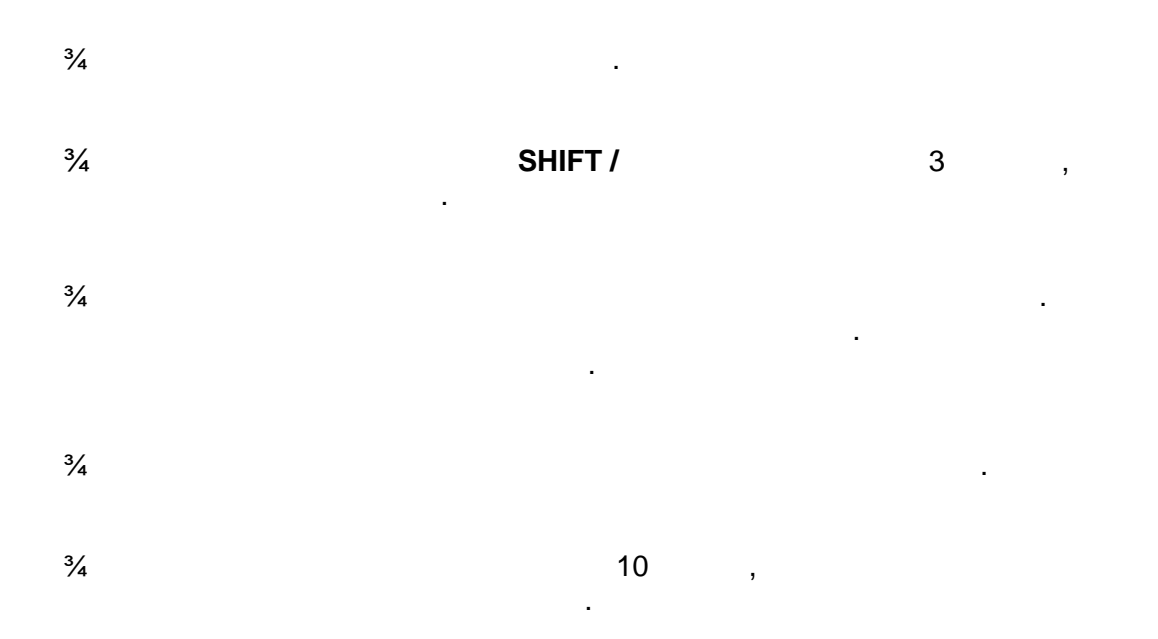

| 3⁄4 | 300 MHz MIPS    |         |                  |             |
|-----|-----------------|---------|------------------|-------------|
| 3⁄4 |                 | Linux   |                  |             |
| 3⁄4 | MPEG2 / H.264   | (DVB    | )                |             |
| 3⁄4 | 1 x             |         | -                |             |
| 3⁄4 | 10/100 Ethernet |         |                  |             |
| 3⁄4 | SATA            | :       | eSATA            | (2,5" SATA) |
| 3⁄4 | 2x USB 2.0      |         |                  |             |
| 3⁄4 | DVI             |         |                  |             |
| 3⁄4 |                 | V.24/RS | 232              |             |
| 3⁄4 | OLED-           |         |                  |             |
| 3⁄4 | (DVB-S, DVB-C,  | DVB-T)  |                  |             |
| 3⁄4 | , Plug&F        | Play    |                  |             |
| 3⁄4 | 256             |         |                  |             |
| 3⁄4 | 64              |         |                  |             |
| 3⁄4 | S/P-DIF         |         |                  |             |
| 3⁄4 | 1 x Scart (RGB, | FBAS    | S-Video)         |             |
| 3⁄4 | 12 (            | DVE Mod | ell: DSA-36W-12) |             |

#### **DBS-Tuner with DVB-S2:**

Frequency Range: 950 - 2150 MHz Demodulation DVB-S (QPSK); DVB-S2 ((8PSK,QPSK) Symbolrate DVB-S: 2 ... 45 Mbaud/s, SCPC/ MCPC DVB-S2: 10 – 31 Mbaud/s (8PSK) , 10 –30 Mbaud/s (QPSK)

#### **DBS-Tuner without DVB-S2:**

Frequency Range 950 - 2150 MHz Demodulation DVB-S (QPSK) Signal Level - 65 dBm - 25 dBm DBS-Tuner Input Connector F-Type female Input Impedance 75 Ohm Loop Through interner Loop Trough AFC +/- 3 MHz DVB-S:Viterbirates 1/2, 2/3, 3/4, 5/6, 7/8, automatical adjustment (K=7) Roll-off Factor 35 %

### DVB/C-Tuner (plugable):

Input/Loop through Connector IEC 169-24, Female Frequency Range 50 - 870 MHz Signal Level Input -20 - 25dBm Demodulation QAM Constellation 16, 32, 64, 128 and 256 QAM Input Symbol Rate 7.252 Msps max.

#### DVB/T-Tuner (plugable):

Input/Loop through Connector: IEC 169-24, Female/Male Frequency Range: VHF(174 ~ 230MHz), UHF(470 ~ 862MHz) Signal Level Input: -78 - 20dBm Aerial supply: 5V, max. 100mA Demodulation: OFDM Carrier Mode: 2k and 8k hierarchical/non-hierarchical Constellation: QPSK, 16 and 64 QAM Guard Interval: 1/4, 1/8, 1/16 and 1/32

#### Video decoder:

Video Compression MPEG-2 and MPEG-1 compatible, H.264 Video Formats 4:3 / 16:9 Letterbox percolating for 4:3 TV-Device

#### Audio decoder:

Audio compression MPEG-1 & MPEG-2 Layer I and II Audio Mode Stereo, Dolby Digital Frequency: 32 kHz, 44.1 kHz, 48 kHz, 16 kHz, 22.05 kHz, 24 kHz

#### Analog output:

Output Level L/R 0,5 Vss on 600 Ohm THD > 60 dB (1 kHz) Crosstalk < -65 dB

#### **Digital output:**

Output Level 0,5 Vss on 75 Ohm Sampled Data Filtering 32 kHz, 44.1 kHz, 48 kHz S/P-DIF-Output optical (AC3)

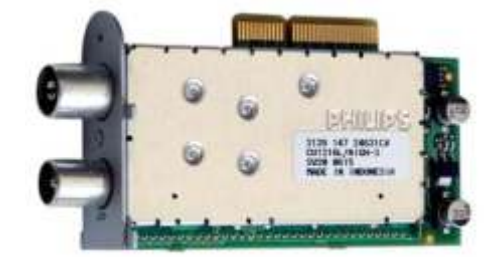

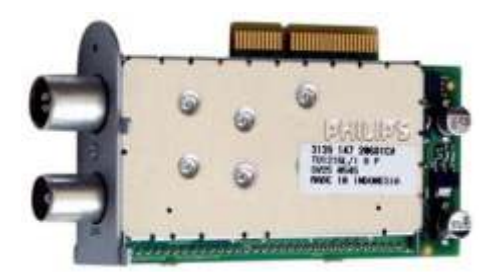

#### Video output:

Output Level FBAS 1 Vss +/- 0.3 dB on 75 Ohm

#### Video parameter:

Input Level FBAS 1 Vss +/- 0.3 dB on 75 Ohm Teletext filter in conformity with ETS 300 472 Standard

#### **TV-Scart:**

Output: FBAS,RGB,S-VHS over OSD selectable

#### Serial Interface RS 232:

Type RS232 bidirectional Bitrate 115,2 kBit/s max. Plug Connector SUB-D-9 Function Update of Firmware and Preprogramming

#### Ethernet:

100 Mbit compatible, bi-directional interface Function Update of Firmware and Preprogramming

#### SATA port:

Connection of an internal 2,5" SATA hard disk or connect an external hard disk on the eSATA connector

USB:

2x USB 2.0 Host Connector

#### LNB power and polarization per tuner:

LNB Current 500mA max. ; short-circuit-proof LNB Voltage vertical < 14V without load, > 11,5V at 400mA LNB Voltage horizontal < 20V without load, > 17,3V at 400mA LNB LNB shut-off at Standby-Mode

#### Count of active satellite positions:

DiSEqC V1.0/1.1/1.2/1.3 (USALS)

#### **OLED-Display:**

The OLED will lose its brightness after roughly 40.000 hours of operation. If the loss of brightness is too strong after this period, the OLED can be replaced with a new one.

#### Power consumption:

< 15W on 12V

#### Input voltage:

DC12V +/- 15%

#### Externes power supply: (DVE Modell: DSA-36W-12)

Input: 110-240V AC / 50-60Hz / 0,6A Output: 12V = / 2,0A

#### **Physical specification:**

Ambient Temperature +15°C...+35°C Humidity < 80% Size (W x D x H): 374 mm x 230 mm x 75 mm Weight: 2,2 kg without HDD

| 3⁄4        | Single-EPG (                   | ):           |     |   |
|------------|--------------------------------|--------------|-----|---|
| 3⁄4        |                                |              |     |   |
| 3⁄4<br>3⁄4 | -EPG:                          |              |     |   |
| 3⁄4        | :                              |              |     |   |
| 3⁄4        |                                |              | EPG |   |
| 3⁄4        |                                |              |     |   |
| 3⁄4        | DiSEqC 1.0/1.1/1.2/1.3 (USALS) |              |     |   |
| 3⁄4        |                                |              |     |   |
| 3⁄4        |                                |              |     |   |
| 3⁄4        |                                | DVB-S        |     |   |
| 3⁄4        |                                |              |     |   |
| 3⁄4        |                                |              |     |   |
| 3⁄4        | DVB/                           |              |     |   |
| 3⁄4        |                                | 2.5          |     |   |
| 3⁄4        | / Rass (                       | www.rass.tv) |     |   |
| 3⁄4        |                                |              |     |   |
| 3⁄4        |                                |              |     |   |
| 3⁄4        |                                |              |     |   |
| 3⁄4        |                                |              |     | / |
|            | ,                              | Dreambox     |     |   |
| 3⁄4        | MP3                            |              |     |   |
| 3⁄4        |                                |              |     |   |

Dream-Multimedia Sales and distribution through Visoduck Discount GmbH Pierbusch 24-26 44536 L nen Germany ÷ ( ) Tel.: +49 (0)180 - 368 43 98 - 000 (0,09 /min.) Fax: +49 (0)180 - 368 43 98 - 001 (0,09 /min.) Mo - Fr. 09:00 am - 12:00 pm and 01:00 pm - 03:00 pm 2 Tel.: +49 (0)180 - 368 43 99 - 777 (0,09 /min.) Fax: +49 (0)180 - 368 43 99 - 778 (0,09 /min.) Mo - Fr. 09:00 am - 12:00 pm and 01:00 pm - 03:00 pm

:

E-Mail: info@prodigi.kz

E-Mail: victor@digital-kz.com

Weblink: http://www.dream-multimedia-tv.de

: Weblink: http://www.dream-multimedia-tv.de/board

( ): Weblink DM 800 HD PVR: http://www.dm800.de

© Dream-Multimedia 2006.

Open Source License, GNU General Public License.

;

http://www.dream-multimedia-tv.de/deutsch/downloads.php

,

,

#### 20. Menu overview

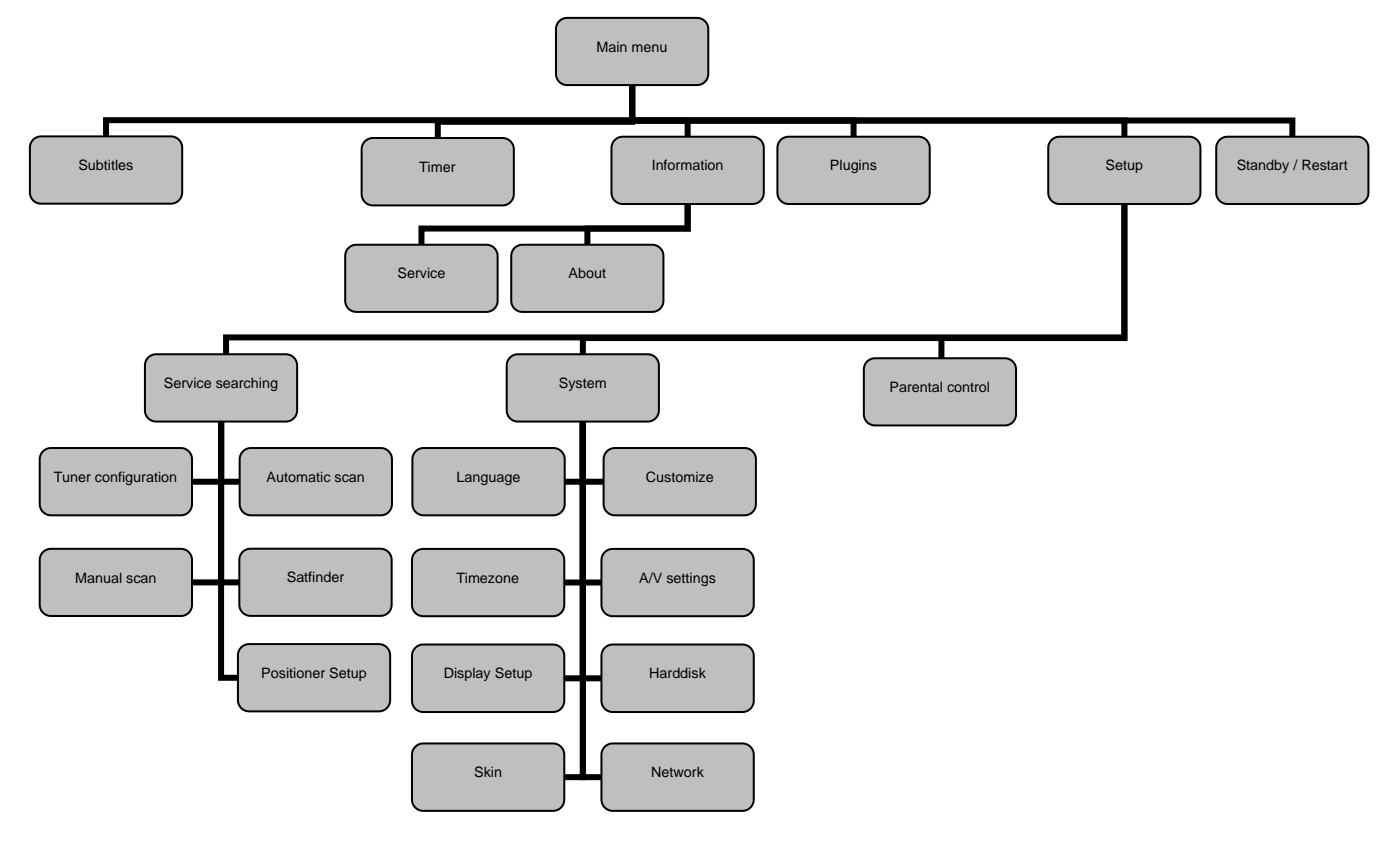